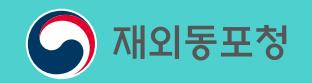

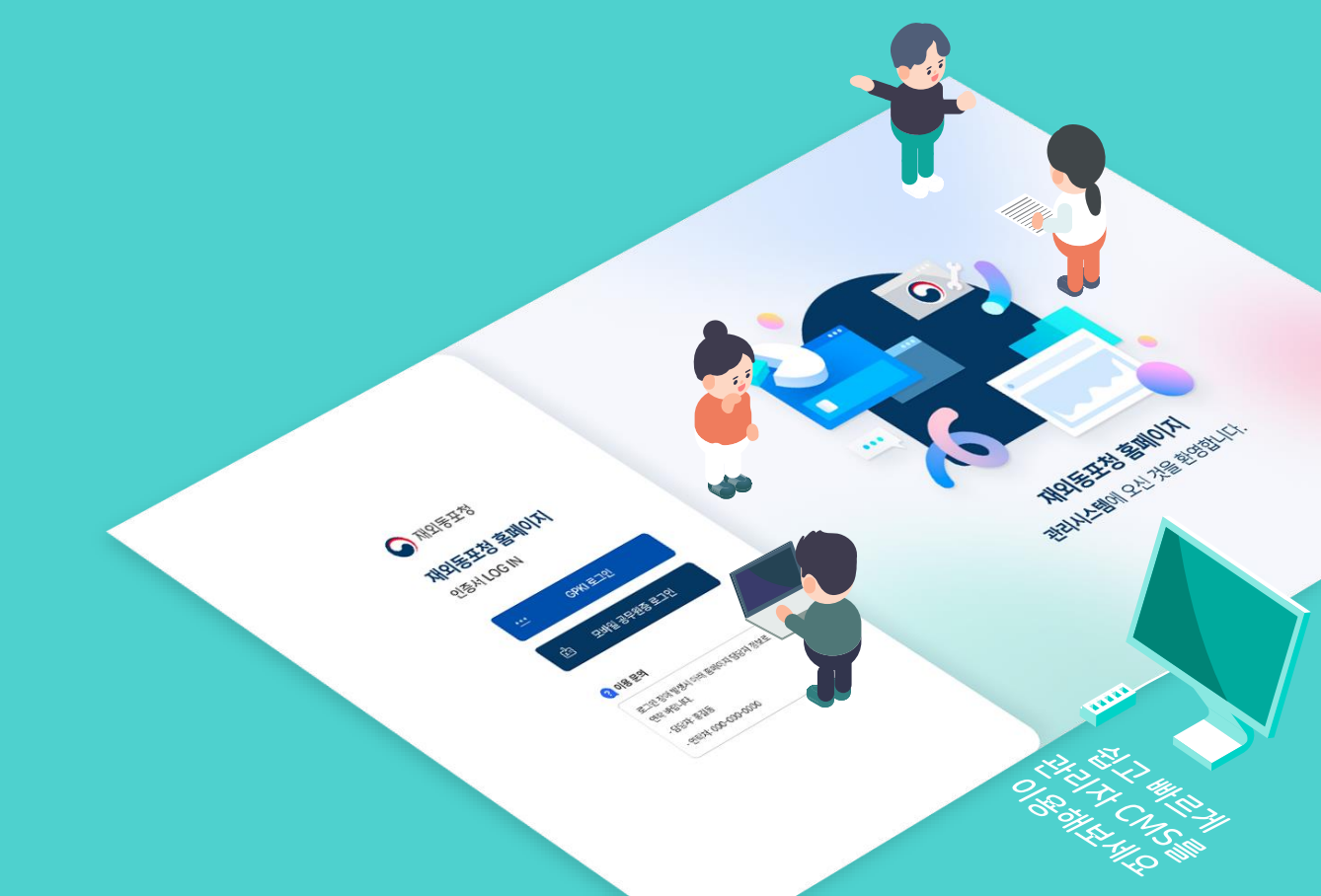

# 재외동포청 **홈페이지 관리자 시스템 GUIDE**

# **INDEX** 홈페이지 관리자 시스템

| 01 | 관리자 시스템 접속하기                                            | P. 03 | 05 | 콘                    |
|----|---------------------------------------------------------|-------|----|----------------------|
| 02 | 사용자 관리                                                  | P. 10 |    | 1.<br>2.<br>3.       |
|    | 1. 관리자 관리<br>2. 권한 관리                                   |       | 06 |                      |
| 03 | <b>메뉴 관리</b><br>1. 메뉴관리                                 | P. 17 |    | 1.<br>2.<br>3.       |
|    |                                                         |       | 07 | Ξ                    |
| 04 | <b>게시판 관리</b><br>1. 게시물 생성 관리<br>2. 게시판 관리<br>3. 게시물 관리 | P. 19 |    | 1.<br>2.<br>3.<br>4. |

| 05 | 콘텐츠 관리 ····· P. 36                                             | 80 |   |
|----|----------------------------------------------------------------|----|---|
|    | 1. 콘텐츠 관리<br>2. 팝업 관리<br>3. 배너 과리                              |    | 1 |
|    | 5II-I <u>C</u> -I                                              | 09 |   |
| 06 | 통계 관리 P. 60                                                    |    | 1 |
|    | <ol> <li>방문자 통계</li> <li>메뉴 별 접속 통계</li> <li>관리자 통계</li> </ol> |    |   |
| 07 | 프로그램 관리P. 67                                                   |    |   |
|    | 1. 사전정보공표 관리<br>2. 웹진 관리                                       |    |   |

- 설문조사 관리
- 만족도조사 조회
- 5. 조직도 업무 관리

36 **08 사이트 관리** ······ P. 109 1. 영문 홈페이지 관리

#### 설정 관리 ······ P. 112

## 1. 기본 정보 설정

- 2. 관리자 접속IP 관리

### 01 관리자 시스템 접속하기

홈페이지 관리자 서비스에 로그인합니다.

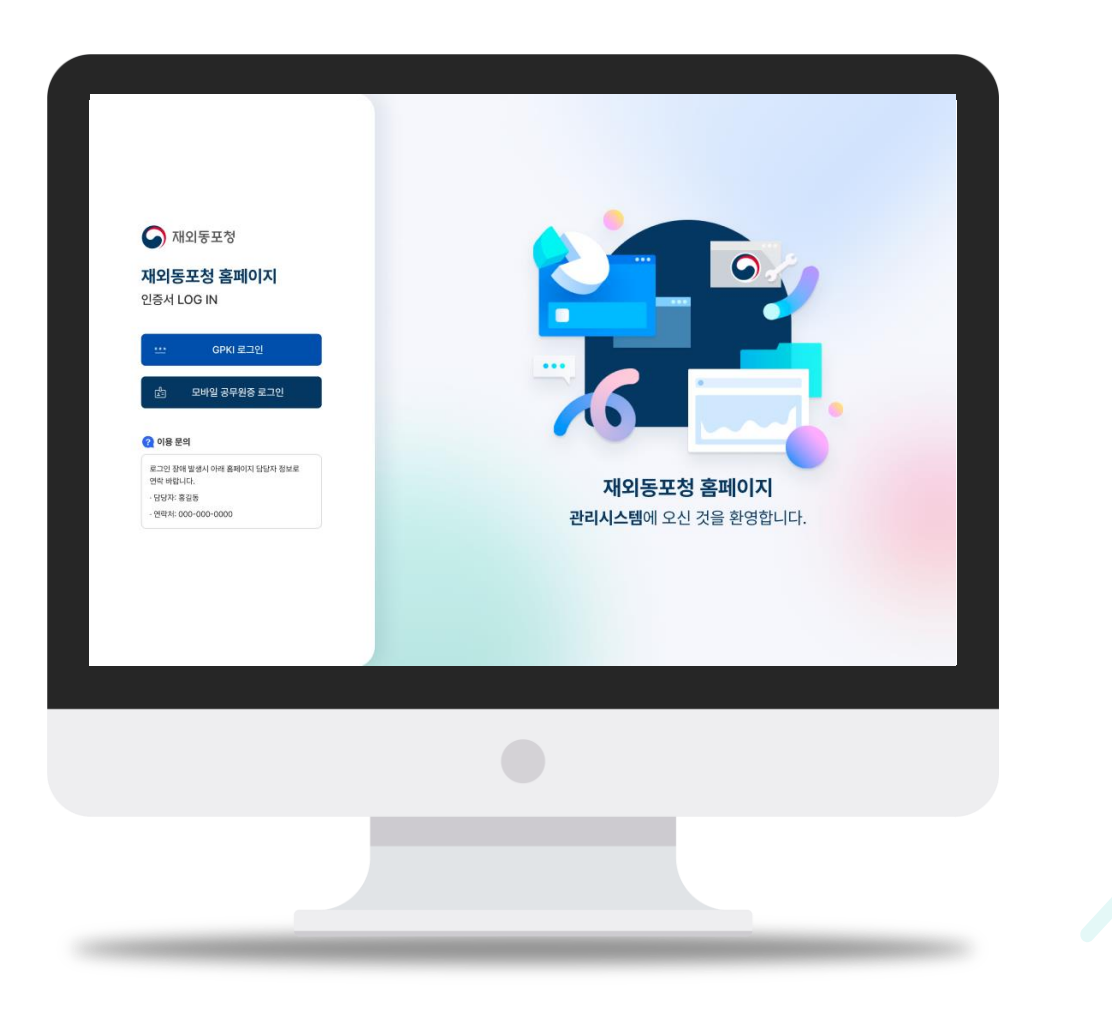

#### 01 관리자 시스템 접속하기 – 관리 홈

관리 홈에서는 관리자 시스템의 전체 메뉴를 볼 수 있으며,

유지보수 요청, 방문자 통계, 로그인 이력 확인, 공지사항, 홈페이지 바로가기 등 다양한 기능을 볼 수 있습니다.

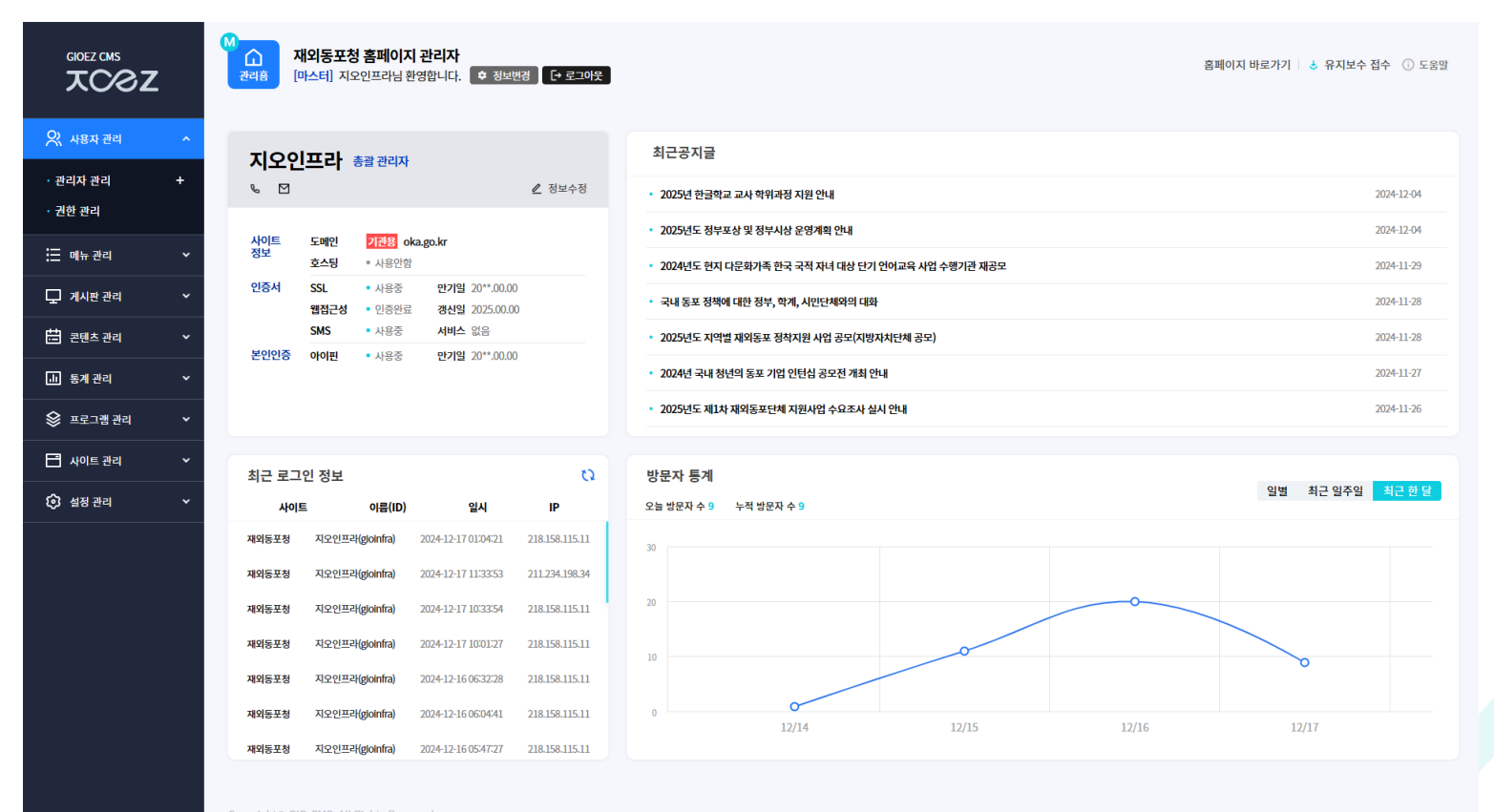

Copyright© GIO-CMS. All Rights Reserved

#### 01 관리자 시스템 접속하기 – 관리 홈 설명

관리 홈에서는 관리자 시스템의 전체 메뉴를 볼 수 있으며,

유지보수 요청, 방문자 통계, 로그인 이력 확인, 공지사항, 홈페이지 바로가기 등 다양한 기능을 볼 수 있습니다.

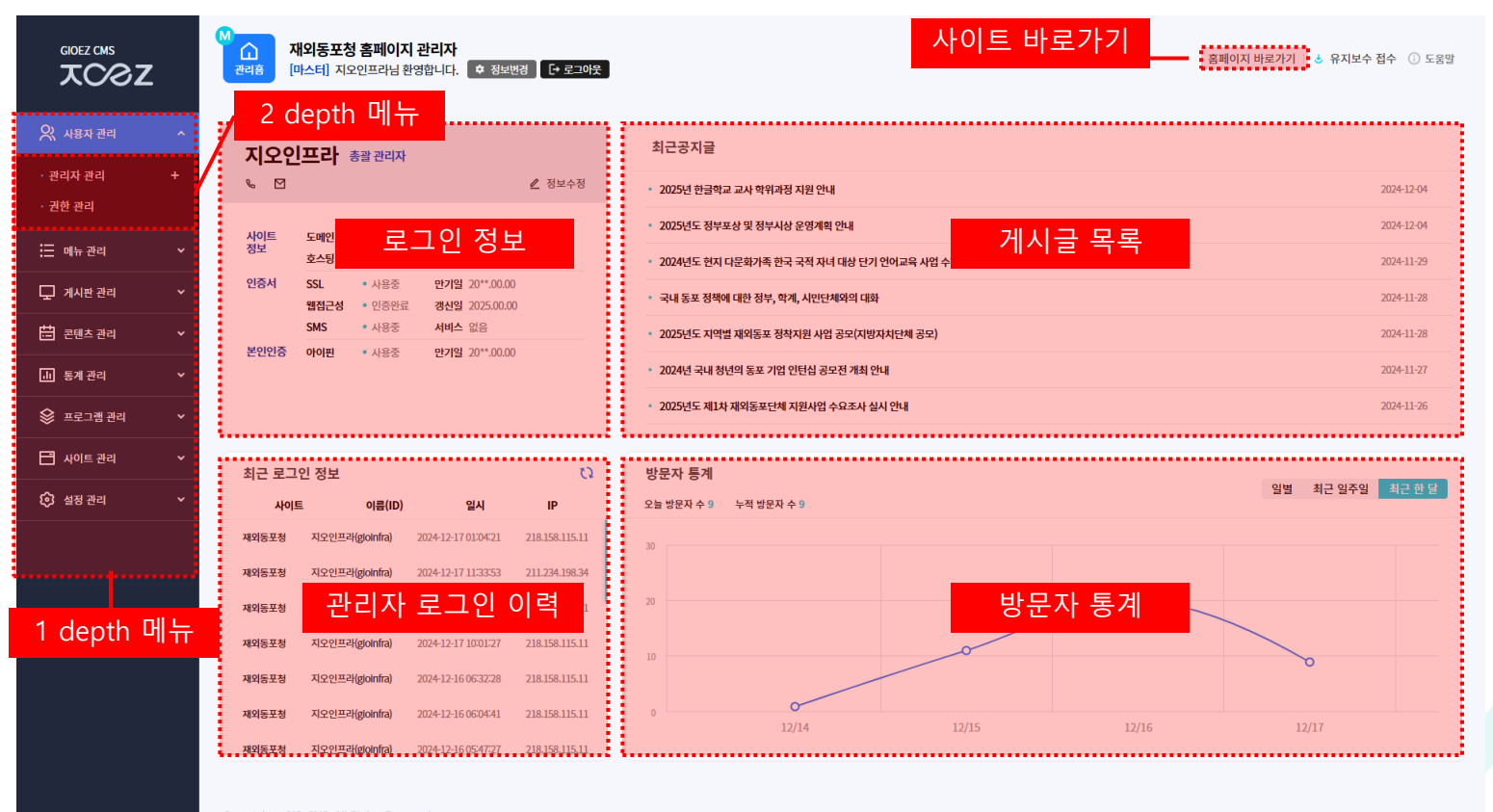

Copyright© GIO-CMS. All Rights Reserved

### 01 관리자 시스템 접속하기 – 관리자 가이드 다운로드

관리자 가이드 다운로드 받을 시 **'도움말' 버튼을 클릭**합니다.

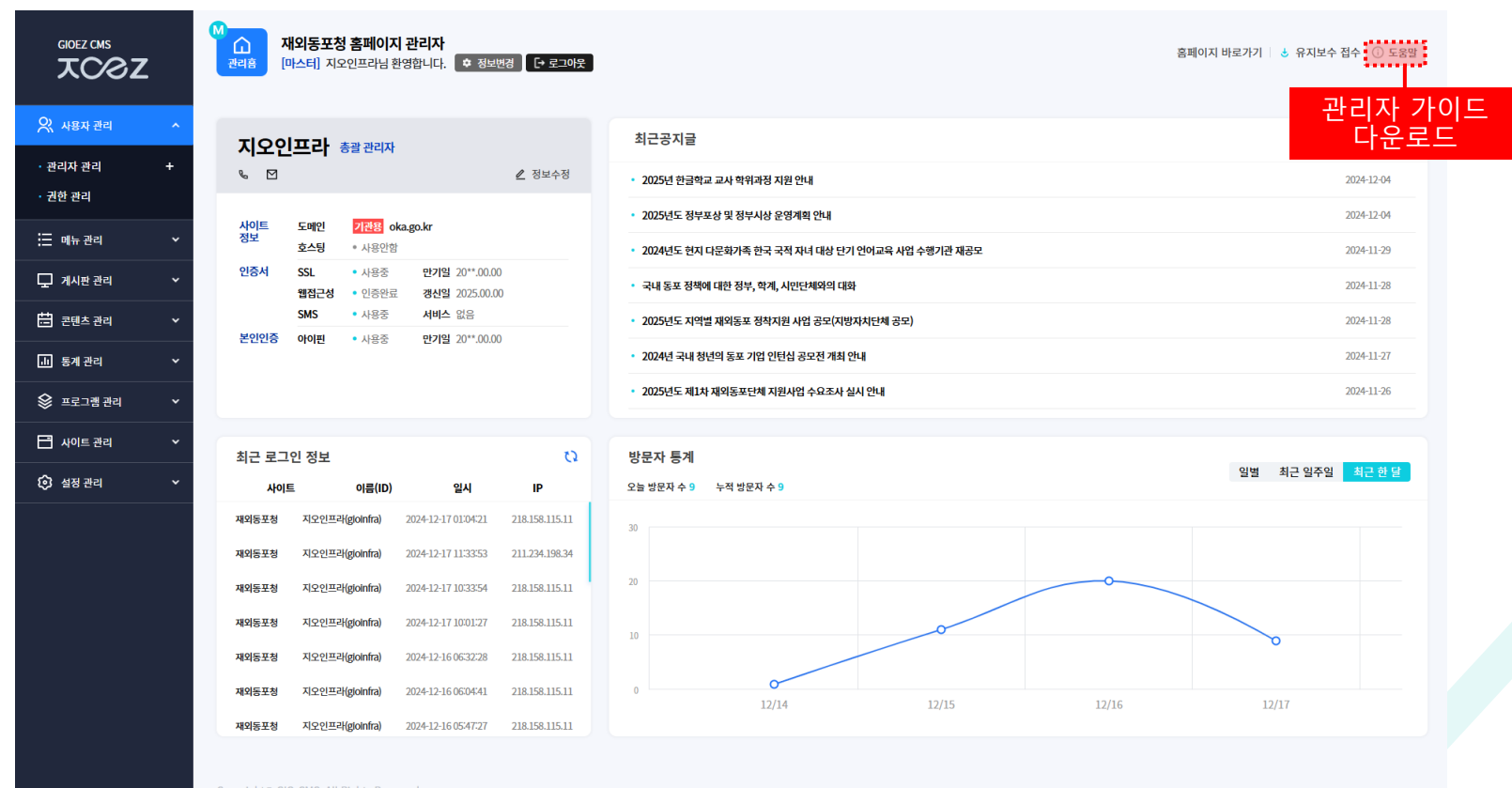

Copyright© GIO-CMS. All Rights Reserved.

### 01 관리자 시스템 접속하기 – 관리자 정보 변경하기

관리자 정보 변경 시 '정보변경' 버튼을 클릭합니다.

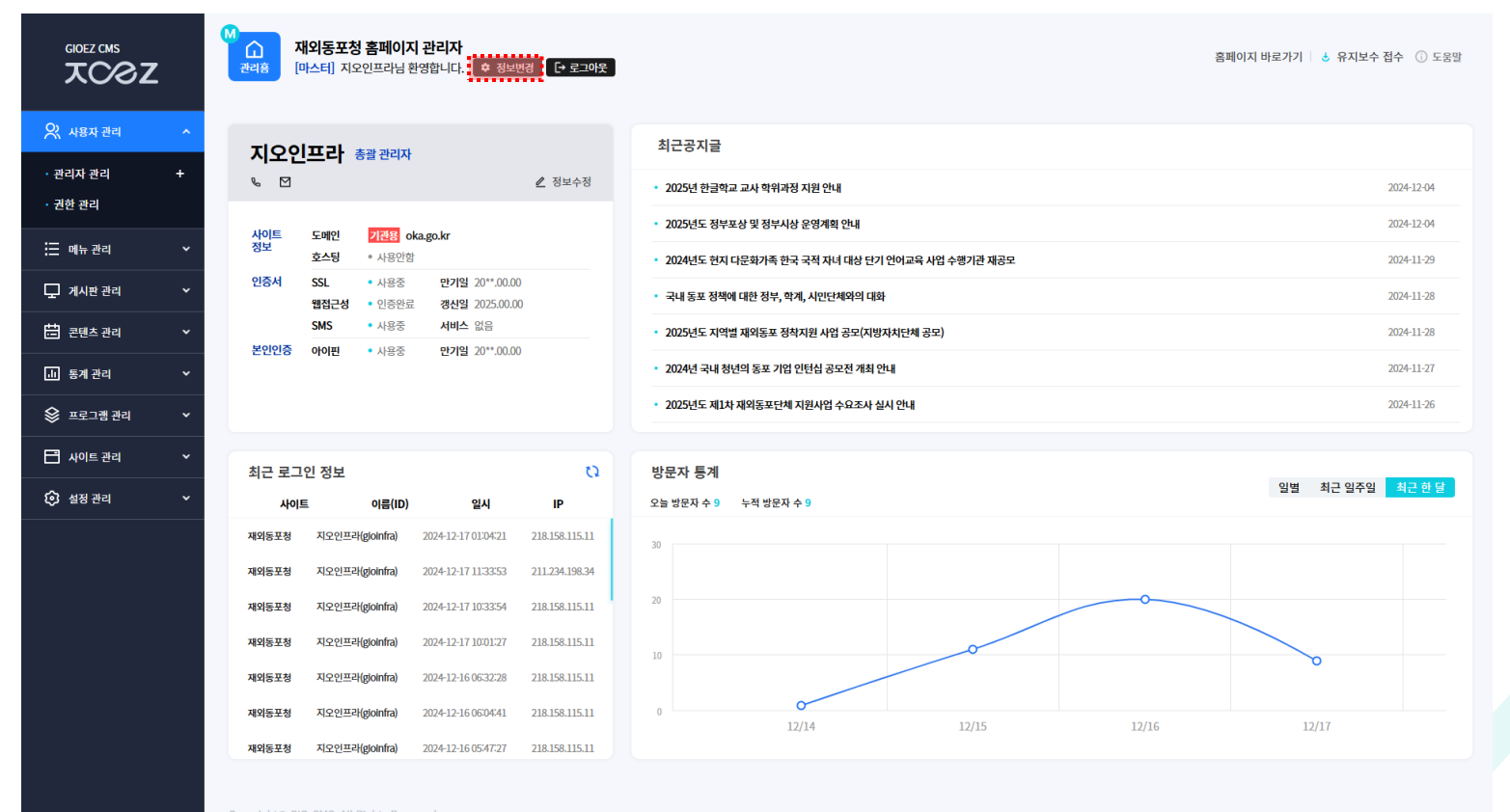

Copyright© GIO-CMS. All Rights Reserved

### 01 관리자 시스템 접속하기 – 관리자 기본정보 변경하기

관리자의 정보 중 **기본정보 변경 탭을 클릭하여 변경할 정보를 선택**합니다.

탭 선택 후 변경할 정보 입력 후 변경버튼을 클릭합니다.

|                                 | :      | M · · · · · · · · · · · · · · · · · · ·                                                                                                    | 🕹 유지보수 접수 🕕 도움말       |
|---------------------------------|--------|----------------------------------------------------------------------------------------------------|-----------------------|
| 📯 사용자 관리<br>• 관리자 관리<br>• 권한 관리 | +      | 지오인프라 총괄 관리자 최근공지글<br>S ☑                                                                                                    | 2024-12-04            |
| ∷ 메뉴 관리<br>모 게시판 관리             | *<br>* | 정보설정         ×           기본정보 변경   비밀번호 변경         -                                                                                                    | 2024-11-29 2024-11-28 |
| 🗄 콘텐츠 관리                        | ~      | 아이디 gioinfra * 현재 비밀번호                                                                                                    | 2024-11-28            |
|                                 | *      | 이름 지요인프라 직급 마스터<br>역당체 010 - 4178 정보 입력                                                                                                    | 2024-11-26            |
| 사이트 관리 ④ 설정 관리                  | *<br>* |                                                                                                    | 최근 일주일 최근 한 달         |
|                                 |        |                                                                                                    |                       |
|                                 |        | 제외동보장         시보인프라(gionifia)         202412-16060441         218.158.115.11         0         0           제외동보장         지오인프라(gionifia)         202412-16060441         218.158.115.11         0         12/14         12/15         12/16         12 | /17                   |
|                                 |        | 재외동포청 지오인프라(gloinfra) 2024-12-16 0547:27 218.158.115.11                                                                                                    |                       |

Copyright© GIO-CMS. All Rights Reserve

### 01 관리자 시스템 접속하기 – 관리자 비밀번호 변경하기

관리자의 정보 중 비밀번호 변경 탭을 클릭하여 변경할 정보를 입력합니다.

탭 선택 후 변경할 정보를 입력한 뒤 변경버튼을 클릭합니다.

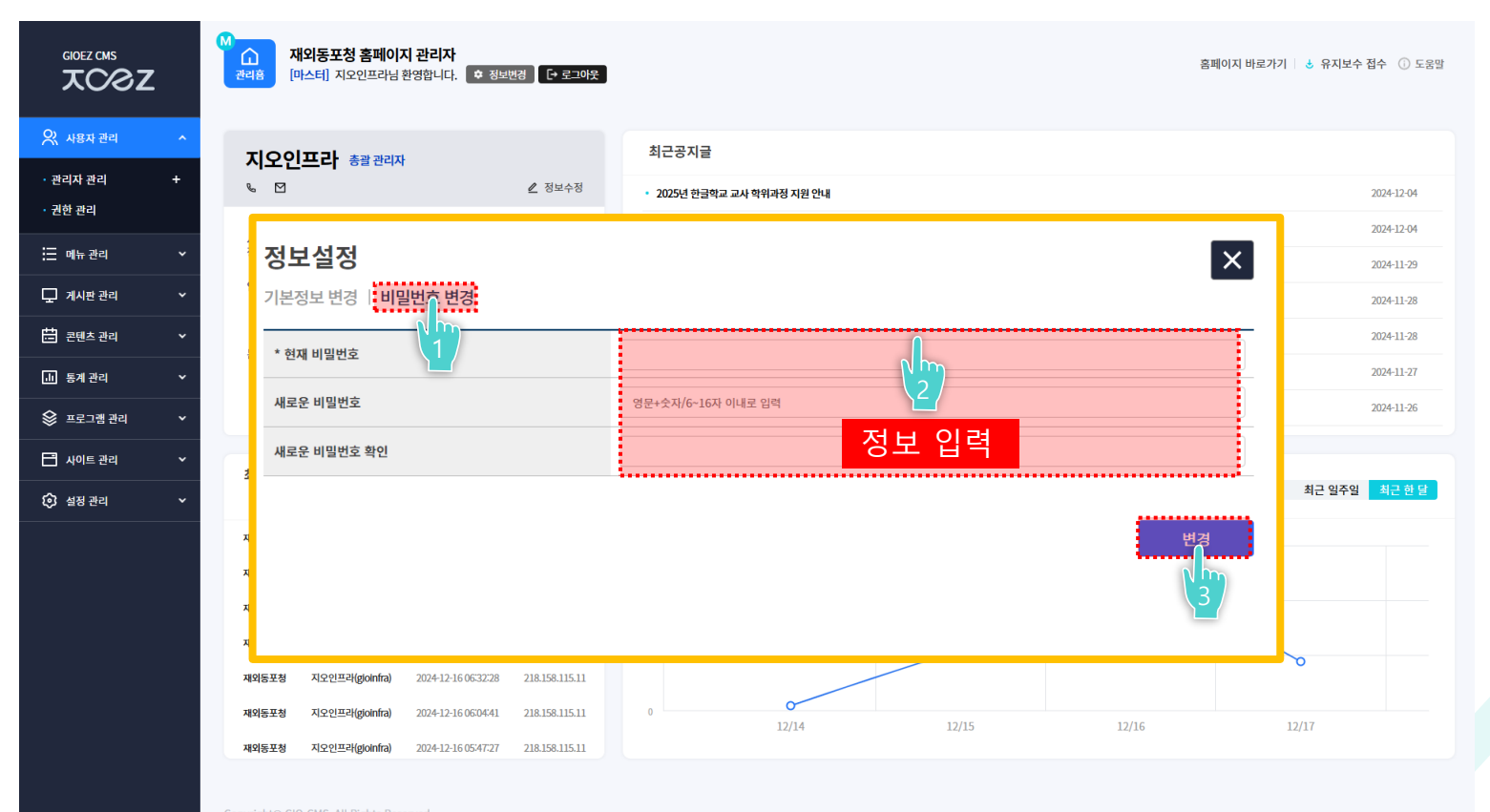

Copyright© GIO-CMS. All Rights Reserve

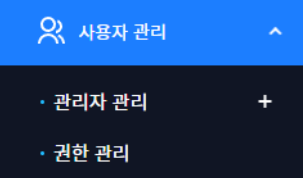

# 02 사용자 관리

사용자 관리에서는 관리자 등록 · 수정 · 삭제 및 관리자 권한 설정을 하실 수 있습니다.

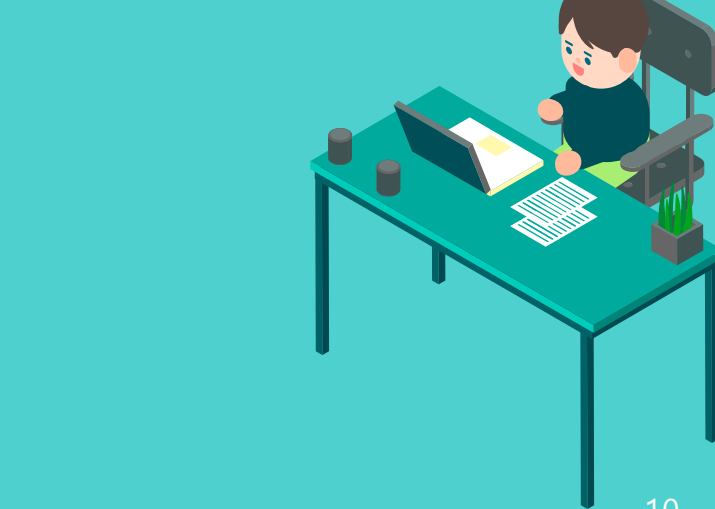

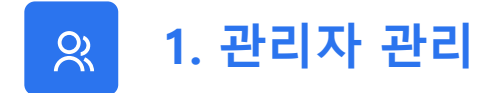

홈페이지를 관리하는 관리자를 설정하고 관리자 검색·등록·수정·삭제와 관리자 목록을 다운받을 수 있는 페이지입니다.

| 관리자 관리                                                                    |                                                                                          |                     |                  |          |          | 🚹 관리자 관리 | 〉 관리자 관리 |
|---------------------------------------------------------------------------|------------------------------------------------------------------------------------------|---------------------|------------------|----------|----------|----------|----------|
| - 관리자 검색·등록·수정<br>- 신규 등록 버튼 클릭 시 린<br>(* 권한을 새로 생성할 경<br>- 관리자 목록을 엑셀로 다 | · 삭제를 할 수 있는 페이지입니다.<br>i리자 등록을 할 수 있습니다.<br>우 '권한 관리' 에서 권한 생성 후 신규등록을<br>운받아 볼 수 있습니다. | 하시길 바랍니다.)          |                  |          |          |          |          |
| 성명                                                                        |                                                                                          | <sup>코</sup> 관리자 검색 | 백부분 <b></b>      | <u>~</u> | 사용 여부    | 전체       | ~        |
|                                                                           |                                                                                          | 초기화                 | 검색               |          |          |          |          |
| 관리자 목록<br>총 4건   현재 1/1페이지                                                |                                                                                          |                     | 곤                | 리자 목록 다운 | 로드       | 🗳 엑셀 다운로 | 띀 15 🗸   |
| 번호                                                                        | 성명                                                                                       | 아이디                 | 등록일              | 권한       | 사용<br>여부 | 승인<br>여부 | 수정       |
| 6                                                                         | 지오인프라                                                                                    | gioinfra            |                  | 총괄 관리자   | Y        | 승인       | 수정       |
| 5                                                                         | 권용식                                                                                      | kwon7890            | 2024/07/19       | 총괄 관리자   | Y        | 승인       | 수정       |
| 4                                                                         | 김선영                                                                                      | 등록된 관리기             | 자 목록 / <u>19</u> | 일반 관리자   | Y        | 승인       | 수정       |
| 3                                                                         | 웹진관리자                                                                                    | webzine             | 2024/10/10       | 웹진 관리자   | Y        | 승인       | 수정       |
| 2                                                                         | 관리자                                                                                      | oka2024             | 2024/10/10       | 총괄 관리자   | Y        | 승인       | 수정       |
| 선택 삭제                                                                     |                                                                                          | 1                   |                  |          |          |          | 신규 등록    |

|                                                                     |                |                         |           |                                     | 응유표 기간(관)<br>주재<br>공공개 키<br>공공 키 약지 변수<br>(외 가 관 기 석물자<br>(외 주재 키 석물자<br>원 양동새 정쪽<br>(금 CRL 바로 지점 |
|---------------------------------------------------------------------|----------------|-------------------------|-----------|-------------------------------------|---------------------------------------------------------------------------------------------------|
| 관리자 관리<br>- 관리자 검색·등록<br>- 신규 등록 버튼 클<br>(* 권한을 새로 생<br>- 관리자 목록을 역 | 관리자 등록         |                         |           |                                     | 40                                                                                                |
| 성명                                                                  | * 아이디          | 영문+숫자 5~8자 이내로 입력 중복 확인 | * 비밀번호    | 영문+숫자/6~15자 이내로 입력                  | <u>⊻₩</u>                                                                                         |
|                                                                     | * 이름           |                         | * 비밀번호    |                                     |                                                                                                   |
| 관리자 목록<br>총 4건   현재 1/1페이지                                          | * 닉네임(홈페이지 노출) |                         | 2<br>· 권한 | 총괄 관리자                              | ▼ 원로드 15 ▼                                                                                        |
| 번호                                                                  | 연락처            | · · · · · · · · · 정보    | 입력        | <ul> <li>사용</li> <li>미사용</li> </ul> | 수정                                                                                                |
| 5                                                                   | 이메일            | e                       | 등록일자      |                                     | 수정<br>수정                                                                                          |
| 4                                                                   | 인증서정보          |                         |           |                                     | 수정                                                                                                |
|                                                                     | ******         |                         |           |                                     |                                                                                                   |

공무원 신분의 관리자가 아닐 경우 gpki 별도 생성 후 인증서의 주체 값(DN)을 인증서 정보란에 입력해주세요.

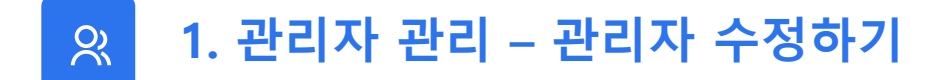

관리자 수정 시 [수정 클릭 > 관리자 정보 입력 > 수정 클릭] 하시면 수정 할 수 있습니다.

| 관리자 관리                                                    |                |               |         | ۵                                   | ] 관리자 관리 🚿 관리자 관리 |
|-----------------------------------------------------------|----------------|---------------|---------|-------------------------------------|-------------------|
| - 관리자 검색ㆍ등호<br>- 신규 등록 버튼 클<br>(* 권한을 새로 생<br>- 관리자 목록을 액 | 관리자 수정         |               |         | >                                   |                   |
| 성명                                                        | * 아이디          | oka2024 중복 확인 | * 비밀번호  | 영문+숫자/6~15자 이내로 입력                  | <u>1</u> 체 ~      |
|                                                           | * 이름           | 관리자           | * 비밀번호  |                                     |                   |
| 관리자 목록<br>총 4건   현재 1/1페이지                                | * 닉네임(홈페이지 노출) | 관리자           | 2<br>권한 | 총괄 관리자 🗸                            | 운로드 15 ~          |
| 번호                                                        | 연락처            | · · · · · 정보  | L 수정    | <ul> <li>사용</li> <li>미사용</li> </ul> | 수정                |
| 5                                                         | 이메일            | @             | 등록일자    | 2024/10/10                          | 수정<br>수정          |
| 4                                                         | 인증서정보          |               |         |                                     |                   |
| 2                                                         |                |               |         |                                     |                   |
| 선택 삭제                                                     |                |               |         |                                     | 신규 등록             |
|                                                           |                |               |         | 3                                   |                   |

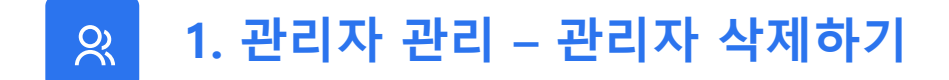

관리자 삭제 시 [체크박스 선택 > 선택 삭제 클릭] 하시면 삭제 할 수 있습니다.

| 관리지<br>- 관리<br>- 신규<br>(* 권<br>- 관리) | <b>ト 관리</b><br>자 검색 · 등록<br>등록 버튼 클릭<br>한을 새로 생전<br>자 목록을 예설 | · 수정 · 삭제를 할 수 있는 페이지입니다.<br>릭 시 관리자 등록을 할 수 있습니다.<br>j할 경우 '권한 관리' 에서 권한 생성 후 신규등록을 (<br>보로 다운받아 볼 수 있습니다. | 하시길 바랍니다.) |            |        |          | ☆ 관리자    | 관리 > <b>관리자 관리</b> |
|--------------------------------------|--------------------------------------------------------------|----------------------------------------------------------------------------------------------------|------------|------------|--------|----------|----------|--------------------|
| 성                                    | l명                                                           |                                                                                                    | 권한 전체      |            | •      | 사용 여부    |          | 전체 🗸               |
| ■ <b>관리지</b><br>총 4건   현지            | <b>· 목록</b><br>배 1/1페이지                                      |                                                                                                    | 초기화        | 검색         |        |          | ▲ 엑셀 □   | ·윤로드 15 ♥          |
|                                      | 번호                                                           | 성명                                                                                                    | 아이디        | 등록일        | 권한     | 사용<br>여부 | 승인<br>여부 | 수정                 |
| Nm                                   | 6                                                            | 지오인프라                                                                                                    | gioinfra   |            | 총괄 관리자 | Y        | 승인       | 수정                 |
| $\left( 1 \right)$                   | 5                                                            | 권용식                                                                                                    | kwon7890   | 2024/07/19 | 총괄 관리자 | Y        | 승인       | 수정                 |
|                                      | 4                                                            | 김선영                                                                                                    | santa1003  | 2024/07/19 | 일반 관리자 | Y        | 승인       | 수정                 |
|                                      | 3                                                            | 웹진관리자                                                                                                    | webzine    | 2024/10/10 | 웹진 관리자 | Y        | 승인       | 수정                 |
|                                      | 2                                                            | 관리자                                                                                                    | oka2024    | 2024/10/10 | 총괄 관리자 | Y        | 승인       | 수정                 |
| 선택                                   | শমা<br>2                                                     |                                                                                                    | 1          |            |        |          |          | 신규 등록              |

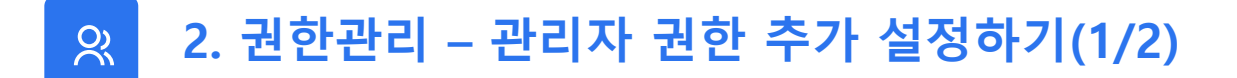

관리자의 권한을 따로 설정하고 싶은 경우, 각 관리자의 권한을 설정·추가·삭제하는 페이지입니다. ex) 주요업무 관리자 / 홈페이지 총관리자 / 게시판 관리자 등

| 권한목록(4)                               | · 메뉴명                                 |  |
|---------------------------------------|---------------------------------------|--|
|                                       | 사용자 권리                                |  |
| ☐ 원 총괄 관리자           월반 관리자         1 | 관리자 관리 관리자 승인                         |  |
| 입진 관리자                                |                                       |  |
| 임시 관리자                                | 회원 관리<br>□ 회원정보 관리                    |  |
|                                       | 에뉴관리 권한 선택 체크 박스                      |  |
|                                       | · · · · · · · · · · · · · · · · · · · |  |
|                                       | □ 게시판 생성 관리                           |  |
|                                       | 게시판 관리                                |  |

## ☆ 2. 권한설정 – 관리자 권한 추가 설정하기(2/2)

권한 추가 시 [권한 추가 클릭 > 권한 명 입력 후 저장 클릭 > 권한 체크 > 권한 저장 클릭] 하시면 추가 할 수 있습니다.

| 권한관리                                                       |                                                                                                    | 관리자관리 > 권한관 |
|------------------------------------------------------------|----------------------------------------------------------------------------------------------------|-------------|
| 권한목록(4)                                                    | I 메뉴명<br>                                                                                                    |             |
| 전환     20 671       · 개··································· | 사용자 관리         관리자 관리         관리자 관리         관리자 관리         회원 관리         회원 관리         회원 관리         이 배누 관리         관리자 관리         기시만 관성 관리         기시만 관리         이 내 가 관리         이 내 가 관리         이 내 가 관리         이 내 가 관리         이 내 가 관리         이 내 가 관리         이 내 가 관리         이 내 가 관리         이 내 가 관리         이 내 가 관리         이 내 가 관리         이 내 가 관리         이 내 가 관리         이 내 가 관리         이 내 가 관리         이 내 가 관리         이 내 가 문 작업 내 역 | 권한 저장       |

• 메뉴 관리

# 03 메뉴 관리

메뉴 관리 페이지에서는 홈페이지의 메뉴를 등록 · 수정 · 삭제 하실 수 있습니다.

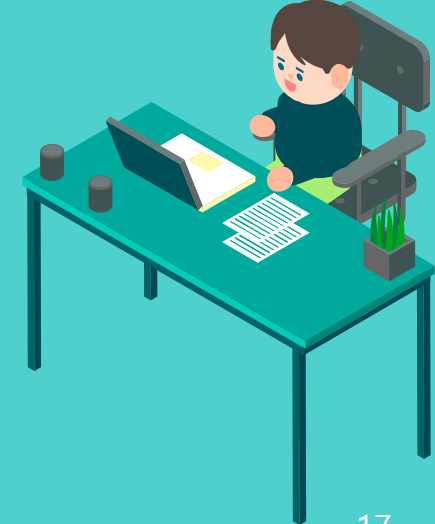

1. 메뉴 관리 Ξ.

메뉴 순서 및 명칭을 수정할 수 있는 페이지입니다. [메뉴 선택 > 내용 수정 > 적용 버튼 클릭] 하시면 적용됩니다.

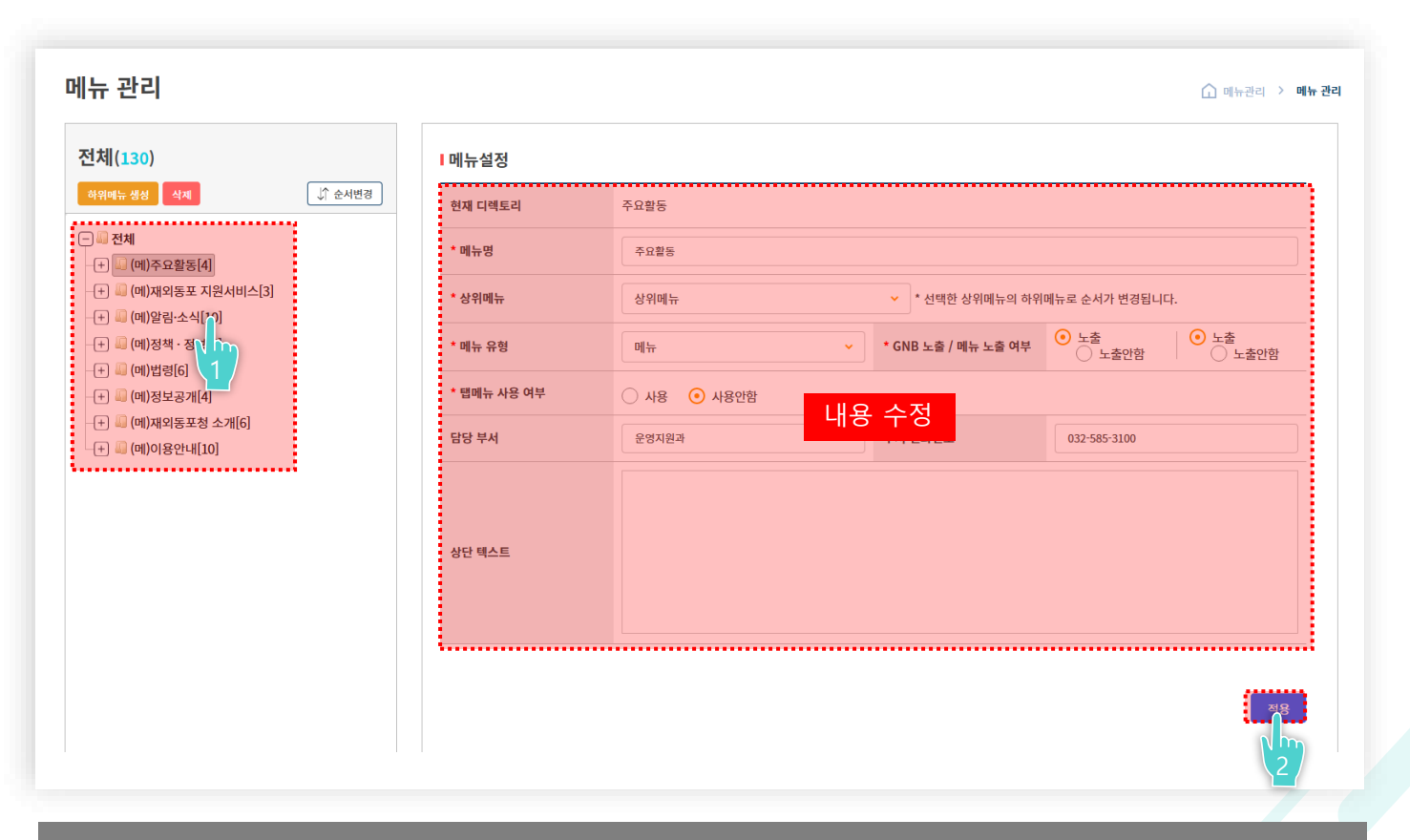

관리자 계정에 메뉴 권한이 없을 경우 해당메뉴가 보이지 않을 수 있습니다.

# 04 게시판 관리

게시판 관리에서는 게시판 생성 · 수정 · 삭제 및 게시판 전체 목록을 관리 하실 수 있습니다.

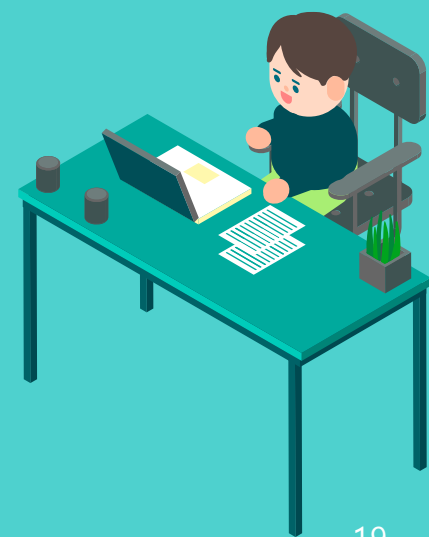

| 게시판 관리                                                                                                    |                                                                                     |                                                               |                                               |                                                                                                    | 🕜 게시판관리 > 계시                                                                                                    |
|----------------------------------------------------------------------------------------------------|-------------------------------------------------------------------------------------|---------------------------------------------------------------|-----------------------------------------------|----------------------------------------------------------------------------------------------------|----------------------------------------------------------------------------------------------------|
| 🛢 게시판 검색조건                                                                                                    |                                                                                     |                                                               |                                               |                                                                                                    |                                                                                                    |
| 게니파.백서 미 게니므오 키리치                                                                                                    |                                                                                     |                                                               |                                               |                                                                                                    |                                                                                                    |
| <ul> <li>게시판 생성 및 게시물을 관리일</li> <li>'데이터 관리' 클릭시 해당되는 ;</li> </ul>                                                                                                    | ! 주 있는 페이지입니다.<br>케시판의 게시물로 이동할 수 있습니다.                                             |                                                               |                                               |                                                                                                    |                                                                                                    |
| - '수정' 클릭시 게시판의 상세 내                                                                                                    | 용을 변경할 수 있습니다.                                                                      |                                                               |                                               |                                                                                                    |                                                                                                    |
|                                                                                                    |                                                                                     |                                                               |                                               |                                                                                                    |                                                                                                    |
| 게시판 유형                                                                                                    | 전체                                                                                  | 게시                                                            | 판 검색                                          | 부분 백 게시판코드 ~                                                                                                    |                                                                                                    |
| t                                                                                                    |                                                                                     |                                                               |                                               |                                                                                                    |                                                                                                    |
|                                                                                                    |                                                                                     |                                                               |                                               |                                                                                                    |                                                                                                    |
|                                                                                                    |                                                                                     |                                                               |                                               |                                                                                                    |                                                                                                    |
|                                                                                                    |                                                                                     | ±7                                                            | <u>اف</u>                                     | 검색                                                                                                    |                                                                                                    |
| 게시판 목록<br>30년 개나무소 107년 8년 1/2년(11년) 1                                                                                                    |                                                                                     | <u>±7</u>                                                     | IÞ I                                          | 검색                                                                                                    |                                                                                                    |
| 게시판 목록<br>전체 계시물 수 19건   현재 1/2페이지<br>개시파코드                                                                                                    | ali i fakad                                                                         | ±2                                                            | 현                                             | 임세<br>에너 거리                                                                                                    |                                                                                                    |
| ● 게시판 목록<br>전체 게시물 수 19건   현재 1/2페이지<br>계시판코드                                                                                                    | 게사판명                                                                                | 초기<br>계시판 유형                                                  | l화<br>게시물 수                                   | 임석 미뉴 경로                                                                                                    | 실정                                                                                                    |
| ● <b>게시판 목록</b><br>전체 개시물 수 19건   현재 1/2페이지<br>계사판코드<br>card_news                                                                                                    | 계시판명<br>카드뉴스                                                                        | 초기<br>계시판 유형<br>포토갤러리형                                        | 화<br>게시물 수<br>0                               | 임석<br>메뉴 경로<br>알림·소식 > 카드뉴스                                                                                                    | 설정                                                                                                    |
| <ul> <li>■ 게시판 목록</li> <li>전체 개시물 수 19건   현재 1/2페이지</li> <li>제시판코드<br/>card_news</li> <li>chief_activity</li> </ul>                                                                                                    | 게시판명<br>카드뉴스<br>칭장활동                                                                | 초기<br>게시판 유형<br>포토갤러리형<br>리스트형                                | 화<br>게시물 수<br>0<br>0                          | 건석                                                                                                    | 설정<br>데이터관리 수정<br>데이터관리 수정                                                                                         |
| ■ 게시판 목록<br>전체 게시물 수 19건   현재 1/2페이지<br>게시판코드<br>card_news<br>chief_activity<br>chief_schedule                                                                                                    | 개시판명<br>카드뉴스<br>청장활동<br>청장일정                                                        | 초7<br>계시판 유형<br>포토갤러리형<br>리스트형<br>리스트형                        | 화<br>게시물 수<br>이<br>이                          | 객석                                                                                                    | 설정<br>데이터관리 수정<br>데이터관리 수정<br>데이터관리 수정                                                                             |
| ■ 게시판 목록<br>전체 게시물 수 19건   현재 1/2페이지<br>게시판코드<br>card_news<br>chief_activity<br>chief_schedule<br>data                                                                                                    | 개 <b>시판명</b><br>카드뉴스<br>청장활동<br>천장임정<br>자료실                                         | 초7<br>계시판 유형<br>포토갤러리형<br>리스트형<br>리스트형<br>리스트형                | I화 기시물 수<br>이<br>이<br>이<br>이                  | 범석<br>미뉴 경로<br>일립·소식 > 카드뉴스<br>주요활동 > 청장 활동<br>주요활동 > 청장 일정<br>재외동포 지원/서비스 > 자료실                                                                                                    | 설정<br>데이터관리 수정<br>데이터관리 수정<br>데이터관리 수정<br>데이터관리 수정                                                                 |
| ■ 게시판 목록<br>전체 게시물 수 19건   현재 1/2페이지<br>게시판코드<br>Card_news<br>chief_activity<br>chief_schedule<br>data<br>event_schedule                                                                                                    | 개시판명<br>카드뉴스<br>청장일동<br>천장입정<br>고료실<br>행사입정                                         | 초7<br>계시판유형<br>포토갤리리형<br>리스트형<br>리스트형<br>리스트형<br>신성 전         | 화<br>계사물 수<br>이<br>이<br>이<br>이<br>이           |                                                                                                    | 설정<br>데이터관리 수정<br>데이터관리 수정<br>데이터관리 수정<br>데이터관리 수정<br>데이터관리 수정<br>데이터관리 수정                                         |
| ■ 게시판 목록<br>전체 게시물 수 19건   현재 1/2페이지<br>계시판코드<br>Card_news<br>chief_activity<br>chief_schedule<br>data<br>event_schedule<br>form                                                                                                    | 게사판명<br>카드뉴스<br>청장활동<br>청장입정<br>지료실<br>행사일정<br>서식안내                                 | 초7<br>계시판유형<br>포토갤리리형<br>리스트형<br>리스트형<br>리스트형<br>신성 돈<br>리스트형 | 화<br>기시물 수<br>0<br>0<br>0<br>0<br>0<br>0<br>0 | 범석 이미뉴 경로 이미뉴 경로 일 원 3 소식 > 카드뉴스 2 오 원 3 소식 > 카드뉴스 2 오 원 5 > 청장 일 동 2 오 원 3 전 1 원 5 원 3 전 9 전 3 전 1 원 5 원 3 전 9 전 3 전 1 원 5 원 3 전 1 원 5 원 3 전 1 원 5 원 3 전 1 원 5 원 3 전 1 원 5 원 3 전 1 원 5 원 3 전 1 원 5 원 3 전 1 원 5 원 3 전 1 원 5 원 3 전 1 원 3 전 1 Ĥ 3 D 3 D 3 D 3 D 3 D 3 D 3 D 3 D 3 D 3 | 성경<br>(데이터관리) 수정<br>(데이터관리) 수정<br>(데이터관리) 수정<br>(데이터관리) 수정<br>(데이터관리) 수정<br>(데이터관리) 수정                             |
| ■ 게시판 목록<br>전체 게시물 수 19건   현재 1/2페이지<br>계시판코드<br>Card_news<br>Chief_activity<br>Chief_schedule<br>data<br>event_schedule<br>form<br>info_list                                                                                                | 개사판명<br>카드뉴스<br>청장일정<br>정창일정<br>지료실<br>행사일정<br>서식안내<br>정보목록                         | 초기<br>지시판유형<br>포토갤리리형<br>리스트형<br>리스트형<br>리스트형<br>리스트형<br>리스트형 | I과 제시물수<br>이<br>이<br>이<br>U 게시 끈<br>이<br>이    | 범석                                                                                                    | 성정<br>(데이터콘리) 수정<br>(데이터콘리) 수정<br>(데이터콘리) 수정<br>(데이터콘리) 수정<br>(데이터콘리) 수정<br>(데이터콘리) 수정<br>(데이터콘리) 수정               |
| NATE 목록      NATE 목      NATE P      NATE      Card_news      Chief_activity      Chief_schedule      data      event_schedule      form      info_list      instructions                                                                    | 개사판명<br>가드뉴스<br>청장월동<br>성장일정<br>지료실<br>에사일정<br>서석안내<br>정보목록<br>훈령에규고시               | 초7<br>기시판유형<br>포토갤리리형<br>리스트형<br>리스트형<br>리스트형<br>리스트형<br>리스트형 | IP · · · · · · · · · · · · · · · · · · ·      | 범석 이미뉴 경로 이미뉴 경로 2 2 2 2 2 2 2 2 2 2 2 2 2 2 2 2 2 2                                                                                                    | 성정<br>(데이터관리) 수정<br>(데이터관리) 수정<br>(데이터관리) 수정<br>(데이터관리) 수정<br>(데이터관리) 수정<br>(데이터관리) 수정<br>(데이터관리) 수정<br>(데이터관리) 수정 |
| <ul> <li>기시판 목록</li> <li>기시판코드</li> <li>기시판코드</li> <li>Card_news</li> <li>Chief_activity</li> <li>Chief_schedule</li> <li>data</li> <li>event_schedule</li> <li>form</li> <li>info_list</li> <li>instructions</li> <li>interviews</li> </ul> | 개사판명<br>가드뉴스<br>청장월동<br>성장일정<br>지료실<br>( 이사일정<br>시석안내<br>2 정보록록<br>순량에규고시<br>기고-안터뷰 | 초7<br>기시판유형<br>포토갤리리형<br>리스트형<br>리스트형<br>리스트형<br>리스트형<br>리스트형 | IP · · · · · · · · · · · · · · · · · · ·      | 범석 기미뉴 경로 기미뉴 경로 일 같 수 식 > 가드 뉴 스 이미뉴 경로 2 2 2 2 2 2 2 2 2 2 2 2 2 2 2 2 2 2                                                                                                    | 성정                                                                                                    |

게시판 검색 및 게시판 전체 목록을 한 눈에 보실 수 있는 페이지입니다.

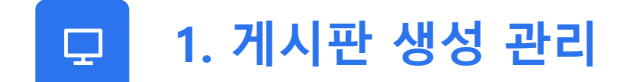

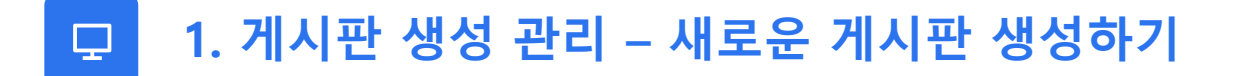

게시판 생성 시 [게시판 생성 버튼 클릭 > 정보 입력 > 등록 버튼 클릭] 하시면 추가 할 수 있습니다.

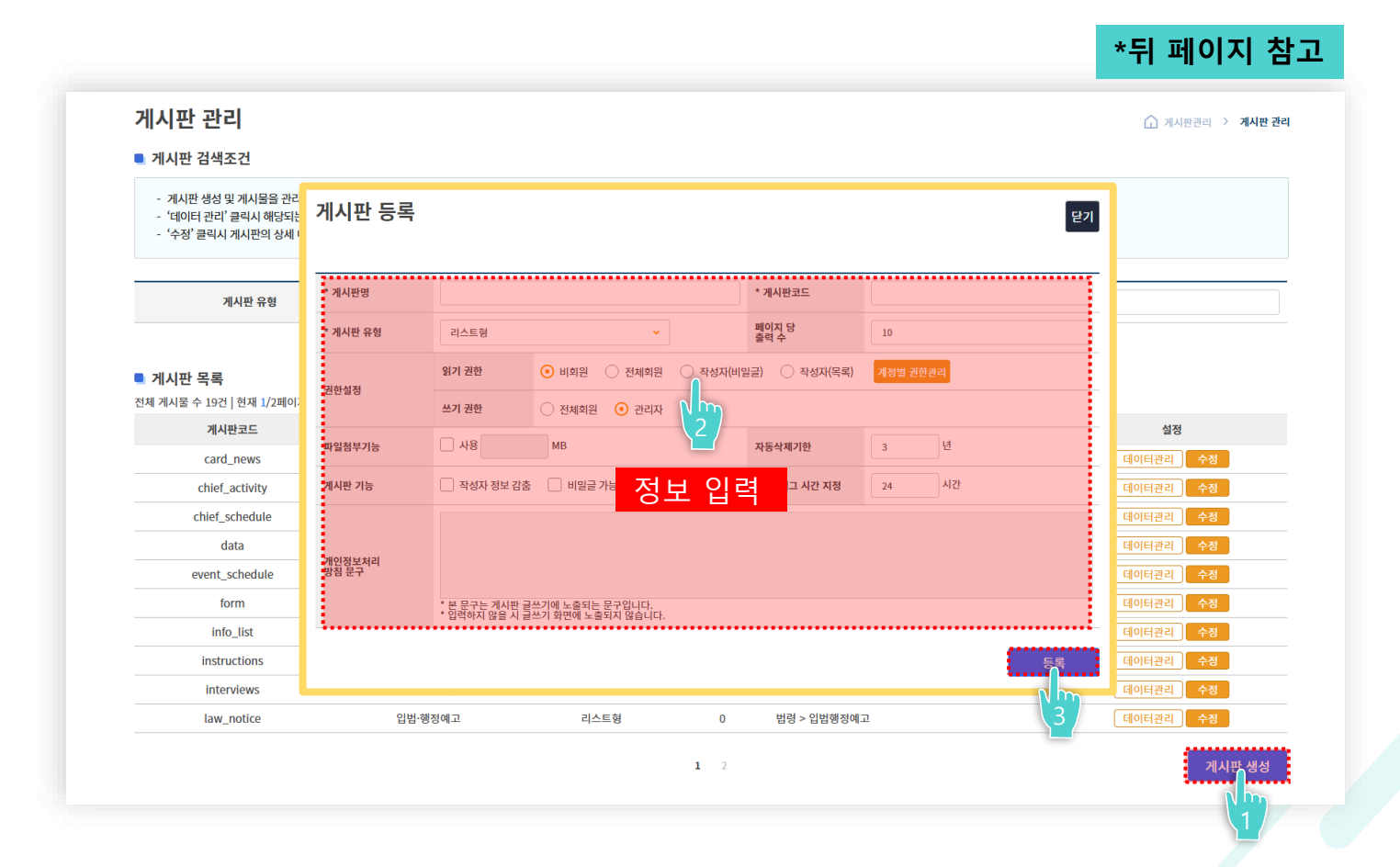

#### 새로운 게시판 생성하기

게시판 생성 버튼을 클릭 후 게시판 정보(유형, 권한, 코드 등)를 입력하시면 새로운 게시판 생성이 가능합니다.

|                                                                              | 게시판 등록                                        |                            |                                                     |          |                 |        |         | 닫기       |                                            |
|------------------------------------------------------------------------------|-----------------------------------------------|----------------------------|-----------------------------------------------------|----------|-----------------|--------|---------|----------|--------------------------------------------|
|                                                                              | * 게시판명                                        |                            | 1                                                   |          | * 게시판코드         |        | 2       |          |                                            |
|                                                                              | * 게시판 유형                                      | 리스트형                       | <b>3</b> ~                                          |          | 페이지 당<br>출력 수   | 10     | 4       |          |                                            |
|                                                                              | 8                                             | 리기 권한                      | <ul> <li>비회원</li> <li>전체회원</li> </ul>               | ○ 작성자(비달 | 빌글) 🔷 작성자(목록)   | 계정별 권한 | 관리      |          | · 유지보수 접수 · · · 도                          |
| 📯 মন্তম হল 🔶 👻                                                               | 권한실정<br>쓰                                     | 스기 권한                      | ○ 전체회원 ⊙ 관리자                                        |          |                 |        | 5       |          | ] 개시민준이 > <b>개시민권</b>                      |
| 🖵 ধনার ক                                                                     | 파일첨부기능                                        | 사용                         | мв                                                  |          | 자동삭제기한          | 3      | 년       |          |                                            |
| · 게시면 성성 관리<br>· 게시판 관리                                                      | 게시판 기능                                        | 작성자 정보 감춤                  | 🗌 비밀글 가능 여부 🏼 🚺                                     |          | new 태그 시간 지정    | 24     | 시간 \\ 8 |          |                                            |
| · 삭제 개시봉 역록<br>· 개시봉 작업 내어<br>탄 콘텐츠 관리 · · ·<br>네 동계 관리 · ·<br>탄 프로그램 관리 · · | 개인정보처리<br>방침 문구<br>:                          | 본 문구는 게시판 글<br>입력하지 않을 시 글 | 쓰기에 노출되는 문구입니다.<br>쓰기 화면에 노출되지 않습니다.                |          | 9               |        |         |          | 10                                         |
| <ul> <li>▲ 사이트 관리 ·</li> <li>◆ 설정 관리 ·</li> </ul>                            |                                               |                            |                                                     |          |                 |        |         | <b>آ</b> | 21 - <del>2</del> 2<br>21 - <del>2</del> 2 |
| 🎗 रुक्षण्डलः 🔸                                                               | 게시판 기<br>cor                                  | ৳ 🗌 মধ                     | 지자 정보 감충 🗌 비밀글 가능 여부                                |          | new 태그 시간 지정 24 | 시간     |         | 2        | a +++                                      |
|                                                                              | cos<br>dec<br>edu<br>english<br>gali<br>borns | 14리<br>* 분 문구<br>• 입역하     | *는 계시판 글쓰기에 노출되는 문구입니다.<br>지 않을 시 글쓰기 화면에 노출되지 않습니! | 4.       |                 |        |         |          |                                            |
|                                                                              |                                               |                            |                                                     |          | 1 7 5           |        | 54      |          |                                            |

 Description

 1
 게시판 이름 입력 부분

 2
 게시판 코드 입력

 (사용자 정의)
 3

 3
 게시판 유형 선택

 리스트형

 (&A형

 포토갤러리형

 신문형

 방상형

 ④ 출력되는 목록 수
 ⑤ 읽기, 쓰기 권한자 선택
 ⑥ 첨부파일 기능, 자동 삭제 기한 설정
 ⑦ 작성자, 비밀글 노출설정
 ⑧ 게시기간, 새 글 표시 시간 설정
 ⑨ 개인정보처리방침 문구

# □ 1. 게시판 생성 관리 – 게시판 수정 및 삭제하기

게시판 수정 버튼을 클릭하시면 게시판 정보 수정 및 삭제 할 수 있습니다.

| 게시한 한다                                                        |          |                                |                                       |            |               |            |       | 1 게시판관리 / 게시판 관리 |
|---------------------------------------------------------------|----------|--------------------------------|---------------------------------------|------------|---------------|------------|-------|------------------|
| ■ 게시판 검색조건                                                    |          |                                |                                       |            |               |            |       | <b></b>          |
| - 게시판 생성 및 게시물을 관<br>- '데이터 관리' 클릭시 해당되<br>- '수정' 클릭시 게시판의 상세 | 게시판 수정   |                                |                                       |            |               |            | 닫기    |                  |
|                                                               | * 게시판명   | 사업공고                           |                                       |            | * 게시판코드       | business_n | otice |                  |
| 게시판 유형                                                        | * 게시판 유형 | 리스트형                           | ~                                     |            | 페이지 당<br>출력 수 | 10         |       |                  |
|                                                               |          | 읽기 권한                          | <ul> <li>비회원</li> <li>전체회원</li> </ul> | ○ 작성자(비밀   | 글) 🔵 작성자(목록)  | 계정별 권한     | 관리    |                  |
| 게시판 목록<br>전체 게시물 수 19건   현재 1/2페이                             | · 천만실정   | 쓰기 권한                          | 🔵 전체회원 	 💿 관리자                        |            |               |            |       |                  |
| 게시판코드                                                         | 파일첨부기능   | □ 사용                           | МВ                                    |            | 자동삭제기한        | 3          | 년     | 설정               |
| card_news                                                     | 게시파 기능   | 작성자 정보 강축                      | 비밀글 가능 여부                             |            | new 태그 시간 지정  | 24         | 시간    | [이터관리 수정         |
| chief_activity                                                |          | 0 1010-00                      |                                       |            |               |            |       | 이터관리 수정          |
| chief_schedule                                                |          |                                |                                       |            |               |            |       | 이터관리 수정          |
| data                                                          | 개인정보처리   |                                |                                       |            |               |            |       | 에이터관리 수정         |
| event_schedule                                                | 88 27    |                                |                                       |            |               |            |       | 이터관리 수정          |
| form                                                          |          | * 본 문구는 게시판 글<br>* 입력하지 않을 시 글 | 스기에 노출되는 문구입니다.<br>스기 화면에 노출되지 않습니다.  |            |               |            |       | 이터관리 수정          |
| info_list                                                     |          |                                |                                       |            |               |            |       | 이터관리 수정          |
| instructions                                                  |          |                                |                                       |            |               |            | 수정 삭제 | 1이터관리 수정         |
| interviews                                                    | 기고·업     | 빈터뷰                            | 리스트형                                  | 0          | 알림·소식 > 기고·인티 | 뷰          | N M   | 데이터관리 수정         |
| law_notice                                                    | 입법·행     | 정예고                            | 리스트형                                  | 0          | 법령 > 입법행정예고   |            | 2     | 데이터관리 수정         |
|                                                               |          |                                |                                       | <b>1</b> 2 |               |            |       | 수정 클릭 시          |

## □ 1. 게시판 생성 관리 – 데이터 관리 페이지 접속

**데이터 관리 버튼을 클릭**하시면 해당 게시판의 상세 게시물 목록을 등록 · 삭제 · 수정이 가능한 페이지로 이동할 수 있습니다.

| 게시판 관리                                                                         |                                                 |        |       |                     |           | 기시판관리 > 게시판관리 |
|--------------------------------------------------------------------------------|-------------------------------------------------|--------|-------|---------------------|-----------|---------------|
| ■ 게시판 검색조건                                                                     |                                                 |        |       |                     |           |               |
| - 게시판 생성 및 게시물을 관리할 수 있<br>- '데이터 관리' 클릭시 해당되는 게시편<br>- '수정' 클릭시 게시판의 상세 내용을 빈 | 는 페이지입니다.<br>'의 게시물로 이동할 수 있습니다.<br>리경할 수 있습니다. |        |       |                     |           |               |
| 게시판 유형                                                                         | 전체                                              | ~      |       | 검색                  | 게시판코드 🖌   |               |
| <ul> <li>게시판 목록</li> <li>전체 게시물 수 19건   현재 1/2페이지</li> </ul>                   |                                                 | ž      | 기화 검색 |                     |           |               |
| 게시판코드                                                                          | 게시판명                                            | 게시판 유형 | 게시물 수 | 메뉴 경로               |           | 설정            |
| card_news                                                                      | 카드뉴스                                            | 포토갤러리형 | 0     | 알림·소식 > 카드뉴스        |           | 데이터관리 수정      |
| chief_activity                                                                 | 청장활동                                            | 리스트형   | 0     | 주요활동 > 청장 활동        |           | 데이터관리 수정      |
| chief_schedule                                                                 | 청장일정                                            | 리스트형   | 0     | 주요활동 > 청장 일정        |           | 데이터관리 수정      |
| data                                                                           | 자료실                                             | 리스트형   | 0     | 재외동포 지원서비스 > 자료실    |           | 데이터관리 수정      |
| event_schedule                                                                 | 행사일정                                            | 리스트형   | 0     |                     |           | 데이터관리 수정      |
| form                                                                           | 서식안내                                            | 리스트형   | 0     | 재외동포 지원서비스 > 민원업무 안 | 내 > 서식 안내 | 데이터관리 수정      |
| info_list                                                                      | 정보목록                                            | 리스트형   | 0     | 정보공개 > 정보목록         |           | 데이터관리 수정      |
| instructions                                                                   | 훈령예규고시                                          | 리스트형   | 0     | 법령 > 훈령예규고시         |           | 데이터관 수정       |
| interviews                                                                     | 기고·인터뷰                                          | 리스트형   | 0     | 알림·소식 > 기고·인터뷰      |           | 데이티 수정        |
| law_notice                                                                     | 입법·행정예고                                         | 리스트형   | 0     | 법령 > 입법행정예고         |           | 데이터콘 수정       |
|                                                                                |                                                 |        |       |                     |           |               |

24

2. 삭제 게시물 목록 **P** 

게시글을 등록 · 삭제 · 수정할 수 있는 페이지로 생성된 게시물을 목록을 확인 할 수 있습니다.

|                     | 시판명                          | 게시판명         | ~            | 게시글 검식 | 백부분 <mark></mark> |            |            |                |                        |    |
|---------------------|------------------------------|--------------|--------------|--------|-------------------|------------|------------|----------------|------------------------|----|
| 시판 목                |                              |              |              | 초기화    | 검색                |            |            |                |                        |    |
| 시물 수 9<br><b>lo</b> | 건  현재 1/1페이지<br><b>게시판코드</b> | 게시판명         |              | 제목     | 작성자               | 등록일        | 삭제자<br>아이디 | 삭제자<br>아이피     | 삭제일                    |    |
| 3                   | faq                          | 자주찾는 질문(FAQ) | FAQ 질문       | 산제되 게시 | 금 모로              | 2024-05-10 | gioinfra   | 218.158.115.11 | 2024-05-13<br>16:49:59 | 복구 |
| 2                   | faq                          | 자주찾는 질문(FAQ) | 회원가입은 어떻게 하! | 그에던 세지 |                   | 2024-05-13 | gioinfra   | 218.158.115.11 | 2024-05-13<br>15:26:06 | 복구 |
| 1                   | faq                          | 자주찾는 질문(FAQ) |              |        | 지오인프라             | 2024-05-13 | gioinfra   | 218.158.115.11 | 2024-05-13<br>15:26:06 | 복구 |
| 1                   | faq                          | 자주찾는 질문(FAQ) |              | 1      | 지오인프라             | 2024-05-13 | gioinfra   | 218.158.115.11 | 15:26:06               |    |
|                     |                              |              |              |        |                   |            |            |                |                        |    |
|                     |                              |              |              |        |                   |            |            |                |                        |    |
|                     |                              |              |              |        |                   |            |            |                |                        |    |
|                     |                              |              |              |        |                   |            |            |                |                        |    |

# 고 2. 삭제 게시물 목록 – 게시글 상세조회 및 게시물 복구

제목 버튼 클릭 시 해당 게시글의 상세정보를 확인할 수 있습니다. 또한 **복구 버튼을 클릭**하시면 게시글이 복구됩니다.

| <b>낙제 게시</b><br>게시판 검                   | <b>니물 목록</b><br><sup>색조건</sup> |              |                |       |            |            |                | 🏠 게시판 관리               | 〉 삭제 게시물 목록 |
|-----------------------------------------|--------------------------------|--------------|----------------|-------|------------|------------|----------------|------------------------|-------------|
| 7                                       | 께시판명                           | 게시판명         | ~              | 제목    |            |            |                |                        |             |
| <b>게시판 목</b><br><sup>1</sup> 1체 게시물 수 9 | <b>록</b><br>건   현재 1/1페이지      |              | 초기회            | 검색    |            |            |                |                        |             |
| No                                      | 게시판코드                          | 게시판명         | 제목             | 작성자   | 등록일        | 삭제자<br>아이디 | 삭제자<br>아이피     | 삭제일                    |             |
| 3                                       | faq                            | 자주찾는 질문(FAQ) | FAQ 질문         | 지오인프라 | 2024-05-10 | gioinfra   | 218.158.115.11 | 2024-05-13<br>16:49:59 | 복구          |
| 2                                       | faq                            | 자주찾는 질문(FAQ) | 회원가입은 어떻게 하나요? | 지오인프라 | 2024-05-13 | gioinfra   | 218.158.115.11 | 2024-05-13<br>15:26:06 |             |
|                                         |                                |              |                |       |            |            |                | 해당                     | 게시글         |
|                                         |                                |              |                |       |            |            |                |                        |             |
|                                         |                                |              |                |       |            |            |                |                        |             |
|                                         |                                |              |                |       |            |            |                |                        |             |
|                                         |                                |              |                |       |            |            |                |                        |             |

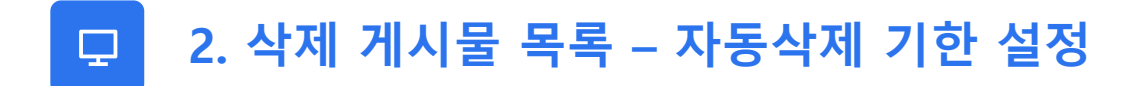

자동삭제 기한을 설정하시면 설정한 년도 이후 자동으로 삭제됩니다. 년도 입력 후 **저장 버튼 클릭**하시면 자동삭제 기한 설정 완료됩니다.

| 제시판명       제시판명       제시판명       제목         초기관       연역         ** 1세년 목록<br>CM 제시표 2 + 521 현재 1/1페이지       제시판면 제목       작성자       등록일       선제자<br>아이지 않아 이 이 다 아이지 않아 이 아이지       삭제일         3       faq       자주찾는 질문(FAQ)       FAQ 질문       지오인프라       2024-05-13       gioinfra       218.158.115.11       2024-05-13       대 2024-05-13       15         2       faq       지주찾는 질문(FAQ)       회원가입은 어떻게 하나요?       지오인프라       2024-05-13       gioinfra       218.158.115.11       2024-05-13       15       2024-05-13       15       2024-05-13       15       15       2024-05-13       15       15       2024-05-13       15       15       15       2024-05-13       15       15       2024-05-13       15       15       2024-05-13       15       15       2024-05-13       15       15       2024-05-13       15       15       2024-05-13       15       15       2024-05-13       15       2024-05-13       15       2024-05-13       15       15       2024-05-13       15       15       15       2024-05-13       15       15       2024-05-13       15       15       15       2024-05-13       15       15       2024-05-13       15       15       15       205                                                                                                    | <b>삭제 게</b><br>• 게시판 :   | <b>시물 목록</b><br><sup>검색조건</sup>               |                                           |                |       |            |            |                | 🕜 게시판 관리 🔅             | 삭제 게시물 목록 |
|----------------------------------------------------------------------------------------------------|--------------------------|-----------------------------------------------|-------------------------------------------|----------------|-------|------------|------------|----------------|------------------------|-----------|
| 전계       조개<                                                                                                    |                          | 게시판명                                          | 게시판명                                      | ~              | 제목    |            |            |                |                        |           |
| No         게시판코드         게시판명         재목         작성자         등록일         실례가         실례가         실례가           3         faq         자주찾는 질문(FAQ)         FAQ 질문         지오인프라         2024-05-10         gioinfra         218.158.115.11         2024-05-13         ide/de/seg         ide/de/seg <th><b>게시판</b> +<br/>전체 게시물 수</th> <th><b>목록</b><br/>9건 현재 1/1페이지</th> <th></th> <th>초기路</th> <th>검색</th> <th></th> <th></th> <th></th> <th></th> <th></th> | <b>게시판</b> +<br>전체 게시물 수 | <b>목록</b><br>9건 현재 1/1페이지                     |                                           | 초기路            | 검색    |            |            |                |                        |           |
| 3       faq       자주찾는 질문(FAQ)       FAQ 질문       지오인프라       2024-05-10       gioinfra       218.158.115.11       2024-05-13       Ic49.559       Ic49.559         2       faq       자주찾는 질문(FAQ)       회원가입은 어떻게 하나요?       지오인프라       2024-05-13       gioinfra       218.158.115.11       2024-05-13       Ic49.559       Ic49.559                                                                                                    | No                       | 게시판코드                                         | 게시판명                                      | 제목             | 작성자   | 등록일        | 삭제자<br>아이디 | 삭제자<br>아이피     | 삭제일                    |           |
| 2 faq 자주찾는 질문(FAQ) 회원가입은 어떻게 하나요? 지오인프라 2024-05-13 gioinfra 218.158.115.11 2024-05-13 [5:26:06] 또<br>지동삭제기한 설정 년 지장<br>* 산쪽 학자동삭제의한이 지난 게시물은 자동 영구삭제 됩니다.<br>** '0°을 입력하면 자동삭제를 진행하지 않습니다.                                                                                                    | 3                        | faq                                           | 자주찾는 질문(FAQ)                              | FAQ 질문         | 지오인프라 | 2024-05-10 | gioinfra   | 218.158.115.11 | 2024-05-13<br>16:49:59 | 복구        |
| 자동삭제기한 설정 년 저장<br>** 삭제 후 자동삭제기한이 지난 게시물은 자동 영구삭제 됩니다.<br>** 10을 입력하면 자동삭제를 진행하지 않습니다.                                                                                                    | 2                        | faq                                           | 자주찾는 질문(FAQ)                              | 회원가입은 어떻게 하나요? | 지오인프라 | 2024-05-13 | gioinfra   | 218.158.115.11 | 2024-05-13<br>15:26:06 | 복구        |
| _                                                                                                    | * 삭제 3<br>*              | 자동삭제기한 설정<br>후 자동삭제기한이 지난<br>: '0'을 입력하면 자동석: | 계시물은 자동 <b>영구삭제</b> 됩니다.<br>제를 진행하지 않습니다. | 년              | ]     |            |            |                |                        |           |

3. 게시물 작업 내역 Ð

게시물 수정·삭제·입력 시 작업 내용과 일시, 작업자를 확인 할 수 있습니다. 또한 게시물 작업 내역을 다운로드 할 수 있습니다.

| <b>게시물</b><br>■ 게시판 | <b>작업 내역</b><br><sup>검색조건</sup> |      |                        |           |                     | 🕜 게시판 관  | 리 🔿 게시물 작업 내역   |
|---------------------|---------------------------------|------|------------------------|-----------|---------------------|----------|-----------------|
|                     | 게시판명                            | 게시판명 | ✓                      | 제목        |                     |          |                 |
| 목록<br>전체 게시물 수      | ☆ 631건   현재 1/64페이지             |      | 초기화 검색                 |           |                     |          |                 |
| No                  | 게시판코드                           | 게시판명 | 게시물 제목                 | 작업내용      | 작업일시                | 작업자 ID   | 작업자 IP          |
| 631                 | test                            |      |                        | 게시물 입력    | 2023-01-31 00:00:00 | gioinfra | 0:0:0:0:0:0:0:1 |
|                     |                                 |      | <b>1</b> 2 3 4 5 6 7 8 | 9 10 > >> | 엑                   | 첼 다원     |                 |
|                     |                                 |      |                        |           | 세시물                 |          | 비국 의판포          |
|                     |                                 |      |                        |           |                     |          |                 |

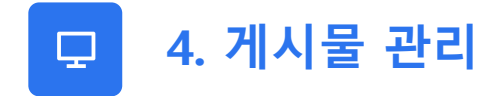

게시물 검색 및 게시판 전체 목록을 한 눈에 보실 수 있는 페이지입니다.

| 게시판 목록                                     | 게시판 항목<br>총 19건   현재 : | <b>록</b><br>1/2페이지 |        |        | 전체              | · 검색어를 입력해주세요 |            | 색 10  |
|--------------------------------------------|------------------------|--------------------|--------|--------|-----------------|---------------|------------|-------|
| 전제(23) 전체                                  | <u> </u>               | 번호                 | 게시글 번호 | 게시판 유형 | 제목              | 작성자           | 등록일        | 조회수   |
| 리 적극행정 알림/소식(19)                           |                        | 20                 | 799    | 리스트형   | 해외이주법 시행규칙 🖉    | 두표 지인데 드리     |            |       |
| 정책·정보>적극행정>적극행정 알림/소식                      |                        | 20                 | 798    | 리스트형   | 해외이주법 시행령 🖉     | )-            | 비시물 검수     | 백무문   |
| 카 카드뉴스(87)                                 |                        | 20                 | 797    | 리스트형   | 해외이주법 🖉         | 동포지원제도과       | 2024-07-29 | null  |
| 일담·오직 > 카드뉴스                               |                        | 20                 | 796    | 리스트형   | 재외동포청 직제 시행규칙 🖉 | 혁신행정담당관       | 2024-07-29 | null  |
| 적 성상활동(23) 주요활동 > 청장 활동                    |                        | 20                 | 795    | 리스     | 생성된 게시물 목록      | 혁신행정담당관       | 2024-07-29 | null  |
| 리 청장일정(297)                                |                        | 20                 | 794    | 리스트형   | 재외동포기본법 시행령 🖉   | 재외동포정책과       | 2024-07-29 | null  |
| 주요활동 > 청장 일정                               |                        | 20                 | 793    | 리스트형   | 재외동포기본법 🖉       | 재외동포정책과       | 2024-07-29 | null  |
| 게시판 목록                                     |                        | 20                 | 792    | 리스트형   | 재외국민등록법 시행규칙 🖉  | 동포지원제도과       | 2024-07-29 | null  |
| 글러·또덕 기시이미보건사급한                            |                        | 20                 | 791    | 리스트형   | 재외국민등록법 시행령 🖉   | 동포지원제도과       | 2024-07-29 | null  |
| 리 자료실(0)                                   |                        | 20                 | 790    | 리스트형   | 재외국민등록법 🖉       | 동포지원제도과       | 2024-07-29 | null  |
| 제외동포 지원서비스>자료실<br>리 행사일정(36)<br>알림소식>행사일정  |                        |                    |        |        | <b>1</b> 2      |               |            |       |
| 리 서식안내(65)<br>제외동포 지원서비스 > 민원업무 안내 > 서식 안내 | 선택 삭제                  |                    |        |        |                 |               |            | 신규 등록 |
| 리 전부모로(0)                                  |                        |                    |        |        |                 |               |            |       |

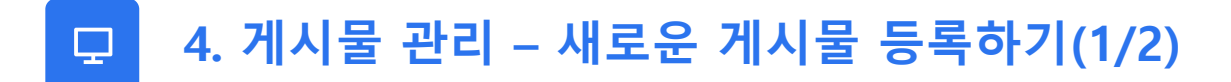

해당 게시물 페이지에서 게시판 목록의 항목 선택 후 '신규 등록 버튼'을 클릭합니다.

| 게시판 목록                      |            | 기시판 항목         | <b>7</b> 10171 |        |        | 전체 🗸            | 검색어를 입력해주세요 | Q귐         | 4 10 |
|-----------------------------|------------|----------------|----------------|--------|--------|-----------------|-------------|------------|------|
| 전체( <mark>23</mark> )       | 전체 🗸       | 종 19건   언제 1/2 | 페이지 번호         | 게시글 번호 | 게시판 유형 | 제목              | 작성자         | 등록일        | 조회수  |
| 리 적극행정 알림/소식(19)            |            |                | 20             | 799    | 리스트형   | 해외이주법 시행규칙 🖉    | 동포지원제도과     | 2024-07-29 | null |
| 덩책 · 정보 > 적극행정 > 적극행정       | 성 알림/소식    |                | 20             | 798    | 리스트형   | 해외이주법 시행령 🖉     | 동포지원제도과     | 2024-07-29 | null |
| 카 카드뉴스(87)                  |            |                | 20             | 797    | 리스트형   | 해외이주법 🖉         | 동포지원제도과     | 2024-07-29 | null |
| 갈림·소식 > 카드뉴스                |            |                | 20             | 796    | 리스트형   | 재외동포청 직제 시행규칙 🖉 | 혁신행정담당관     | 2024-07-29 | null |
| [] 성상활동(23)<br>주요활동 > 청장 활동 |            |                | 20             | 795    | 리스트형   | 재외동포청 직제 🖉      | 혁신행정담당관     | 2024-07-29 | null |
| 리 청장일정(297)                 | 1)         |                | 20             | 794    | 리스트형   | 재외동포기본법 시행령 🖉   | 재외동포정책과     | 2024-07-29 | null |
| 주요활동 > 청장 일정                |            |                | 20             | 793    | 리스트형   | 재외동포기본법 🖉       | 재외동포정책과     | 2024-07-29 | null |
| 리 사이버보안지킴e(0)               |            |                | 20             | 792    | 리스트형   | 재외국민등록법 시행규칙 🖉  | 동포지원제도과     | 2024-07-29 | null |
| 알림·소식 > 사이버보안지킴e            |            |                | 20             | 791    | 리스트형   | 재외국민등록법 시행령 🖉   | 동포지원제도과     | 2024-07-29 | null |
| 리 자료실(0)                    |            |                | 20             | 790    | 리스트형   | 재외국민등록법 🖉       | 동포지원제도과     | 2024-07-29 | null |
| 대외동포 지원서비스 > 자료실            |            |                |                |        |        | 1 0             |             |            |      |
| 리 행사일정(36)                  |            |                |                |        |        | L Z             |             |            |      |
| 리 서신안내(65)                  |            | 선택 삭제          |                |        |        |                 |             | 순          | ੶੶ੑਙ |
| 대외동포 지원서비스 > 민원업무           | 안내 > 서식 안내 |                |                |        |        |                 |             |            | Νm   |
| 리 정보목록(0)                   |            |                |                |        |        |                 |             |            | 27   |

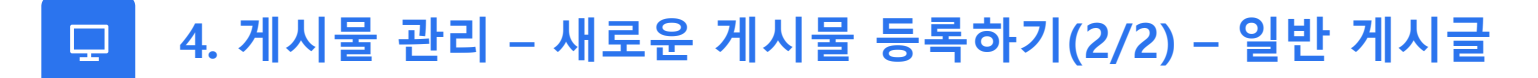

| * 제목                       |                                          |                                                             |       | - 우선공지     |
|----------------------------|------------------------------------------|-------------------------------------------------------------|-------|------------|
| 등록자                        | gioinfra                                 | 등록자 닉네임                                                     | 등록일   | 2023-10-20 |
| 111 - 174                  | 시작일                                      | 00 🗸 00                                                     | 조회수   | 0          |
| 에서 기간                      | 종료일                                      | 23 > 59                                                     | 노출 형식 |            |
| 혐부파일                       | 선택된 파일이 없습니다.<br>※ 첨부파일 최대 용량(100MB)까지 일 | 찾아보기 + - V                                                  |       |            |
| 파달 편집 도가 집집<br>그 타 표 표 표 표 |                                          | [월] 월 월 월 월 월 <mark>정보 입력</mark><br>프 페듬• 봄• 동• 봄• 1봄• 1월 월 |       |            |

# □ 4. 게시물 관리 – 새로운 게시물 등록하기(2/2) – 영상 게시글

|           |                                                                | TG1st Movie<br>B VoD원리<br>과 인지당성장 ,<br>D 인지당로그 , | () 함께 Alom Alth appendix applications and applications applications a | 미디어 아이디<br>TG 1 <u>st Movie</u> | 등록 시<br>사이트를 |
|-----------|----------------------------------------------------------------|--------------------------------------------------|----------------------------------------------------------------------------------------------------|---------------------------------|--------------|
| [재외동포청 영  | 명상]                                                            | 위 관련도 편경 실정 ›<br>④ 시스명 관객 ›<br>C. 시스명 한량 ·       | Statical Index: 1265                                                                                                    | 통해 영상 등록<br>미디어 ID 입력           |              |
| * 제목      |                                                                |                                                  |                                                                                                    |                                 |              |
| 등록자       | gioinfra                                                       |                                                  | 56-358x                                                                                                    |                                 |              |
| 등록자 닉네임   | <b>के</b> न्न स्वरूप                                           |                                                  |                                                                                                    | 88988 org4,500,000.org          | 16-962       |
| 썸네일       | 선택된 파일이 없습니다. 찾아보기 구나나 오나 구나                                   |                                                  |                                                                                                    | 47 DoD5C5e0ec46604c046590       | 10C0102Ce    |
| 업로드 형식    | ○ 파일업로드 ○ 미디어 ID 등록 ⊙ 유튜브링크                                    |                                                  |                                                                                                    |                                 |              |
| 유튜브 링크    | 유튜브 링크를 입력해주세요.                                                |                                                  |                                                                                                    |                                 |              |
| 자막        |                                                                |                                                  |                                                                                                    |                                 |              |
| 파일 편집 보기  | 산입 서식 단락 표 도구 도운말                                              |                                                  |                                                                                                    |                                 |              |
|           | ) < 🗎 🛠 🖹 🖋 🔅 🔲 🖄 🛗 🕛 🖽 🖿 🖬                                    |                                                  |                                                                                                    |                                 |              |
| 제목 🔻 글꼴 🔻 | 크기 →   B / 프 응   T. T. 프 트 프 · 프 · 프 · 프 · 프 · 프 · 프 · 프 · 프 · |                                                  |                                                                                                    |                                 |              |
|           |                                                                |                                                  |                                                                                                    |                                 |              |
|           | 자막 입력<br>(유튜브 링크일 경우 2                                         | 자막 입력                                            | X)                                                                                                    |                                 |              |
|           |                                                                |                                                  |                                                                                                    |                                 |              |
|           |                                                                |                                                  |                                                                                                    |                                 |              |

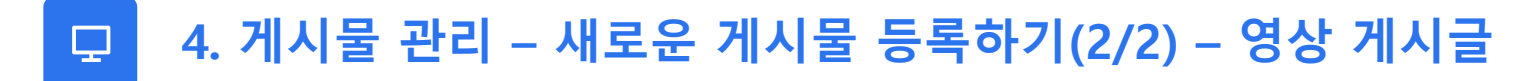

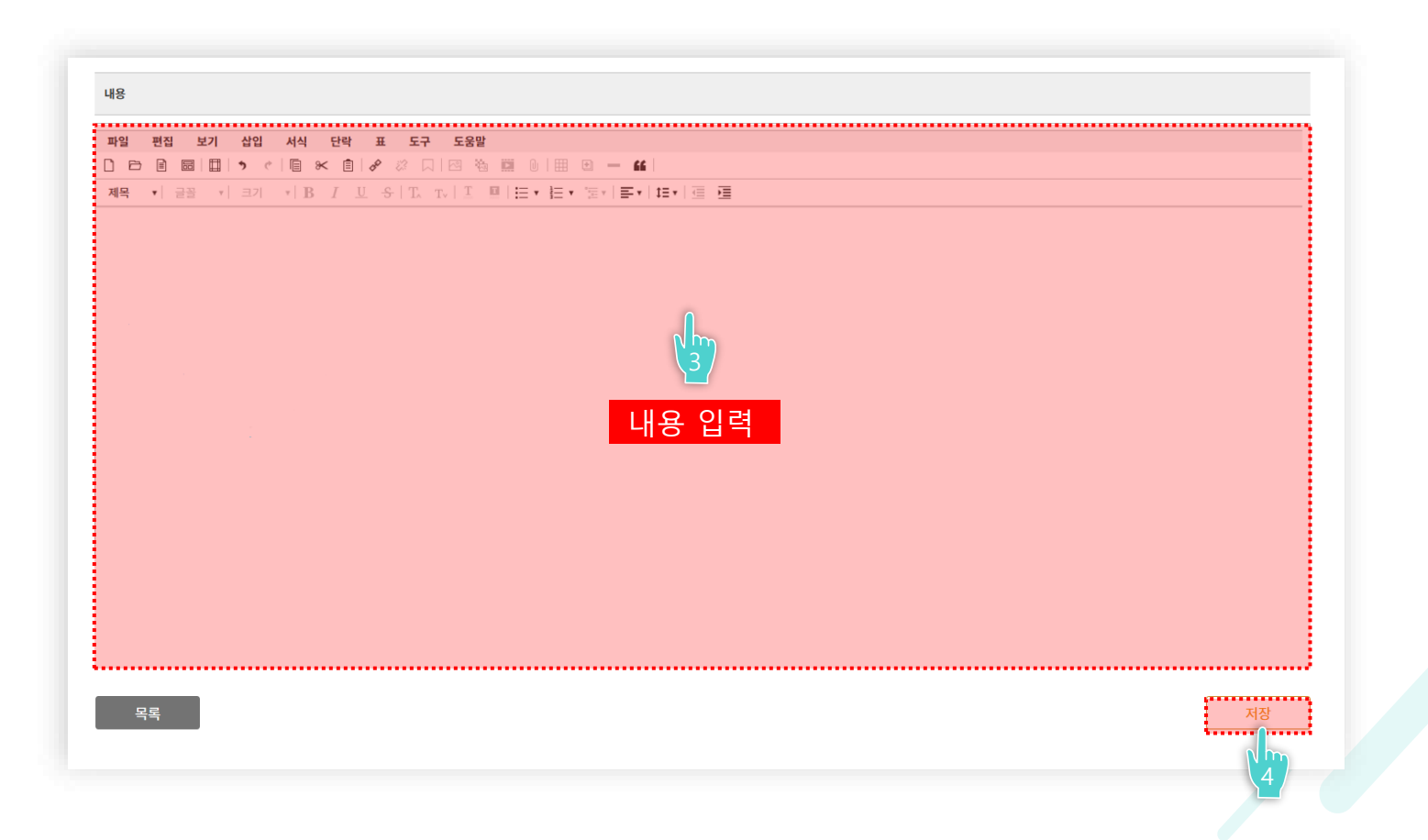

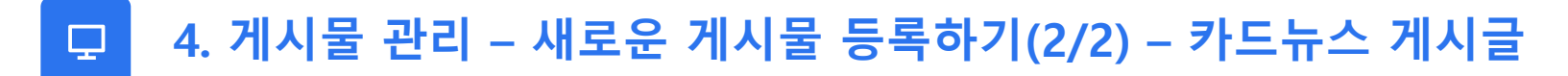

| [카드뉴스]                                                                    | ♪ 게시판 권리 〉 게시판 권리 〉 카드뉴스 관                                                                                                    |
|---------------------------------------------------------------------------|----------------------------------------------------------------------------------------------------|
| * 제목                                                                      |                                                                                                    |
| 등록자                                                                       | gioinfra (기) 정보 입력                                                                                                    |
| 등록자 닉네임                                                                   | · 홍광 권리자 등록일 2024-12-17                                                                                                    |
| 썸네일                                                                       | 생네일 이미지 선택, 🕕 <sup>호아보기</sup> . *대체텍스트 업력 必 💦                                                                                     |
| * 카드이미지                                                                   | 선택된 파일이 없습니다.       찾아보기 + -         대체 텍스트를 입력하세요.         한 가드뉴스 이미지 선택 및 대체 텍스트 입력 必         ** 카드이미지 최대 용량(50MB)까지 업로드 가능합니다. |
| 파일 편집 보기 삼<br>D D @ @ @ D D<br>제목 1 글 3 1 1 1 1 1 1 1 1 1 1 1 1 1 1 1 1 1 | 서식 단락 표 도구 도움발<br>◇ I I I I I I I I I I I I I I I I I I I                                                                         |

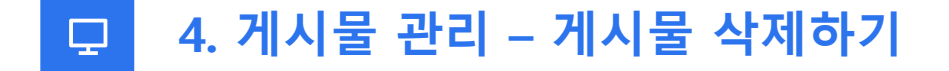

게시물 삭제 시 [게시판 목록 선택 > 체크박스 선택 > 선택 삭제 클릭] 하시면 삭제 할 수 있습니다.

| 게시판 목록                          |              | - E      | 게시판 항              | 록            |        |        |               | 저비         | 거 배이를 이려해도 비이      | 0.21       | AN 10     |
|---------------------------------|--------------|----------|--------------------|--------------|--------|--------|---------------|------------|--------------------|------------|-----------|
| 전체( <mark>23</mark> )           | 전체           | <b>∼</b> | 19건   현재 :         | L/2페이지<br>버효 | 계시그 버호 | 게시파 오혀 | 제도            | 전세 *       | 김적어를 합덕에두세요<br>자서파 | 드루인        | 10<br>مام |
| 리 적극행정 알림/소식(19                 | Э)           |          |                    | 20           | 799    | 리스트형   | 해외이주법 시행규칙 🖉  | 1          |                    | 2024-07-29 | null      |
| <br>정책·정보 > 적극행정 > 적극행          | 정 알림/소식      |          |                    | 20           | 798    | 리스트형   | 해외이주법 시행령 🖉   |            | 동포지원제도과            | 2024-07-29 | null      |
| 카 카드뉴스(87)                      |              |          |                    | 20           | 797    | 리스트형   | 해외이주법 🖉       |            | 동포지원제도과            | 2024-07-29 | null      |
| 알림·소식 > 카드뉴스                    |              |          |                    | 20           | 796    | 리스트형   | 재외동포청 직제 시행규? | 칙 🖉        | 혁신행정담당관            | 2024-07-29 | null      |
| 리 청장활동(23)                      |              |          |                    | 20           | 795    | 리스트형   | 재외동포청 직제 🖉    |            | 혁신행정담당관            | 2024-07-29 | null      |
| 수요활동 > 성상 활동                    |              |          |                    | 20           | 794    | 리스트형   | 재외동포기본법 시행령 ( | Ø          | 재외동포정책과            | 2024-07-29 | null      |
| 적성 월경(297) 주요활동 > 청장 일정         |              |          |                    | 20           | 793    | 리스트형   | 재외동포기본법 🖉     |            | 재외동포정책과            | 2024-07-29 | null      |
| 리 사이버보안지킴e(0)                   |              |          |                    | 20           | 792    | 리스트형   | 재외국민등록법 시행규칙  | 4 <i>©</i> | 동포지원제도과            | 2024-07-29 | null      |
| 알림·소식 > 사이버보안지킴e                | 1/           |          | $\left( 2 \right)$ | 20           | 791    | 리스트형   | 재외국민등록법 시행령 ( | Ø          | 동포지원제도과            | 2024-07-29 | null      |
| 리 자료실(0)                        |              |          |                    | 20           | 790    | 리스트형   | 재외국민등록법 🖉     |            | 동포지원제도과            | 2024-07-29 | null      |
| 재외동포 지원서비스 > 자료실                |              |          |                    |              |        |        |               |            |                    |            |           |
| 리 행사일정(36)                      |              | - E      |                    |              |        |        | 1 2           |            |                    |            |           |
| 알림·소식 > 행사일정                    |              | f        | 선택 삭제              |              |        |        |               |            |                    |            | 신규 등록     |
| 리 서식안내(65)<br>페이도표 지원서비스 > 미원어디 | 이네~ 너서 아내    |          |                    |              |        |        |               |            |                    |            |           |
|                                 | - 전태 - 지막 전태 |          | $\left( 3 \right)$ |              |        |        |               |            |                    |            |           |

# 05 콘텐츠 관리

콘텐츠 관리에서는 등록된 메뉴의 콘텐츠 / 팝업 / 배너관리를 할 수 있습니다.

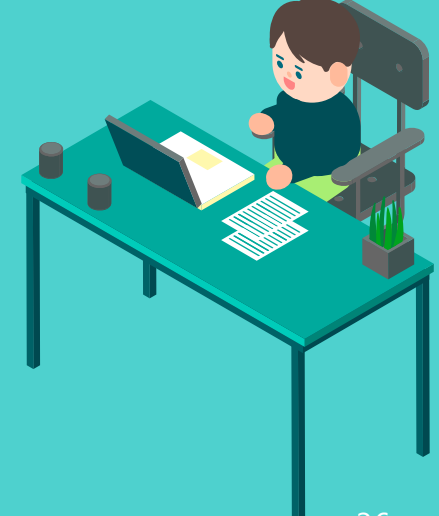
## 📋 1. 콘텐츠 관리 화면(1/2)

콘텐츠 관리 페이지에서는 <mark>[설정 관리 > 메뉴 관리]에서 등록한 메뉴에 콘텐츠 등록 및 확인</mark>이 가능합니다. \* 메인 GNB에 포함되지 않는 메뉴 => 진한 회색 처리

|                                    | [                         | ··· <sup>••</sup> 3depth 메뉴1             | <sup>L. °</sup> tab 메뉴1 |  |  |
|------------------------------------|---------------------------|------------------------------------------|-------------------------|--|--|
| 벤츠 관리                              |                           |                                          | 고렌츠 관리 > 콘텐츠 :          |  |  |
| 텐츠 관리                              |                           |                                          |                         |  |  |
| 메뉴 기타 콘텐츠                          |                           |                                          |                         |  |  |
| 1depth 메뉴1                         | 1depth 매뉴2                |                                          | 1depth 메뉴3              |  |  |
| 2depth 메뉴1                         | ់ 2depth ៕ <del>ភ</del> 1 | ··· 2depth 메뉴1                           |                         |  |  |
| հ3depth 메뉴1                        | - 2depth 메뉴2              | ່ <sup>●</sup> 2depth 메뉴1                |                         |  |  |
| ੇ 3depth 메뉴2                       |                           | _ <sup>●</sup> 2depth ୩  <del>\n</del> 2 |                         |  |  |
| 2depth 메뉴2                         |                           | <sup> ©</sup> 2depth 메뉴3                 |                         |  |  |
| 3depth 메뉴1                         |                           | <sup>®</sup> 2depth 메뉴4                  |                         |  |  |
| <sup></sup> <sup>®</sup> tab 메뉴1   |                           | 2depth 메뉴2                               |                         |  |  |
| <sup>្ត</sup> tab ៕ <del>ភ</del> 2 |                           | 2depth 메뉴1                               |                         |  |  |
|                                    |                           |                                          |                         |  |  |

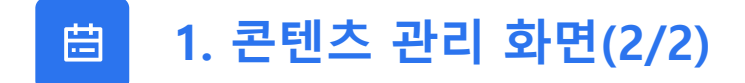

기타 콘텐츠 페이지에서는 홈페이지 메인 GNB 및 사이트 맵에 포함되지 않는 메뉴의 콘텐츠들을 등록할 수 있습니다.

| 리테츠 관리                          |                         |     |            |      | ۵   | 코테츠 과리 💙 <b>콘테츠</b> : |
|---------------------------------|-------------------------|-----|------------|------|-----|-----------------------|
| 코테치 과기                          |                         |     |            |      |     |                       |
| 논렌스 펀디                          |                         |     |            |      |     |                       |
| 메뉴                              | 기타 콘텐즈                  |     |            |      |     |                       |
| - 메뉴가 없는 콘텐츠 등<br>EX: 개인정보처리방침의 | s록 페이지입니다.<br>의 전년도 자료들 |     |            |      |     |                       |
|                                 |                         |     |            | 제목 🗸 |     | 검색                    |
| No                              | 게시글<br>번호               |     | 제목         |      | 작성자 | 등록일                   |
|                                 |                         | 등록된 | 게시글이 없습니다. |      |     |                       |
| 사제                              |                         |     | 1          |      |     | 코테大 츠가                |
| -1-4                            |                         |     |            |      |     |                       |
|                                 |                         |     |            |      |     |                       |
|                                 |                         |     |            |      |     |                       |
|                                 |                         |     |            |      |     |                       |
|                                 |                         |     |            |      |     |                       |
|                                 |                         |     |            |      |     |                       |
|                                 |                         |     |            |      |     |                       |
|                                 |                         |     |            |      |     |                       |
|                                 |                         |     |            |      |     |                       |
|                                 |                         |     |            |      |     |                       |
|                                 |                         |     |            |      |     |                       |

#### 🗄 1. 콘텐츠 관리 – 메뉴 페이지에서 콘텐츠 등록하기(1/2)

메뉴 페이지에서 콘텐츠를 등록하시려면, 콘텐츠를 등록하고자 하는 메뉴의 제목을 클릭해주시면 등록이 가능합니다. \* 콘텐츠 수정을 원하실 경우에도 동일한 방법으로 진행하시면 됩니다.

| 텐츠 관리                                                                                   |              | ☐ 콘텐츠 관리 > 콘텐츠                          |
|-----------------------------------------------------------------------------------------|--------------|-----------------------------------------|
| 그 그 그 그 그 그 그 그 그 그 그 그 그 그 그 그 그 그 그                                                   |              |                                         |
| 메뉴 기타 콘텐츠                                                                               |              |                                         |
| 콘텐츠 메뉴플 관리하는 페이지입니다. (GNB에 안보이는 메뉴의 콘텐츠 포함)<br>메뉴 추가/삭제 및 순변지정은 "설정 관리 > 메뉴 관리"를 이용하세요. |              |                                         |
| ldepth 메뉴1                                                                              | 1depth 메뉴2   | 1depth 메뉴3                              |
| 2depth 메뉴1                                                                              | 는 2depth 메뉴1 | 는 2depth 메뉴1                            |
| <sup>្ត្</sup> <sup>9</sup> 3depth ៕ក្ខា                                                | 는 2depth 메뉴2 | ់ <sup>2</sup> 2depth ៕\n1              |
| ៉ 3depth 메뉴2                                                                            |              | 2depth ា\\\+2                           |
| - 2depth 메뉴2                                                                            |              | ៉ <sup>°</sup> 2depth ៕ <del>\n</del> 3 |
| · 3depth 메뉴 1                                                                           |              | <sup>®</sup> 2depth ៧ <del>ኩ</del> 4    |
| 테大르 드로하고 신으                                                                             |              | └ 2depth 메₩2                            |
| 랜—ᆯᆼᆨᇬᆇᄪᆮ                                                                               |              | ិ2depth ៕뉴1                             |
|                                                                                         |              |                                         |

#### 🗄 1. 콘텐츠 관리 – 메뉴 페이지에서 콘텐츠 등록하기(2/2)

콘텐츠 입력창이 뜨면 콘텐츠 정보(첨부파일, 게시글 등)를 입력하신 후 저장 버튼을 클릭하시면 등록이 완료됩니다.

| 콘텐츠 관리       | ① 콘텐츠 권리 > 콘텐츠 관                                                                                       |
|--------------|----------------------------------------------------------------------------------------------------|
| ■ 콘텐츠 관리     |                                                                                                    |
| 제목           |                                                                                                    |
| CSS파일        | 선택된 파일이 없습니다.                                                                                          |
| JS파일         | 선택된 패일이 없습니다. 찾아보기 + -                                                                                 |
| 첨부파일         | 선택된 파일이 없습니다. 찾아보기 + -<br>* 파일 업로드 경로 : /upload/contents/files<br>* 중록된 파일명이 없는지 확인 후 파일을 업로드하시기 바랍니다. |
| 저장 내역        | 저장 내역 🗸                                                                                                |
| 파일 편집 보기 삽입  | 서식 단락 표 도구 도움말                                                                                         |
|              |                                                                                                    |
| 제목 • 글꼴 • 크기 | ▼  B I U S   T T   I ■  H * H * H * H = 理                                                              |
|              |                                                                                                    |
|              |                                                                                                    |
|              |                                                                                                    |
|              | 저장                                                                                                    |
|              |                                                                                                    |

#### 📋 1. 콘텐츠 관리 – 기타 콘텐츠 페이지에서 콘텐츠 등록하기(1/2)

기타 콘텐츠 페이지에서는 홈페이지 메인 GNB 및 사이트 맵에 포함되지 않는 메뉴의 콘텐츠들을 등록할 수 있습니다.

| <b>콘텐츠 관리</b><br>• 콘텐츠 관리<br>· 메뉴<br>· 메뉴가 없는 콘텐트<br>EX: 개인정보계리병 | 기타 콘텐트<br>호 등록 페이지입니다.<br>참의 전년도 자료를 | 5             |                  |      |          | ⑦ 콘텐츠 관리 > 콘텐츠 관리 |
|------------------------------------------------------------------|--------------------------------------|---------------|------------------|------|----------|-------------------|
|                                                                  |                                      |               |                  | 제목 🗸 |          | 검색                |
|                                                                  | No 곕                                 | 시글<br>1호      | 제목               |      | 작성자      | 등록일               |
|                                                                  | 1                                    | 11 설립 목적 및 기능 | 0                |      | gioinfra | 2023-06-09        |
| <u>삭제</u>                                                        |                                      | 수정을 원하는       | <u></u> 경우 제목 클릭 |      |          |                   |

#### 🛱 1. 콘텐츠 관리 – 기타 콘텐츠 페이지에서 콘텐츠 등록하기(2/2)

콘텐츠 입력창이 뜨면 콘텐츠 정보(첨부파일, 게시글 등)를 입력하신 후 저장 버튼을 클릭하시면 등록이 완료됩니다.

| > 콘텐츠 관리 > 콘텐츠 관리                                                                                                    |                                                                                                    |
|----------------------------------------------------------------------------------------------------|----------------------------------------------------------------------------------------------------|
| 콘텐츠 관리                                                                                                    |                                                                                                    |
| ·<br>• 콘텐츠 관리                                                                                                    |                                                                                                    |
| 제목                                                                                                    | 인사말                                                                                                    |
| CSS파일                                                                                                    | 선택된 파일이 없습니다. <b>찾아보기</b> + -                                                                                               |
| JS파일                                                                                                    | 선택된 파일이 없습니다. 찾아보기 + -                                                                                                    |
| 첨부파일                                                                                                    | 선택된 파일이 없습니다. 찾아보기 + -<br>** 파일 업로드 경로 : /upload/contents/files<br>** 중복된 파일명이 없는지 확인 후 파일을 업로드하시기 바랍니다.                    |
| 저장 내역                                                                                                    | 저장 내역 🔹                                                                                                    |
| 파일     편집     보기     삽입       ·     ·     ·     ·     ·     ·       ·     ·     ·     ·     ·     ·     ·       ·     ·     ·     ·     ·     ·     ·       ·     ·     ·     ·     ·     ·     · | 서식 단락 표 도구 도움발<br>'  ▣ & 효   & ♡ □  ⊡ 웹  @   ⊞ 원 — ¥  <br>*  B I 및 용   T. T.   T. 팩   든 * 든 * 등 *   E *   표 *   표 *   표 = [ |
|                                                                                                    | 저장                                                                                                    |

#### 📋 1. 콘텐츠 관리 – 콘텐츠 수정 이력 관리

저장 내역 클릭 시 해당 콘텐츠에 대한 수정 이력이 나옵니다.

| 제목                             |                                                                                                    |         |
|--------------------------------|----------------------------------------------------------------------------------------------------|---------|
| CSS파일                          | 선택된 파일이 없습니다. <b>찾아보기</b> + -                                                                          |         |
| JS파일                           | 선택된 파일이 없습니다.                                                                                          |         |
| 첨부파일                           | 선택된 파일이 없습니다. 첫야보기 + -<br>* 파일 업로드 경로 : (upload/contents/files<br>* 중복된 파일명이 없는지 확인 후 파일을 업로드하시기 바랍니다. |         |
| 저장 내역                          | 저장 내역 🔨                                                                                                |         |
| 파일 편집 보기 삽입<br>] [금 🗟 🖾 🗍 🄊 (* | 저장 내역                                                                                                  |         |
| 제목 🔻 글꼴 🔻 크기                   | 2023-03-02 09:51:07                                                                                    | IEN 道 運 |
|                                | 2023-03-16 09:29:17                                                                                    |         |
|                                |                                                                                                    |         |

### 📋 1. 콘텐츠 관리 – 콘텐츠 삭제

콘텐츠 입력창이 뜨면 삭제 버튼을 클릭하시면 삭제가 완료됩니다.

| 콘텐츠 관리                                                                |                                                                    |                                       |         |      |    | 고텐츠 관리 > 콘텐츠 관리 |
|-----------------------------------------------------------------------|--------------------------------------------------------------------|---------------------------------------|---------|------|----|-----------------|
| 콘텐츠 관리                                                                |                                                                    |                                       |         |      |    |                 |
| 제목                                                                    |                                                                    |                                       |         |      |    |                 |
| CSS파일                                                                 | 선택된 파일이 없습니다.                                                      | 찾                                     | 아보기 + - |      |    |                 |
| JS파일                                                                  | 선택된 파일이 없습니다.                                                      | 찾                                     | 아보기 + - |      |    |                 |
| 험부파일                                                                  | 선택된 파일이 없습니다.<br>※ 파일 업로드 경로 : /upload,<br>※ 중복된 파일명이 없는지 확인       | 찾<br>contents/files<br>후 파일을 업로드하시기 H | 아보기 + - |      |    |                 |
| 저장 내역                                                                 | 저장 내역                                                              | ~                                     |         |      |    |                 |
| ) [P] [P] [P] [P] [P] (P] (P] (P) (P) (P) (P) (P) (P) (P) (P) (P) (P) | •   ■ ≪ ■   <i>₽</i> ∅<br>•   Β <i>Ι</i> <u>U</u> <del>S</del>   T |                                       |         | <br> |    |                 |
|                                                                       |                                                                    |                                       |         |      | 저장 | 삭제              |

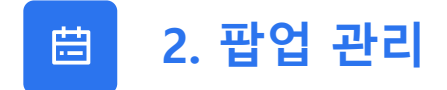

팝업 관리 페이지에서는 현재 홈페이지에 등록된 팝업 목록을 확인할 수 있습니다.

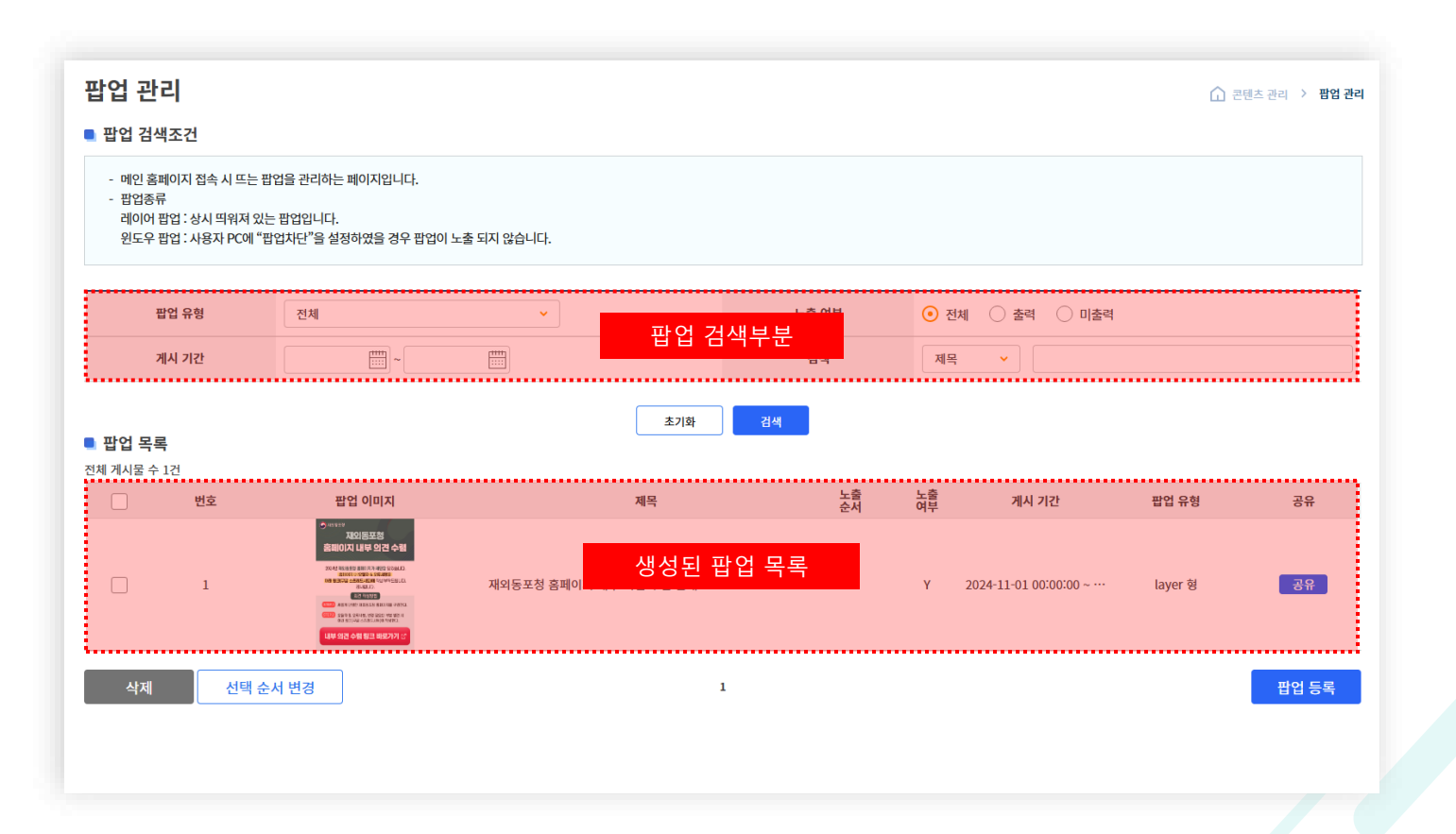

## 📋 2. 팝업 관리 – 팝업 등록(1/2)

팝업 등록 시 팝업 등록 버튼을 클릭합니다.

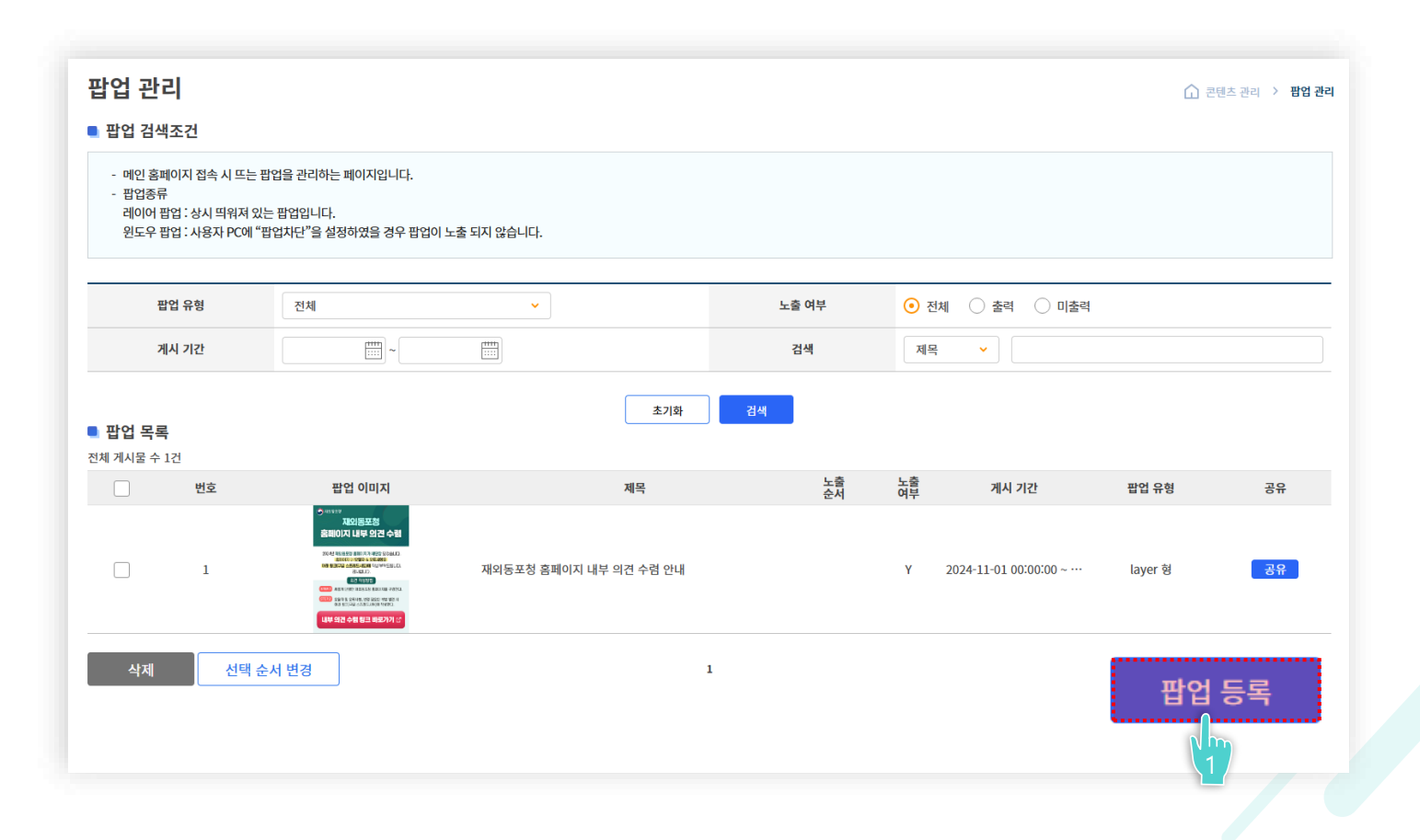

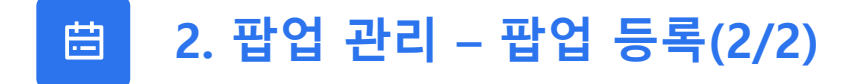

\*상세항목 [제목, 게시기간, 위치, 크기 등] 입력
 사진 아이콘을 클릭하여 해당 팝업 이미지 등록

3) 저장 버튼 클릭

| 팝업 관리   |                            |         | 고텐츠 관리 > 팝업 관리 |
|---------|----------------------------|---------|----------------|
| ■ 팝업 등록 |                            |         |                |
| * 제목    |                            |         |                |
|         | 시작일 00 	 00                |         |                |
| 게지 기간   | 종료일 [1] 23 🗸 59            |         |                |
| * 팝업 유형 | <ul> <li>레이어 팝업</li> </ul> | 노출 여부   | Υ              |
| * 위치    | Left px Top px             |         |                |
| * 크기    | Width px Height px         |         |                |
|         | <ul> <li></li></ul>        |         |                |
|         |                            | 팝업 미리보기 | 저장             |

## 📋 2. 팝업 관리 – 팝업 등록(링크걸기)(1/3)

팝업에 링크 등록 시 팝업 등록 버튼을 클릭합니다.

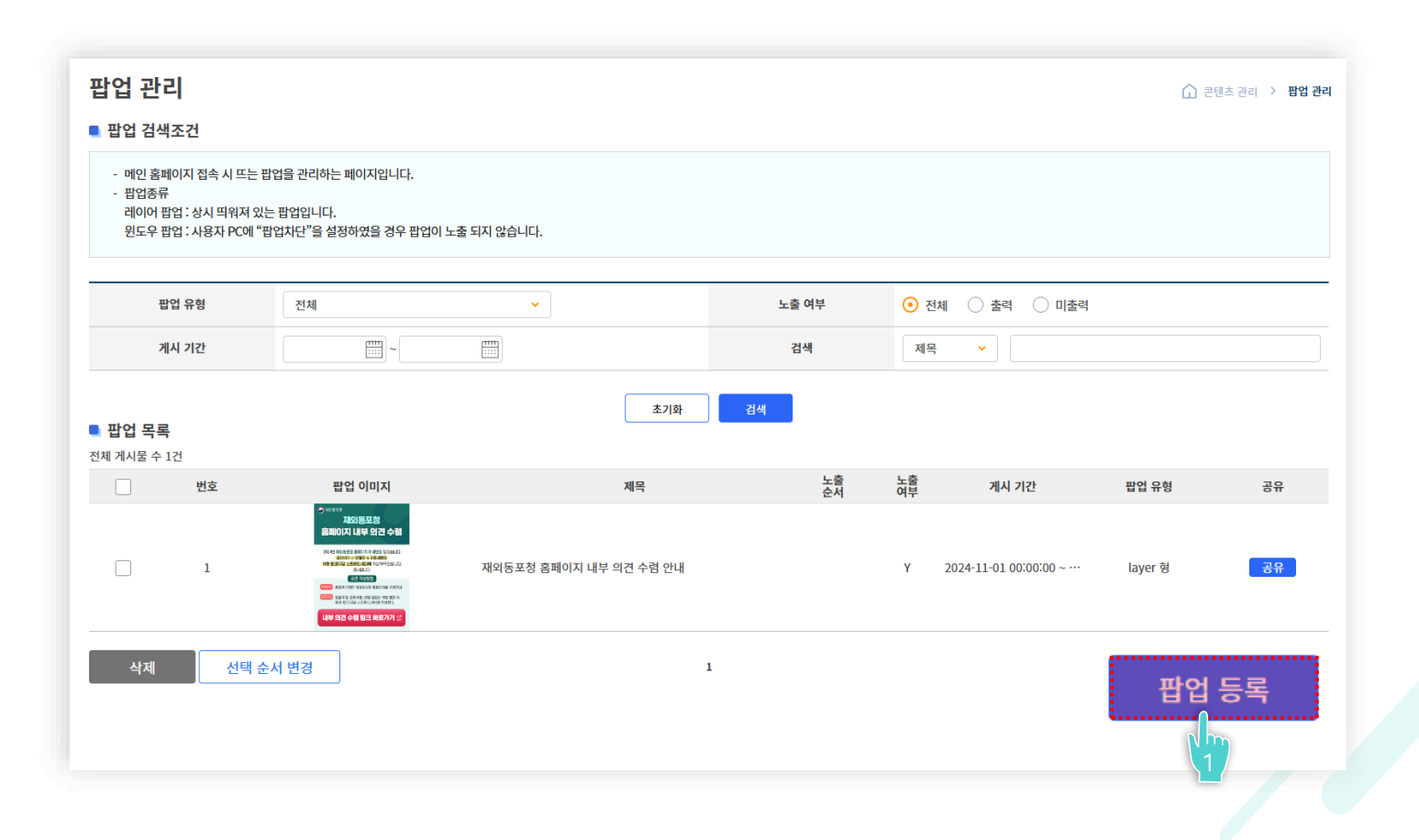

#### : 팝업 관리 – 팝업 등록(링크걸기)(2/3)

#### [사진 클릭 > 파일 선택 > 사진 선택 > URL 클릭 > 링크 입력 후 새창 유/뮤 체크 > 확인 클릭 > 저장 클릭]

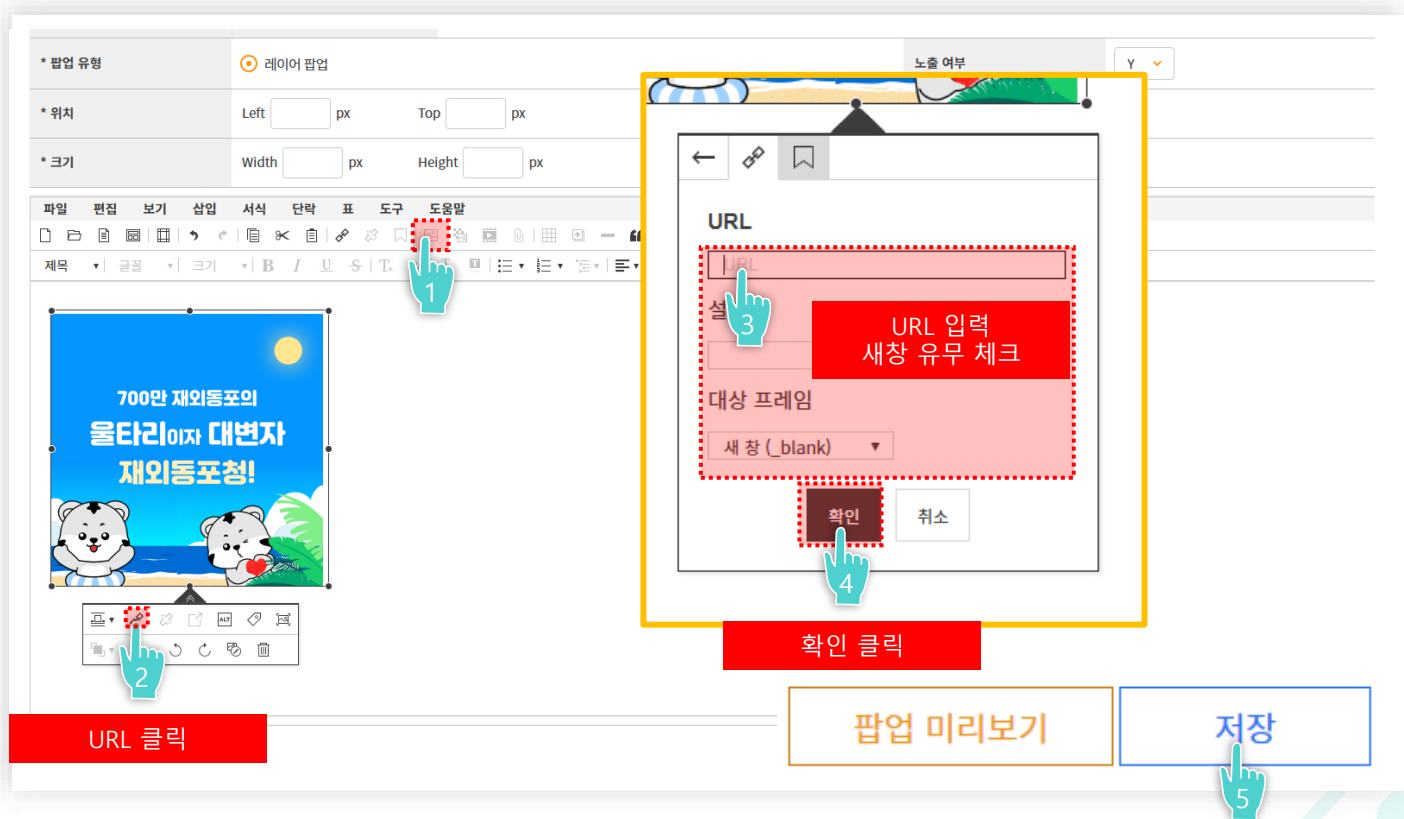

\* 내용 입력은 앞 부분과 동일

#### 📋 2. 팝업 관리 – 팝업 상세정보 조회 및 수정 (1/2)

제목 클릭 시 팝업 상세화면 페이지로 넘어갑니다.

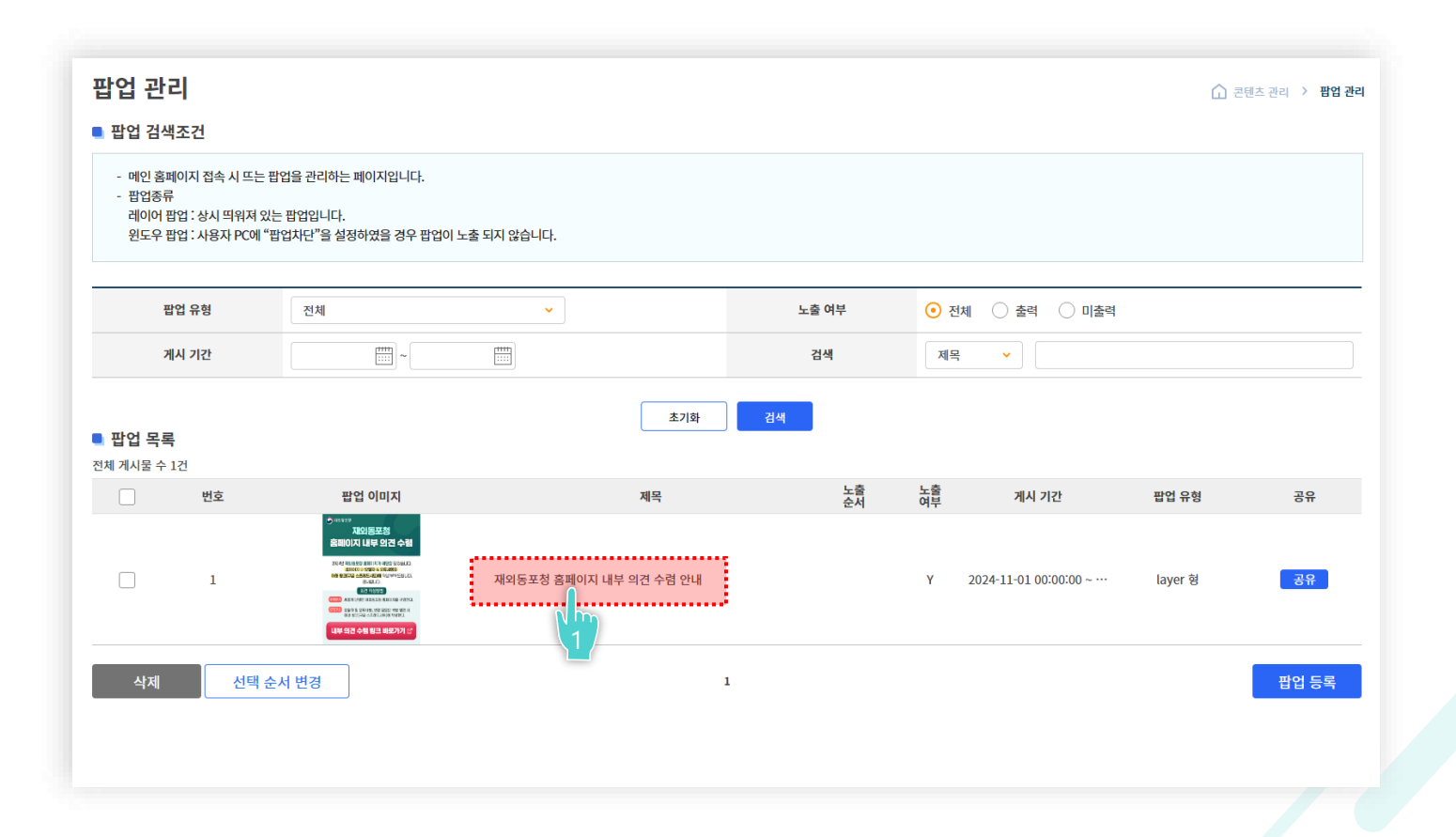

50

### 📋 2. 팝업 관리 – 팝업 상세정보 조회 및 수정 (2/2)

저장 버튼 클릭 시 정보 수정이 가능하고 삭제 버튼 클릭 시 삭제가 완료됩니다. \* **팝업 미리보기를 클릭하시면 홈페이지에서 보여지는 팝업의 실제 크기 등을 확인하실 수 있습니다.** 

| * 팝업 유형      | <ul> <li>레이어 팝업</li> </ul>           |         | 노출 여부 | Y • |
|--------------|--------------------------------------|---------|-------|-----|
| * 위치         | Left px Top px                       |         |       |     |
| * 크기         | Width px Height px                   |         |       |     |
| 파일 편집 보기 삽입  | 서식 단락 표 도구 도움말                       |         |       |     |
|              |                                      |         |       |     |
| 제목 🔻 글꼴 🔻 크기 | · B I U S T. T. I ■ E · E · E · F. I |         |       |     |
|              |                                      |         |       |     |
|              |                                      | 팝업 미리보기 | 저장    | 삭제  |
|              |                                      |         |       |     |

## 📋 2. 팝업 관리 – 팝업 공유

공유 버튼 클릭 시 해당하는 팝업의 공유페이지가 나옵니다. 경로 복사를 클릭하면 해당 팝업 경로가 복사됩니다.

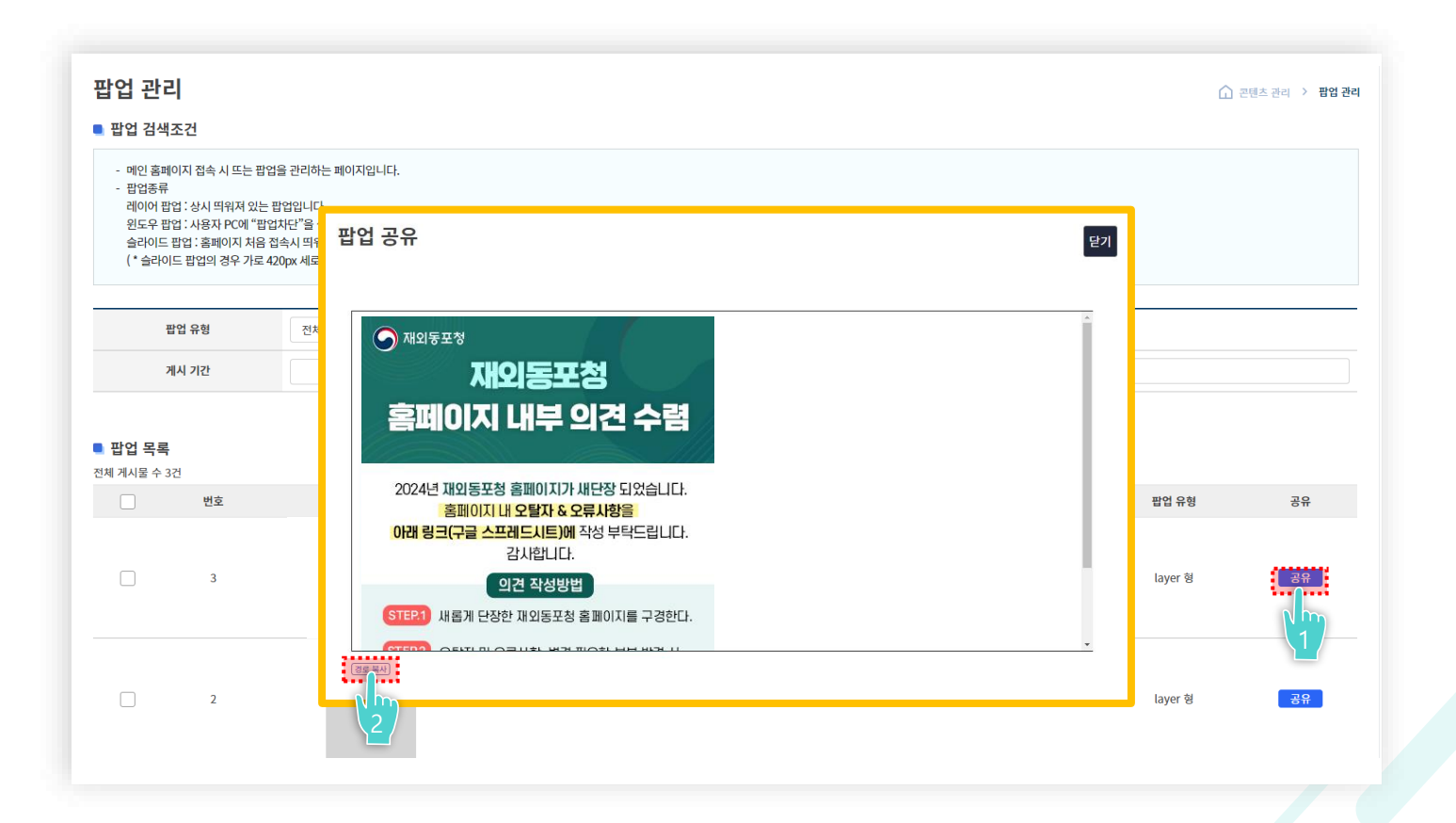

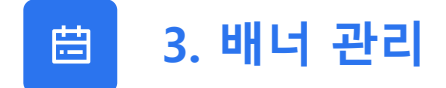

배너 관리 페이지에서는 현재 홈페이지에 등록된 배너 목록을 확인할 수 있습니다.

|                  | 배너 유형                        | 전체       | ~                                                        | ···································· |          | 제목       | <b>v</b>                                     |          |
|------------------|------------------------------|----------|----------------------------------------------------------|--------------------------------------|----------|----------|----------------------------------------------|----------|
|                  | 게시 기간                        |          |                                                          | <sub>모들</sub> 어부                     |          | • 전체 🤇   | ) 출력 🔷 미출력                                   |          |
| 배너 목<br>전체 게시물 - | <b>¦록</b><br>수 23건   현재 1/3페 | 이지       |                                                          | 초기화 검색                               |          |          |                                              |          |
|                  | 번호                           | 배너 유형    | 배너 이미지                                                   | 제목                                   | 노출<br>순서 | 노출<br>여부 | 게시 기간                                        | 관리       |
|                  | 24                           | 중간슬라이드배너 | 57452474 - <u>22</u>                                     | 민생 경제 퍼스트                            | 1        | Y        | 2024-11-01 00:00:00 ~<br>2025-03-28 23:59:59 | 수정 삭제 공유 |
|                  | 24                           | 메인슬라이드배너 | - Alexander                                              | 영국 런던 동포 만찬 간담회                      | 1        | Y        | 2024-09-04 00:00:00 ~<br>2025-01-31 23:59:59 | 수정 삭제 공유 |
|                  | 24                           | 메인푸터배너   | 채용비리』<br>통학신고센터 847                                      | 채용비리 통합신고센터                          | 2        | Y        | 2024-08-22 00:00:00 ~<br>2024-10-25 23:59:59 | 수정 삭제 공유 |
|                  | 24                           | 메인푸터배너   | Toria Groutt 6 (6, 15 Projects)<br>for Foreir's kig Leop | New Growth 4.0, 15Projects           | 3        | Y        | ~                                            | 수정 삭제 공유 |
|                  | 24                           | 메인슬라이드배너 | 10011040200                                              | 생성되 배너 목록                            | 4        | Y        | 2024-09-05 00:00:00 ~<br>2025-02-28 23:59:59 | 수정 삭제 공유 |
|                  | 24                           | 메인푸터배너   | OZINE NAM INTRO                                          |                                      | 5        | Y        | ~                                            | 수정 삭제 공유 |
|                  | 24                           | 메인푸터배너   |                                                          | 재외동포 365민원포털                         | 6        | Y        | ~                                            | 수정 삭제 공유 |
|                  | 24                           | 메인푸터배너   | K@REA.net                                                | 코리아넷                                 | 7        | Y        | ~                                            | 수정 삭제 공유 |
|                  | 24                           | 메인푸터배너   | 해외아나물을 통관 인내                                             | 해외이사물품 통관 안내                         | 8        | Y        | ~                                            | 수정 삭제 공유 |
|                  | 24                           | 메인푸터배너   | 국만치교선터 소개                                                | 국민외교센터 소개                            | 9        | Y        | ~                                            | 수정 삭제 공유 |
| 선택 식             | ·제 선택                        | 순서 변경    |                                                          | <b>1</b> 2 3                         |          |          |                                              | 배너 등록    |

## 📋 3. 배너 관리 - 배너 등록하기(1/2)

배너 등록 시 배너 등록 버튼을 클릭합니다.

| 배너 유형 전체<br>게시 기간 [::: |                           | 전체       |                                                           | •                          | 검색<br>노출 여부 |  | 제목 🗸     |                                              |                        |  |
|------------------------|---------------------------|----------|-----------------------------------------------------------|----------------------------|-------------|--|----------|----------------------------------------------|------------------------|--|
|                        |                           |          |                                                           |                            |             |  | 체 (      | ) 출력 🔷 미출력                                   |                        |  |
| <b>ㅐ너 목</b> 록<br>게시물 수 | <b>록</b><br>23건   현재 1/31 | 페이지      |                                                           | 초기화                        | 검색          |  |          |                                              |                        |  |
|                        | 번호                        | 배너 유형    | 배너 이미지                                                    | 제목                         | 노           |  | 노출<br>여부 | 게시 기간                                        | 관리                     |  |
|                        | 24                        | 중간슬라이드배너 | 734474 - <u>23</u>                                        | 민생 경제 퍼스트                  | 1           |  | Y        | 2024-11-01 00:00:00 ~<br>2025-03-28 23:59:59 | 수정 삭제 공유               |  |
|                        | 24                        | 메인슬라이드배너 | a starter                                                 | 영국 런던 동포 만찬 간담회            | 1           |  | Y        | 2024-09-04 00:00:00 ~<br>2025-01-31 23:59:59 | 수정 삭제 공유               |  |
|                        | 24                        | 메인푸터배너   | 채용비리』 으====<br>통합신고센터 첫째                                  | 채용비리 통합신고센터                | 2           |  | Y        | 2024-08-22 00:00:00 ~<br>2024-10-25 23:59:59 | 수정 삭제 공유               |  |
|                        | 24                        | 메인푸터배너   | Here Stould 1 (1), 15 Prophile .<br>for Access 5 lig Leop | New Growth 4.0, 15Projects | 3           |  | Y        | ~                                            | 수정 삭제 공유               |  |
|                        | 24                        | 메인슬라이드배너 |                                                           | 하와이 동                      | 4           |  | Y        | 2024-09-05 00:00:00 ~<br>2025-02-28 23:59:59 | 수정 삭제 공유               |  |
|                        | 24                        | 메인푸터배너   |                                                           | 수입식품 방사능 안전정보              | 5           |  | Y        | ~                                            | 수정 삭제 공유               |  |
|                        | 24                        | 메인푸터배너   | ·····································                     | 재외동포 365민원포털               | 6           |  | Y        | ~                                            | 수정 삭제 공유               |  |
|                        | 24                        | 메인푸터배너   | K©REA.net                                                 | 코리아넷                       | 7           |  | Y        | ru:                                          | 수정 삭제 공유               |  |
|                        | 24                        | 메인푸터배너   | 해외이사품을 통관 언내                                              | 해외이사물품 통관 안내               | 8           |  | Y        | ~                                            | 수정 삭제 공유               |  |
|                        | 24                        | 메인푸터배너   | 국인외교센터 소개                                                 | 국민외교센터 소개                  | 9           |  | Y        | ~                                            | 수정 삭제 공유               |  |
| 선택 삭지                  | 헤 선택                      | 백 순서 변경  |                                                           | 1 2 3                      |             |  |          |                                              | tilic <mark>h</mark> ≣ |  |

54

#### Ħ

#### 3. 배너 관리 – 배너 등록하기(2/2)

- 메인 슬라이드 배너 (2560 X 602px)

 [제목, 기간, 유형, 이미지, alt 문구 입력 및 선택 > 저장 클릭] 하시면 배너가 등록됩니다.

#### 배너 이미지 권장 크기 (샘플 파일 참고)

1. 메인 슬라이드 배너 : 2560 X 602px

2. 중간 슬라이드 배너 - PC : 1280 X 122px - T,M : 1024 X 360px

3. 메인 푸터 배너 : 209 X 80px

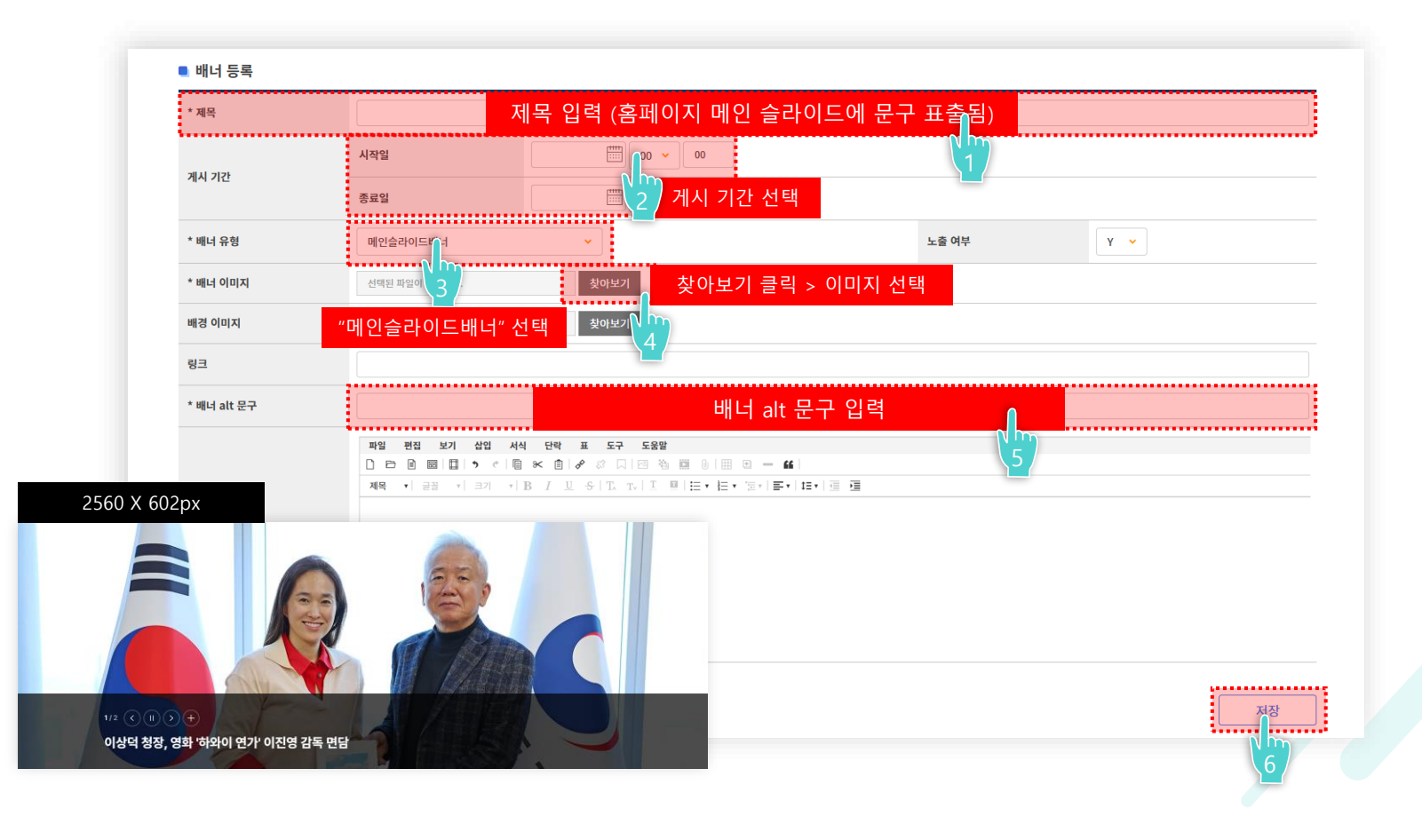

### 🗄 3. 배너 관리 - 배너 등록하기(2/2)

- 중간 슬라이드 배너 (1280 X 122px / 1024 X 360px)

- [제목, 기간, 유형, 이미지, alt 문구 입력 및 선택 > 저장 클릭] 하시면 배너가 등록됩니다.

#### 배너 이미지 권장 크기 (샘플 파일 참고)

1. 메인 슬라이드 배너 : 2560 X 602px

2. 중간 슬라이드 배너 - PC : 1280 X 122px - T,M : 1024 X 360px

3. 메인 푸터 배너 : 209 X 80px

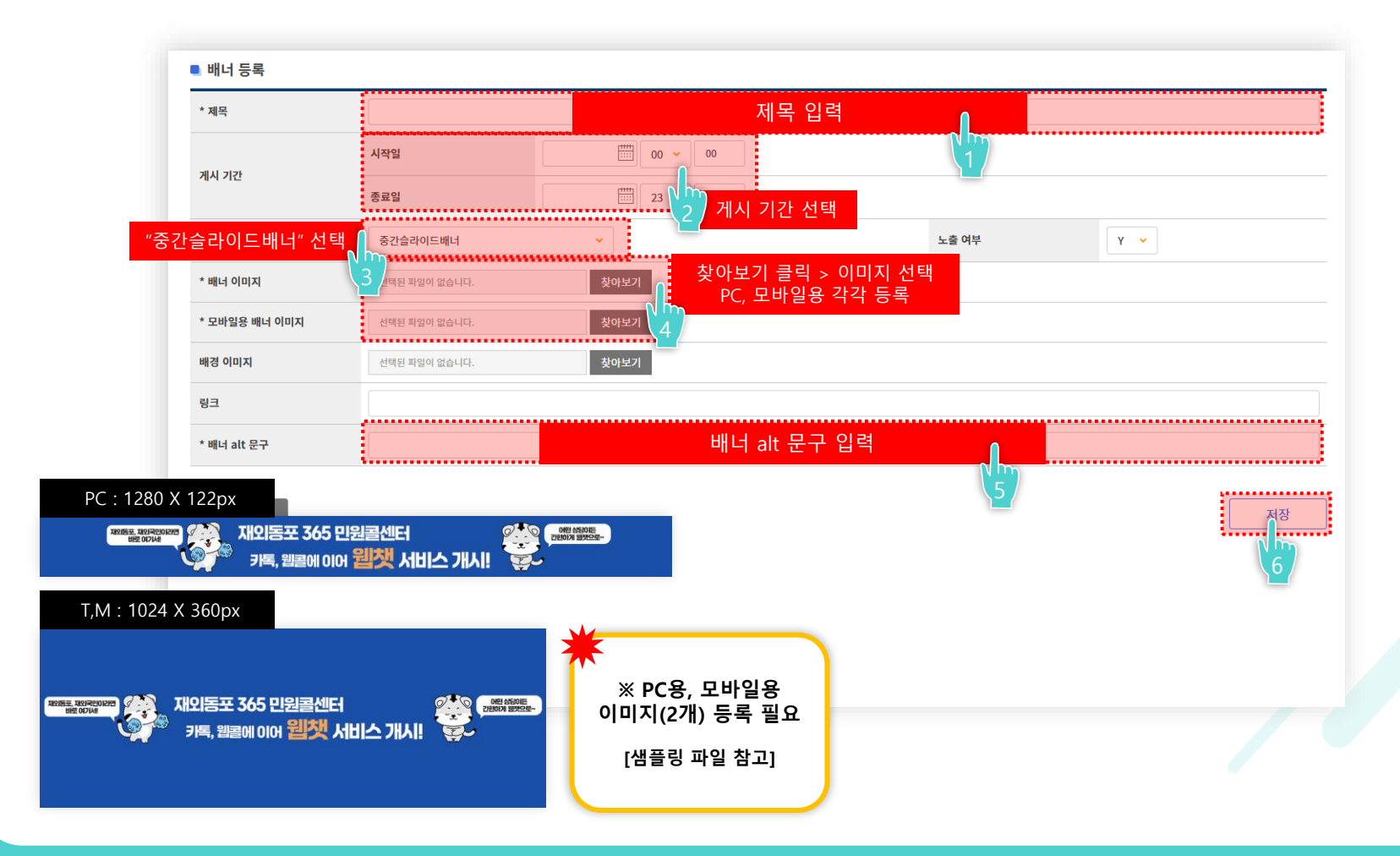

#### ₿

#### 3. 배너 관리 – 배너 등록하기(2/2)

- 메인 푸터 배너 (1280 X 122px / 1024 X 360px)

 [제목, 기간, 유형, 이미지, alt 문구 입력 및 선택 > 저장 클릭] 하시면 배너가 등록됩니다.

#### 배너 이미지 권장 크기 (샘플 파일 참고)

1. 메인 슬라이드 배너 : 2560 X 602px

2. 중간 슬라이드 배너 - PC : 1280 X 122px - T,M : 1024 X 360px

3. 메인 푸터 배너 : 209 X 80px

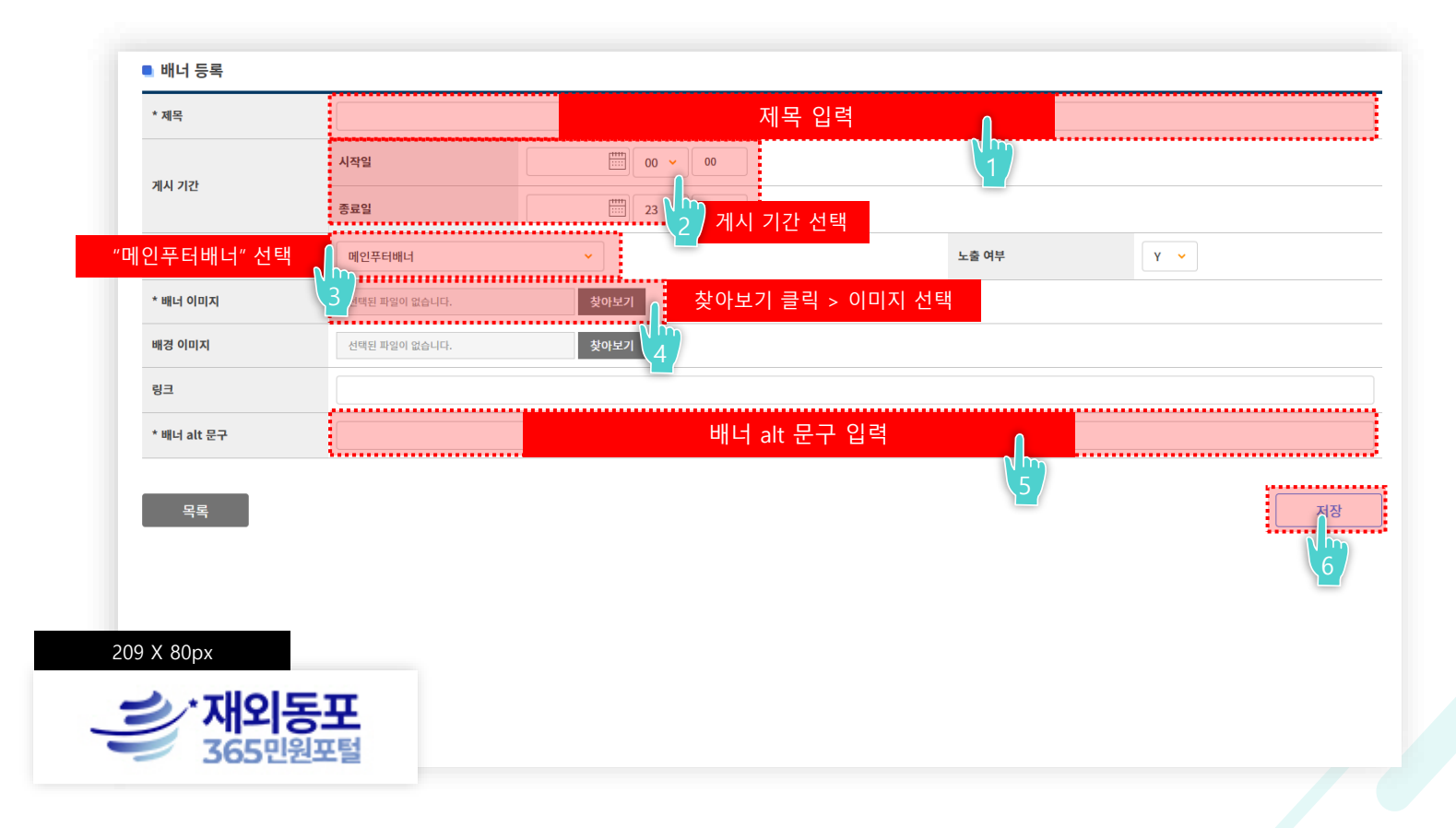

#### 📋 3. 배너 관리 - 배너 순서 변경하기(1/2)

배너 검색조건에서 배너 유형을 선택 후 검색 버튼을 누르시면 해당 유형의 배너 조회가 가능합니다.

| ы                     | 배너 유형                     | 전체       | ×                                                  |                           | 검색    |          | 제목                   | ✓                                            |          |
|-----------------------|---------------------------|----------|----------------------------------------------------|---------------------------|-------|----------|----------------------|----------------------------------------------|----------|
| 7                     | 네시 기간                     |          |                                                    |                           | 노출 여부 |          | <ul><li>전체</li></ul> | ) 출력 🔷 미출력                                   |          |
| <b>ㅐ너 목록</b><br>게시물 수 | <b>록</b><br>23건   현재 1/31 | 베이지      |                                                    | 초기화                       |       |          |                      |                                              |          |
|                       | 번호                        | 배너 유형    | 배너 이미지                                             | 제목                        |       | 노출<br>순서 | 노출<br>여부             | 게시 기간                                        | 관리       |
|                       | 24                        | 중간슬라이드배너 |                                                    | 민생 경제 퍼스트                 |       | 1        | Y                    | 2024-11-01 00:00:00 ~<br>2025-03-28 23:59:59 | 수정 삭제 공유 |
|                       | 24                        | 메인슬라이드배너 |                                                    | 영국 런던 동포 만찬 간담회           |       | 1        | Y                    | 2024-09-04 00:00:00 ~<br>2025-01-31 23:59:59 | 수정 삭제 공유 |
|                       | 24                        | 메인푸터배너   | 채용비리』 <sup>@</sup><br>통합신고센터 숏년                    | 채용비리 통합신고센터               |       | 2        | Y                    | 2024-08-22 00:00:00 ~<br>2024-10-25 23:59:59 | 수정 삭제 공유 |
|                       | 24                        | 메인푸터배너   | New Growth 5 8, 15 Product<br>for Korna's Big Leop | New Growth 4.0, 15Project | is.   | 3        | Y                    | ~                                            | 수정 삭제 공유 |
|                       | 24                        | 메인슬라이드배너 | ent as 44 (75)                                     | 하와이 동                     |       | 4        | Y                    | 2024-09-05 00:00:00 ~<br>2025-02-28 23:59:59 | 수정 삭제 공유 |
|                       | 24                        | 메인푸터배너   | eana dea atas                                      | 수입식품 방사능 안전정보             |       | 5        | Y                    | ~                                            | 수정 삭제 공유 |
|                       | 24                        | 메인푸터배너   |                                                    | 재외동포 365민원포털              |       | 6        | Y                    | ~                                            | 수정 삭제 공유 |
|                       | 24                        | 메인푸터배너   | KOREA.net                                          | 코리아넷                      |       | 7        | Y                    | ~                                            | 수정 삭제 공유 |
|                       | 24                        | 메인푸터배너   | 해외아사물을 통한 언내                                       | 해외이사물품 통관 안내              |       | 8        | Y                    | ~                                            | 수정 삭제 공유 |
|                       | 24                        | 메인푸터배너   | 국민치교선대 소개                                          | 국민외교센터 소개                 |       | 9        | Y                    | ~                                            | 수정 삭제 공유 |
| 선택 삭제                 | 해 선택                      | 백 순서 변경  |                                                    | 1 2                       | 3     |          |                      |                                              | 배너 등록    |

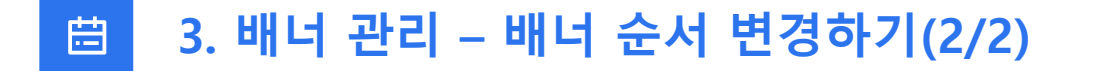

1) 순서를 변경할 배너를 선택합니다.

- 2) 노출 순서를 입력합니다.
- 3) 선택 순서 변경 버튼을 클릭합니다.

| ыł                      | 너 유형         | 전체       | ~                                                         |                            | 검색       | 제목                     | •                                            |               |
|-------------------------|--------------|----------|-----------------------------------------------------------|----------------------------|----------|------------------------|----------------------------------------------|---------------|
| 게                       | 시 기간         |          |                                                           |                            | 노출 여부    | <ul><li>전체 (</li></ul> | ) 출력 🔵 미출력                                   |               |
| <b>배너 목록</b><br>게시물 수 2 | 23건   현재 1/3 | 페이지      |                                                           | 李기화                        | 검색       |                        |                                              |               |
|                         | 번호           | 배너 유형    | 배너 이미지                                                    | 제목                         | 노출<br>순서 | 노출<br>여부               | 게시 기간                                        | 관리            |
|                         | 24           | 중간슬라이드배너 | 7342004 - <mark>22</mark>                                 | 민생 경제 퍼스트                  | 1        | Y                      | 2024-11-01 00:00:00 ~<br>2025-03-28 23:59:59 | 수정 삭제 공유      |
|                         | 24           | 메인슬라이드배너 | S AL                                                      | 영국 런던 동포 만찬 간담회            | 1        | Y                      | 2024-09-04 00:00:00 ~<br>2025-01-31 23:59:59 | 수정 삭제 공유      |
|                         | 24           | 메인푸터배너   | 채용비리』 으~~~<br>통합신고센터 핫넷                                   | 채용비리 통합신고센터                | 2        | Y                      | 2024-08-22 00:00:00 ~<br>2024-10-25 23:59:59 | 수정 삭제 공유      |
|                         | 24           | 메인푸터배너   | Pleas Terraint AT & LS Prophets<br>for Rocean's king Loop | New Growth 4.0, 15Projects | 3        | Y                      | ~                                            | 수정 삭제 공유      |
|                         | 24           | 메인슬라이드배너 |                                                           | 하와이 동                      | 4        | ×                      | 2024-09-05 00:00:00 ~                        | 수정 삭제 공유      |
|                         | 24           | 메인푸터배너   |                                                           | 수입식품 방사능 안전정보              | 2        | 2)                     | 노술 순서 입덕상(<br>입하는 수번 입력                      | 에<br>·정 삭제 공유 |
|                         | 24           | 메인푸터배너   |                                                           | 재외동포 365민원포털               | 6        |                        |                                              | 수정 삭제 공유      |
|                         | 24           | 메인푸터배너   | K@REA.net                                                 | 코리아넷                       | Nm       | Y                      | ru.                                          | 수정 삭제 공유      |
|                         | 24           | 메인푸터배너   | 해외이사물을 통관 있내                                              | 해외이사물품 통관 안내               | 2        | Y                      | ňe                                           | 수정 삭제 공유      |
|                         | 24           | 메인푸터배너   | 국만외교센티 소개                                                 | 국민외교센터 소개                  | 9        | Y                      | ~                                            | 수정 삭제 공유      |
| 선택 삭제                   | 신            | 택 승서 변경  |                                                           | <b>1</b> 2 3               |          |                        |                                              | 배너 등록         |

▲ 통계관리 ^
 ◆ 방문자 통계
 ◆ 메뉴 별 접속 통계
 ◆ 관리자 통계 +

# 07 통계 관리

통계 관리에서는 홈페이지 방문자 통계 정보 및 관리자 로그인 통계를 확인 할 수 있습니다.

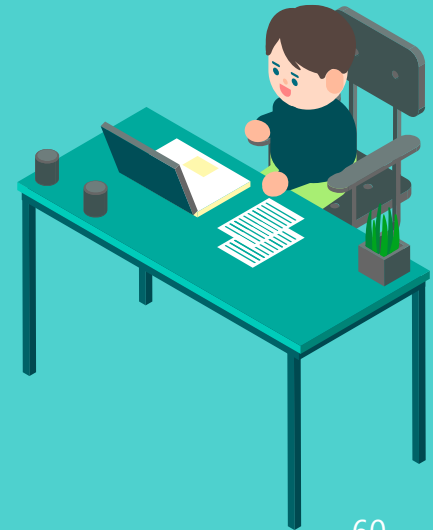

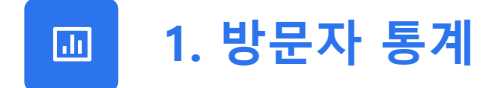

방문자 통계 페이지에서는 홈페이지 방문자 수 통계 정보 검색 및 방문자 목록 확인이 가능합니다.

| 방문자 수                                                       | <b>동계</b><br>- 통계                                                |                                                                                                  |        |      |     |     |                                                        |                                           |       |                                                                                                    |        |                                                                |                                                                           | 🚹 통계 관리                                                            | > 방                                                                              |
|-------------------------------------------------------------|------------------------------------------------------------------|--------------------------------------------------------------------------------------------------|--------|------|-----|-----|--------------------------------------------------------|-------------------------------------------|-------|----------------------------------------------------------------------------------------------------|--------|----------------------------------------------------------------|---------------------------------------------------------------------------|--------------------------------------------------------------------|----------------------------------------------------------------------------------|
|                                                             | 구분                                                               | <u></u> 일본                                                                                       | 별 🔿 월별 |      |     |     |                                                        | 조                                         | 5회 기간 | 2023                                                                                                    | -03-06 | ~ 2023-04-06                                                   |                                                                           |                                                                    |                                                                                  |
|                                                             |                                                                  |                                                                                                  |        |      |     |     | 방문자                                                    | 수통계                                       |       |                                                                                                    |        |                                                                |                                                                           |                                                                    |                                                                                  |
| 전체                                                          | 06일                                                              | 07일                                                                                              | 08일    | 09일  | 10일 | 1   | (걸걸,                                                   | 결글)                                       | 일     | 15일                                                                                                    | 16일    | 17일                                                            | 18일                                                                       | 19일                                                                | 20                                                                               |
| 2947                                                        | 12                                                               | 8                                                                                                | 11     | 14   | 26  | 13  | 7                                                      | 9                                         | 13    | 22                                                                                                    | 17     | 52                                                             | 12                                                                        | 12                                                                 | 2                                                                                |
| 21일                                                         | 22일                                                              | 23일                                                                                              | 24일    | 25일  | 26일 | 27일 | 28일                                                    | 29일                                       | 30일   | 31일                                                                                                    | 01일    | 02일                                                            | 03일                                                                       | 04일                                                                | 05                                                                               |
| 25                                                          | 26                                                               | 20                                                                                               | 30     | 19   | 12  | 22  | 24                                                     | 25                                        | 28    | 30                                                                                                    | 23     | 20                                                             | 321                                                                       | 816                                                                | 7                                                                                |
|                                                             |                                                                  |                                                                                                  |        |      |     |     |                                                        |                                           |       |                                                                                                    |        |                                                                |                                                                           |                                                                    |                                                                                  |
| <b>방문자 리</b><br>된 방문자 4                                     | <b> 스트</b><br>수 2947건   현자                                       | 1/295페이지                                                                                         |        |      |     |     |                                                        |                                           |       |                                                                                                    |        | 2023-0.                                                        | 3-06                                                                      | 2023-04-06                                                         |                                                                                  |
| 방문자 리<br>된 방문자 イ<br>번호                                      | <b> 스트</b><br>수 2947건   현자                                       | 1/295페이지                                                                                         | 방문자    | } IP |     |     | 접속일                                                    | 자                                         |       | 접속시간                                                                                                    |        | 2023-0.<br>접속                                                  | 3-06 (1111)<br>OS                                                         | 2023-04-06 [<br>브라우:                                               |                                                                                  |
| 방문자 리<br>된 방문자 4<br>번호<br>109                               | <b> 스트</b><br>수 2947건   현자<br>106.                               | 1/295페이지 <br>101.131.235                                                                         | 방문지    | ŀ IP |     |     | <b>접속일</b><br>2024-05                                  | <b>자</b><br>5-17                          |       | <b>접속시간</b><br>16:03:27                                                                                                |        | 2023-0.<br>접속<br>Windo                                         | 3-06 ()<br>05<br>0WS 8                                                    | 2023-04-06 [<br>브라우:<br>Chrom                                      | 특별 (1997)<br>제<br>1997)                                                          |
| 방문자 리<br>된 방문자 4<br>번호<br>109<br>108                        | <b> 스트</b><br>☆ 2947건   현자<br>106.<br>211.                       | 1/295페이지<br>101.131.235<br>234.180.177                                                           | 방문지    | ⊧ IP |     |     | 접속일<br>2024-05<br>2024-05                              | 자<br>5-17<br>5-17                         |       | <mark>접속시간</mark><br>16:03:27<br>14:57:21                                                                              |        | 2023-0<br>접속<br>Window                                         | 3-06 ())<br>05<br>wws 8<br>s 10/11                                        | 2023-04-06 [<br>브라우:<br>Chrom<br>Chrom                             |                                                                                  |
| 방문자 리<br>된 방문자 대<br>번호<br>109<br>108<br>107                 | 스트<br>수 2947건   현지<br>106.<br>211.<br>203.                       | 1/295페이지<br>101.131.235<br>234.180.177<br>238.162.78                                             | 방문지    | ŀ IP |     |     | 접속일<br>2024-05<br>2024-05                              | 자<br>:-17<br>:-17                         |       | 접속시간<br>16:03:27<br>14:57:21<br>09:47:01                                                                               |        | 2023-0<br>접속<br>Window<br>Window                               | 3-06 () ~ () ~ () ~ () ~ () ~ () ~ () ~ ()                                | 2023-04-06 [<br>브라우:<br>Chrom<br>Chrom                             | 패<br>저<br>ne<br>ne<br>x                                                          |
| <mark>방문자 리</mark><br>된 방문자 4<br>109<br>108<br>107<br>106   | <b> 스트</b><br>수 2947건   현재<br>106.<br>211.<br>203.<br>211.       | 1/295페이지<br>101.131.235<br>234.180.177<br>238.162.78<br>234.181.211                              | 방문지    | ⊧ IP |     |     | 접속일<br>2024-05<br>2024-05<br>방문자                       | 자<br>;-17<br>;-17<br><b>  목록</b>          |       | 접속시간<br>16:03:27<br>14:57:21<br>09:47:01<br>09:37:51                                                                   |        | 2023-0<br>접속<br>Window<br>Window<br>Window                     | 3-06 () ~<br>OS<br>wws 8<br>s 10/11<br>s 10/11<br>s 10/11                 | 2023-04-06 [<br>브라우:<br>Chrom<br>Chrom<br>Firefo                   | 패<br>저<br>ne<br>ne<br>x                                                          |
| 방문자 리<br>번방문자 4<br>번호<br>109<br>108<br>107<br>106<br>105    | I스트<br>수 2947건   현재<br>106.<br>211.<br>203.<br>211.<br>218.      | 1/295페이지<br>101.131.235<br>234.180.177<br>238.162.78<br>234.181.211<br>158.115.11                | 방문자    | F IP |     |     | 접속일<br>2024-05<br>2024-05<br>방문지<br>2024-05            | 자<br>:-17<br>:-17<br><b>- 목록</b><br>:-17  |       | 접속시간<br>16:03:27<br>14:57:21<br>09:47:01<br>09:37:51<br>09:31:56                                                       |        | 2023-0<br>전속<br>Window<br>Window<br>Window                     | 3-06 () ~ ~<br>OS<br>wws 8<br>s 10/11<br>s 10/11<br>s 10/11<br>c          | 2023-04-06 [<br>브라우:<br>Chrom<br>Chrom<br>Firefo<br>Chrom<br>iPhon | me<br>ne<br>x<br>ne<br>e                                                         |
| 방문자 리<br>번호<br>번호<br>109<br>108<br>107<br>106<br>105<br>104 | 스트<br>2947건   현재<br>106.<br>211.<br>203.<br>211.<br>218.<br>218. | 11/295페이지<br>101.131.235<br>234.180.177<br>238.162.78<br>234.181.211<br>158.115.11<br>158.115.11 | 방문지    | ⊧IP  |     |     | 접속일<br>2024-05<br>2024-05<br>방문지<br>2024-05<br>2024-05 | 자<br>5-17<br>5-17<br>5-17<br>5-17<br>5-17 |       | 접속시간           16:03:27           14:57:21           09:47:01           09:37:51           09:31:56           08:34:12 |        | 2023-0<br>전속<br>Window<br>Window<br>Window<br>Window<br>Window | 3:06 ()) ~ ()<br>05<br>05<br>05<br>05<br>05<br>05<br>05<br>05<br>05<br>05 | 2023-04-06 [<br>브라우:<br>Chrom<br>Chrom<br>Firefo<br>Chrom<br>iPhon | 해 <b>전</b><br>10년<br>10년<br>10년<br>10년<br>10년<br>10년<br>10년<br>10년<br>10년<br>10년 |

#### ☑ 1. 방문자 통계 – 방문자 정보 확인하기(1/2)

방문자 수 통계 검색 및 방문자 목록을 통해 방문자 정보를 확인할 수 있습니다. \*해당 정보 출력: ①날짜 ~ ②날짜 사이의 방문자 수 정보가 조회됩니다.

| 방문자                | 통계                         |                        |        |     |        |     |         |                        |       |          |           |            |          | 🏠 통계 관리    | 〉 방문자 통기 |
|--------------------|----------------------------|------------------------|--------|-----|--------|-----|---------|------------------------|-------|----------|-----------|------------|----------|------------|----------|
| ■ 방문자 수            | 수 통계                       |                        |        |     |        |     |         |                        |       |          | 1         | 2          |          |            |          |
|                    | 구분                         | <ol> <li>일발</li> </ol> | 별 🔵 월별 | e   | 빌별, 월별 | 선택  |         | 2                      | 조회 기간 | 2023-    | 03-06 🛗 ~ | 2023-04-06 | <b>—</b> | 날짜 선택      | 태        |
|                    |                            |                        |        |     |        |     | Z       | 색                      |       |          |           |            |          |            |          |
| 전체                 | 06일                        | 07일                    | 08일    | 09일 | 10일    | 11일 | 12일     | 13일                    | 14일   | 15일      | 16일       | 17일        | 18일      | 19일        | 20일      |
| 2947               | 12                         | 8                      | 11     | 14  | 26     | 12  |         | , in the second second | 13    | 22       | 17        | 52         | 12       | 12         | 28       |
| 21일                | 22일                        | 23일                    | 24일    | 25일 | 26일    | 2   | *해낭 성   | 보 술덕                   | 일     | 31일      | 01일       | 02일        | 03일      | 04일        | 05일      |
| 25                 | 26                         | 20                     | 30     | 19  | 12     | 22  | 24      | 25                     | 28    | 30       | 23        | 20         | 321      | 816        | 766      |
| 방문자 리<br>검색된 방문자 * | <b>니스트</b><br>수 2947건   현지 | 1/295페이지               |        |     |        |     |         |                        |       |          |           | 2023-03    | -06 [[]] | 2023-04-06 | 빨리 검색    |
| 번호                 |                            |                        | 방문자    | IP  |        |     | 접속일     | 자                      |       | 접속시간     |           | 접속 (       | OS       | 브라우        | 저        |
| 109                | 106.                       | 101.131.235            |        |     |        |     | 2024-05 | -17                    |       | 16:03:27 |           | Window     | ws 8     | Chron      | ne       |
| 108                | 211.                       | 234.180.177            |        |     |        |     | 2024-05 | -17                    |       | 14:57:21 |           | Windows    | 10/11    | Chrom      | ne       |
| 107                | 203.                       | 238.162.78             |        |     |        |     | 2024-05 | -17                    |       | 09:47:01 |           | Windows    | 10/11    | Firefo     | X        |
| 106                | 211.                       | 234.181.211            |        |     |        |     | 2024-05 | -17                    |       | 09:37:51 |           | Windows    | 10/11    | Chron      | ne       |
| 105                | 218.                       | 158.115.11             |        |     |        |     | 2024-05 | -17                    |       | 09:31:56 |           | etc        |          | iPhon      | ie       |
| 104                | 218.                       | 158.115.11             |        |     |        |     | 2024-05 | -17                    |       | 08:34:12 |           | Windows    | 10/11    | Chrom      | ne       |
| 103                | 218.                       | 158.115.11             |        |     |        |     | 2024-05 | -17                    |       | 08:21:25 |           | Ма         | 2        | Chron      | пе       |

#### ☑ 1. 방문자 통계 – 방문자 정보 확인하기(2/2)

방문자 수 통계 검색 및 방문자 목록을 통해 방문자 정보를 확인할 수 있습니다.

| •<br>자 ┤                                                                  | <b>동계</b><br>수통계                                              |                                                                                                    |                  |                  |      |       |                                                                                     |                                        |                   |                                                                                           |               |                                                         |                                                                     | 🗋 통계 관리                                                             | › 방문자 통계                                                                                                  |
|---------------------------------------------------------------------------|---------------------------------------------------------------|----------------------------------------------------------------------------------------------------|------------------|------------------|------|-------|-------------------------------------------------------------------------------------|----------------------------------------|-------------------|-------------------------------------------------------------------------------------------|---------------|---------------------------------------------------------|---------------------------------------------------------------------|---------------------------------------------------------------------|----------------------------------------------------------------------------------------------------|
|                                                                           | 구분                                                            | <ol> <li>일별</li> </ol>                                                                                | 월별               |                  |      |       |                                                                                     | 3                                      | 5회 기간             | 2023                                                                                      | -03-06        | 2023-04-06                                              |                                                                     |                                                                     |                                                                                                    |
|                                                                           |                                                               |                                                                                                    |                  |                  |      |       | 검                                                                                   | 성색                                     |                   |                                                                                           |               |                                                         |                                                                     |                                                                     |                                                                                                    |
| 체                                                                         | 06일                                                           | 07일                                                                                                   | 08일              | 09일              | 10일  | 11일   | 12일                                                                                 | 13일                                    | 14일               | 15일                                                                                       | 16일           | 17일                                                     | 18일                                                                 | 19일                                                                 | 20일                                                                                                    |
| 47                                                                        | 12                                                            | 8                                                                                                    | 11               | 14               | 26   | 13    | 7                                                                                   | 9                                      | 13                | 22                                                                                        | 17            | 52                                                      | 12                                                                  | 12                                                                  | 28                                                                                                    |
| 01                                                                        |                                                               |                                                                                                    |                  | 200              | 2091 | 2791  | 2001                                                                                | 2001                                   | 2001              | 210                                                                                       | 0191          | 0281                                                    | 0291                                                                | 0491                                                                | 0.5.01                                                                                                    |
| - E                                                                       | 22일                                                           | 23일                                                                                                   | 24일              | 25월              | 202  | 212   | 28일                                                                                 | 29일                                    | 30일               | 31월                                                                                       | 01월           | 02월                                                     | 052                                                                 | 042                                                                 | 05일                                                                                                    |
| 5                                                                         | <b>22일</b><br>26                                              | 23일<br>20                                                                                             | <b>24일</b><br>30 | 25 g<br>19       | 12   | 212   | 28월<br>24                                                                           | 29일<br>25                              | 30일<br>28         | 31 <sup>2</sup><br>30                                                                     | 23            | 02 <u>5</u><br>20                                       | 321                                                                 | 816                                                                 | <b>05일</b><br>766                                                                                         |
| 5<br><b>문자 2</b>                                                          | 22일<br>26<br>리스트                                              | 23일<br>20                                                                                             | <b>24일</b><br>30 | 19               | 12   | 212   | 28월<br>24                                                                           | 29 <u>9</u>                            | 30월<br>28         | 312                                                                                       | 23            | 20                                                      | 321                                                                 | 816<br><b>2</b>                                                     | 05일<br>766                                                                                                |
| 5<br>5<br>문자 리<br>방문자                                                     | 22일<br>26<br><b>리스트</b><br>수 2947건   현지                       | 23일<br>20<br>채 1/295페이지                                                                               | 24일<br>30        | 19               | 12   | 22    | 28 <u>9</u><br>24                                                                   | 29일<br>25                              | 30월<br>28         | 313                                                                                       | 23            | 20<br>20<br>2023-0                                      | 321<br>3-06 ()~                                                     | 816<br>2023-04-06                                                   | 05일<br>766                                                                                                |
| 5<br>문자 리<br>방문자<br>번호                                                    | 22일<br>26<br><b>리스트</b><br>수 2947건   현지                       | 23일<br>20<br>채 1/295페이지                                                                               | 24일<br>30<br>방문2 | 19<br>자 IP       | 12   | 22    | 28일<br>24<br>접속일:                                                                   | 29일<br>25<br>자                         | 30월<br>28         | 31일<br>30<br>접속시간                                                                         | 23            | 02달<br>20<br>2023-0<br>접속                               | 321<br>3-06                                                         | 816<br>2023-04-06 [<br>브라우:                                         | 05일<br>766<br>플램 검색<br>저                                                                                  |
| 5<br>5<br>방문자 리<br>번호<br>109                                              | 22일<br>26<br>리스트<br>수 2947건   현재<br>106                       | 23일<br>20<br># 1/295페이지<br>.101.131.235                                                               | 24일<br>30<br>방문: | 19<br>19         | 12   | 21 22 | 28일<br>24<br>접속일:<br>2024-05                                                        | 29일<br>25<br>자<br>자                    | 30별<br>28         | 31일<br>30<br>접속시긴<br>16:03:27                                                             | 23<br>23      | 02일<br>20<br>2023-0<br>접속<br>Windo                      | 321<br>3-06                                                         | 816<br>2023-04-06 [<br>브라우:<br>Chrom                                | 05일<br>766<br>검색<br>적                                                                                     |
| 5<br>5<br>방문자 리<br>번호<br>109<br>108                                       | 22일<br>26<br>리스트<br>수 2947건   현지<br>106<br>211                | 23일<br>20<br># 1/295페이지<br>.101.131.235<br>.234.180.177                                               | 24일<br>30<br>방문: | 19<br>19         | 12   | 22    | 28일<br>24<br>접속일:<br>2024-05<br>* 하다 자                                              | 29일<br>25<br>자<br>·-17                 | 30 <u>1</u><br>28 | 31월<br>30<br>접속시킨<br>16:03:27<br>14:57:21                                                 | 23            | 20<br>2023-0<br>접속<br>Window                            | 321<br>3-06                                                         | 816<br>2023-04-06 [<br>브라우:<br>Chrom                                | 05월<br>766<br>점색<br>전<br>Re                                                                               |
| 5<br>문자 리<br>방문자<br>번호<br>109<br>108<br>107                               | 22일<br>26<br>리스트<br>수 2947건 [ 현지<br>106<br>2111<br>203        | 23월<br>20<br># 1/295페이지<br>.101.131.235<br>.234.180.177<br>.238.162.78                                | 24일<br>30<br>방문: | 19<br>19<br>작 IP | 12   | 27 =  | 28월<br>24<br>접속일:<br>2024-05<br>*해당정<br>2024-05                                     | 25일<br>25<br>자<br>5-17<br>5 보 출력       | 30달<br>28         | 31월<br>30<br>접속시킨<br>16:03:21<br>14:57:21<br>09:47:01                                     | 23<br>23<br>7 | 02일<br>20<br>2023-0<br>접속<br>Window<br>Window           | 321<br>3-06 ()) ~ ()<br>0S<br>wys 8<br>s 10/11<br>s 10/11           | 816<br>2023-04-06 [<br>브라우:<br>Chrom<br>Firefo                      | 05일<br>766<br>전체<br>Re<br>Re<br>X                                                                         |
| 5<br>문자 2<br>방문자 2<br>109<br>108<br>107<br>106                            | 22일<br>26<br>2]스트<br>수 2947간   현지<br>106<br>211<br>203<br>211 | 23월<br>20<br># 1/295페이지<br>.101.131.235<br>.234.180.177<br>.238.162.78<br>.234.181.211                | 24일<br>30<br>방문- | 19<br>19         | 12   | 22    | 28월<br>24<br>24<br>2024-05<br>*해당정<br>2024-05<br>2024-05<br>2024-05                 | 25<br>25<br>자<br>·-17<br>·-17          | 30달<br>28         | 31월<br>30<br>접속시간<br>16:03:27<br>14:57:21<br>09:47:01<br>09:37:51                         |               | 02월<br>20<br>2023-0<br>접속<br>Window<br>Window<br>Window | 321<br>3-06 () ~ ()<br>05<br>wws 8<br>s 10/11<br>s 10/11<br>s 10/11 | 816<br>2023-04-06 [<br>브라우:<br>Chronr<br>Chronr<br>Firefo<br>Chronr | 05월<br>766<br>전체<br>전체<br>Re<br>Re<br>Re<br>Re                                                            |
| 5<br>문자 리<br>방문자<br>번호<br>109<br>108<br>107<br>106                        | 22일<br>26<br>의스트<br>수 2947건   현자<br>106<br>2111<br>203<br>211 | 23월<br>20<br># 1/295페이지<br>.101.131.235<br>.234.180.177<br>.238.162.78<br>.234.181.211<br>.158.115.11 | 24일<br>30<br>방문2 | 25 🖬<br>19       | 12   | 22    | 28월<br>24<br>전속일:<br>2024-05<br>2024-05<br>2024-05<br>2024-05<br>2024-05<br>2024-05 | 25<br>25<br>·-17<br>·-17<br>·-17       | 30달<br>28         | 31일<br>30<br>접속시간<br>16:03:27<br>14:57:21<br>09:47:01<br>09:37:51                         | 01 m          | 02월<br>20<br>2023-0<br>전속<br>Window<br>Window<br>Window | 321<br>3-06 () ~ ()<br>05<br>wws 8<br>s 10/11<br>s 10/11<br>s 10/11 | 816<br>2023-04-06 [<br>브라우:<br>Chrom<br>Firefo<br>Chrom             | 05월<br>766<br>전<br>전<br>R<br>R<br>R<br>R<br>R<br>R<br>R<br>R<br>R<br>R<br>R<br>R<br>R<br>R<br>R<br>R<br>R |
| 5<br>5<br>분 <b>가 2</b><br>방문자 2<br>109<br>108<br>107<br>106<br>106<br>104 | 22일<br>26                                                     | 23월<br>20<br># 1/295페이지<br>.101.131.235<br>.234.180.177<br>.238.162.78<br>.234.181.211<br>.158.115.11 | 24일<br>30<br>방문· | 19<br>19<br>♥ IP | 12   | 22    | 28월<br>24<br>접속일:<br>2024-05<br>2024-05<br>2024-05<br>2024-05                       | 25일<br>25<br>자<br>5-17<br>5-17<br>5-17 | 30일<br>28<br>     | 31일<br>30<br>접속시간<br>16:03:27<br>14:57:21<br>09:47:01<br>09:37:51<br>09:37:51<br>09:37:57 |               | 20<br>2023-0<br>전속<br>Window<br>Window<br>Window        | 321<br>3-06 2 ~ 0<br>0S<br>wws 8<br>5 10/11<br>5 10/11<br>5 10/11   | 816<br>2023-04-06 [<br>브라우<br>Chrom<br>Firefo<br>Chrom              | 05월<br>766<br>제<br>지<br>Re<br>Re<br>Re<br>Re<br>Re                                                        |

#### 

로그인 수 통계 검색 및 로그인 목록을 통해 로그인 기록 정보를 확인할 수 있습니다.

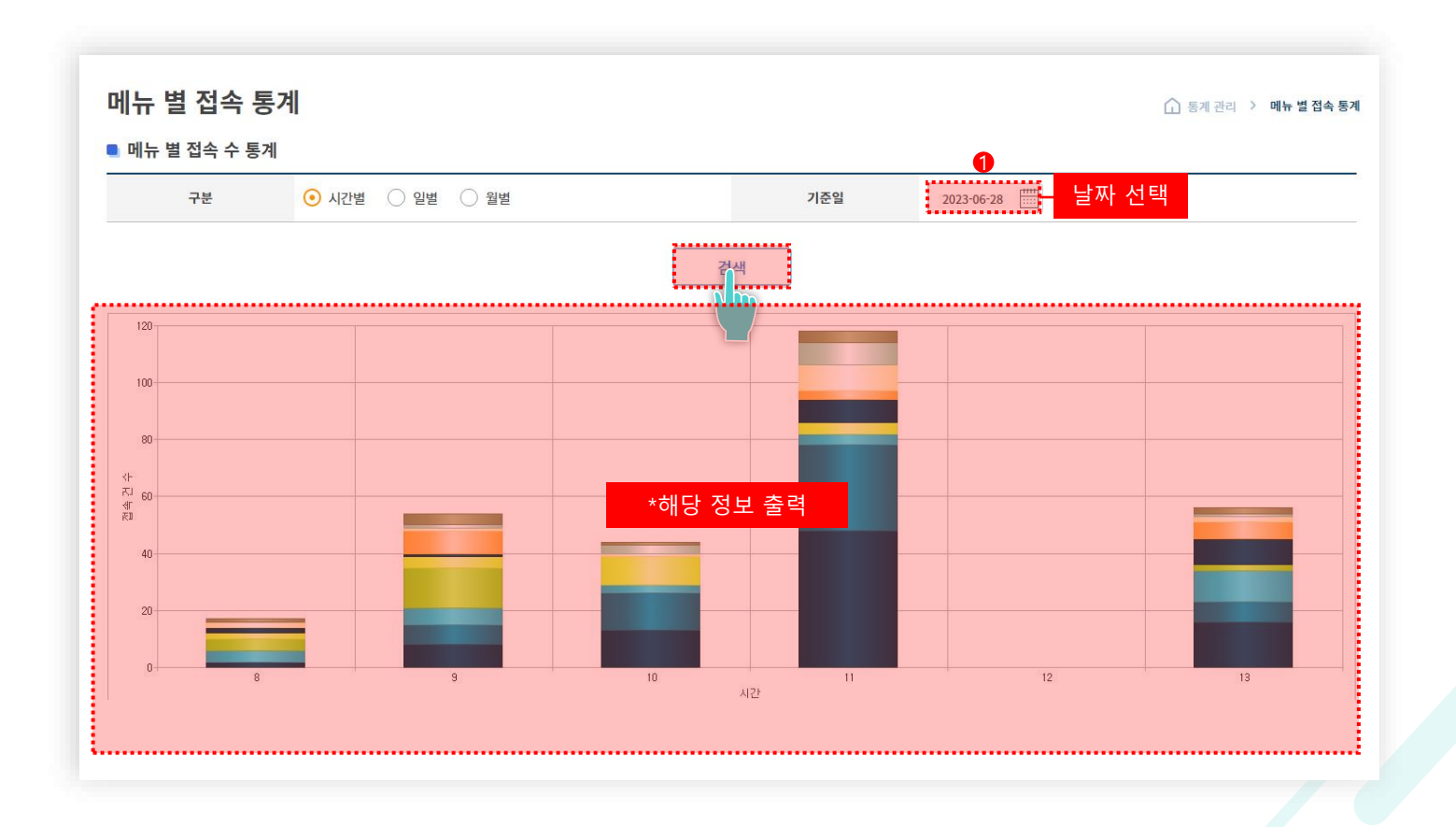

64

#### 

로그인 수 통계 검색 및 로그인 목록을 통해 로그인 기록 정보를 확인할 수 있습니다. 엑셀 다운로드 버튼 클릭 시 통계가 인쇄됩니다.

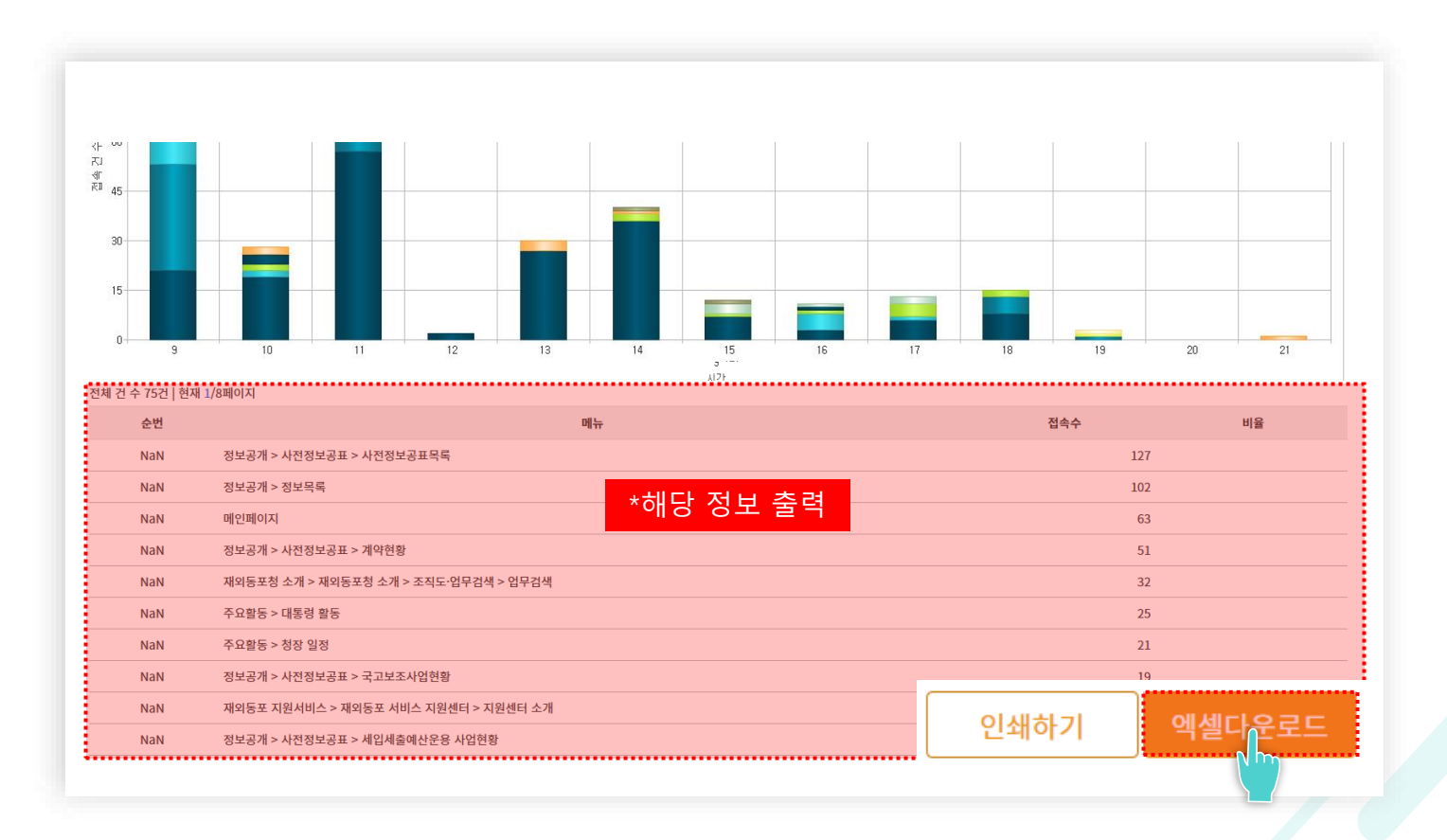

65

#### 🔟 3. 관리자 통계 – 관리자 로그인 통계

관리자 로그인 통계 페이지에서는 관리자 로그인 수 통계 정보 검색 및 관리자 로그인 목록 확인이 가능합니다.

| 디사 .       | 로그인 분        | 통계            |        |       |           |     |          |              |      |      |           |            |       | 통계관리 👌 🛛   | 난리자 로그인 |
|------------|--------------|---------------|--------|-------|-----------|-----|----------|--------------|------|------|-----------|------------|-------|------------|---------|
| 관리자 로      | 르그인 수 통기     | 계             |        |       |           |     |          |              |      |      |           |            |       |            |         |
|            | 구분           | <u></u> 일     | 별 🔵 월별 |       |           |     |          | 3            | 회 기간 | 2023 | -03-06    | 2023-04-06 |       |            |         |
|            |              |               |        |       |           |     | 74       | 111          |      |      |           |            |       |            |         |
|            |              |               |        |       |           |     | 로그인 :    | 수 통계         |      |      |           |            |       |            |         |
| 전체         | 06일          | 07일           | 08일    | 09일   | 10일       | 1   | <br>(일별, | - 0 "<br>월별) | 5일   | 17일  | 20일       | 21일        | 22일   | 23일        | 24일     |
| 1173       | 20           | 18            | 23     | 27    | 32        | 63  | 55       | 61           | 48   | 79   | 68        | 85         | 66    | 59         | 38      |
| 26일        | 27일          | 28일           | 29일    | 30일   | 31일       | 03일 | 04일      | 05일          | 06일  |      |           |            |       |            |         |
| 1          | 26           | 21            | 25     | 25    | 32        | 73  | 76       | 81           | 71   |      |           |            |       |            |         |
| 과리자 루      | 리아 리스티       |               |        |       |           |     |          |              |      |      |           |            |       |            |         |
| 된 로그인 =    | 수 1173건   현자 | -<br>1/118페이지 |        |       |           |     |          |              |      |      |           | 2023-03-06 | 5 🛗 ~ | 2023-04-06 | 검       |
| 번호         |              | 관리            | 자 ID   |       |           |     | 로그인 IP   |              |      |      | 접속일자      |            |       | 접속시간       |         |
| 177        | gioir        | nfra          |        | 218.1 | 58.115.11 |     |          |              |      |      | 2024-05-1 | 7          |       | 15:56:13   |         |
| 176        | gioir        | nfra          |        | 218.1 | 58.115.11 |     |          |              |      |      | 2024-05-1 | 7          |       | 15:52:22   |         |
| 175        | gioiı        | nfra          |        | 218.1 | 58.115.11 |     | 루ㄱ인      | 모로           |      |      | 2024-05-1 | 7          |       | 15:26:35   |         |
|            | gioir        | nfra          |        | 218.1 | 58.115.11 |     |          |              |      |      | 2024-05-1 | 7          |       | 13:22:18   |         |
| 174        |              | nfra          |        | 218.1 | 58.115.11 |     |          |              |      |      | 2024-05-1 | 7          |       | 13:17:15   |         |
| 174<br>173 | gioir        |               |        |       |           |     |          |              |      |      |           |            |       |            |         |

| 😂 프로그램 관리   | ^ |
|-------------|---|
| · 사전정보공표 관리 | + |
| • 웹진 관리     |   |
| • 설문조사 관리   | + |
| • 만족도조사 조회  |   |
| • 조직도 업무 관리 |   |

# 07 프로그램 관리

#### 프로그램를 관리할 수 있는 페이지입니다.

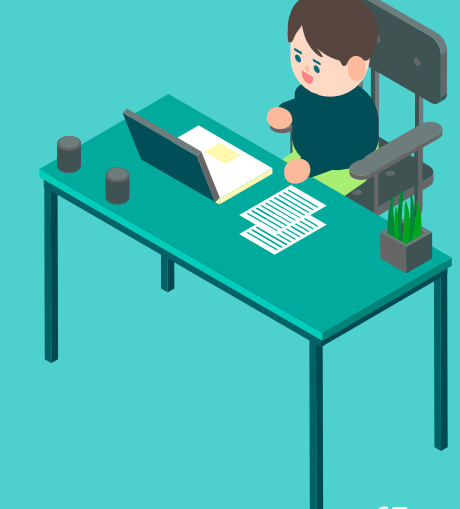

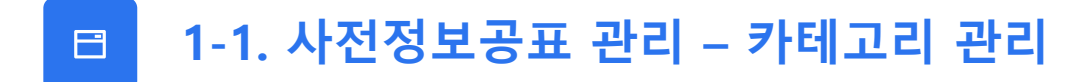

사전정보공표의 카테고리 검색 및 목록을 한 눈에 보실 수 있는 페이지입니다.

| 단계                 |       | 전체 |             | ~    | 검색 부분      | 카테고리 명을 입  | 력해주세요.     |      |
|--------------------|-------|----|-------------|------|------------|------------|------------|------|
|                    |       |    |             |      | 검색         |            |            |      |
| <b>카테고</b> * 59기 하 | 그리 목록 | 1  |             |      |            |            |            | 15 🗸 |
|                    | 번호    | 단계 | 카테고리 명      | 사이트명 | 상위메뉴       | 최상위메뉴      | 등록일        | 관리   |
|                    | 58    | 1  | 공통 주요업무     | oka  |            |            | 2024-08-29 | 수정   |
|                    | 57    | 1  | 행정사무정보      | oka  |            |            | 2024-08-29 | 수정   |
|                    | 56    | 1  | 재외동포 정책.홍보  | oka  |            |            | 2024-08-29 | 수정   |
|                    | 55    | 1  | 재외동포 교류 사업  | oka  |            |            | 2024-08-29 | 수정   |
|                    | 54    | 2  | 청장일정        | oka  | 공통 주요업무    | 공통 주요업무    | 2024-08-29 | 수정   |
|                    | 53    | 2  | 업무추진비 현황    | oka  | 공통 주요업무    | 공통 주요업무    | 2024-08-29 | 수정   |
|                    | 52    | 2  | 기관관할 세입세출현황 |      | 카테고리 목록    | 주요업무       | 2024-08-29 | 수정   |
|                    | 51    | 2  | 국고보조사업 현황   | OKa  | 08 T#8T    | e e 주요업무   | 2024-08-29 | 수정   |
|                    | 50    | 2  | 입찰 및 계약 현황  | oka  | 공통 주요업무    | 공통 주요업무    | 2024-08-29 | 수정   |
|                    | 49    | 2  | 수의계약 현황     | oka  | 공통 주요업무    | 공통 주요업무    | 2024-08-29 | 수정   |
|                    | 48    | 2  | 발주계획        | oka  | 공통 주요업무    | 공통 주요업무    | 2024-08-29 | 수정   |
|                    | 47    | 2  | 녹색제품구매 이행계획 | oka  | 행정사무정보     | 행정사무정보     | 2024-08-29 | 수정   |
|                    | 46    | 2  | 보도자료        | oka  | 재외동포 정책.홍보 | 재외동포 정책.홍보 | 2024-08-29 | 수정   |
|                    | 45    | 2  | 기고.인터뷰      | oka  | 재외동포 정책.홍보 | 재외동포 정책.홍보 | 2024-08-29 | 수정   |
|                    | 44    | 2  | 카드뉴스        | oka  | 재외동포 정책.홍보 | 재외동포 정책.홍보 | 2024-08-29 | 수정   |

# 😑 1-1. 사전정보공표 관리 – 카테고리 관리 – 카테고리 신규 등록

[신규 등록 클릭 > 내용 입력 > 등록 클릭] 하시면 카테고리가 신규등록됩니다.

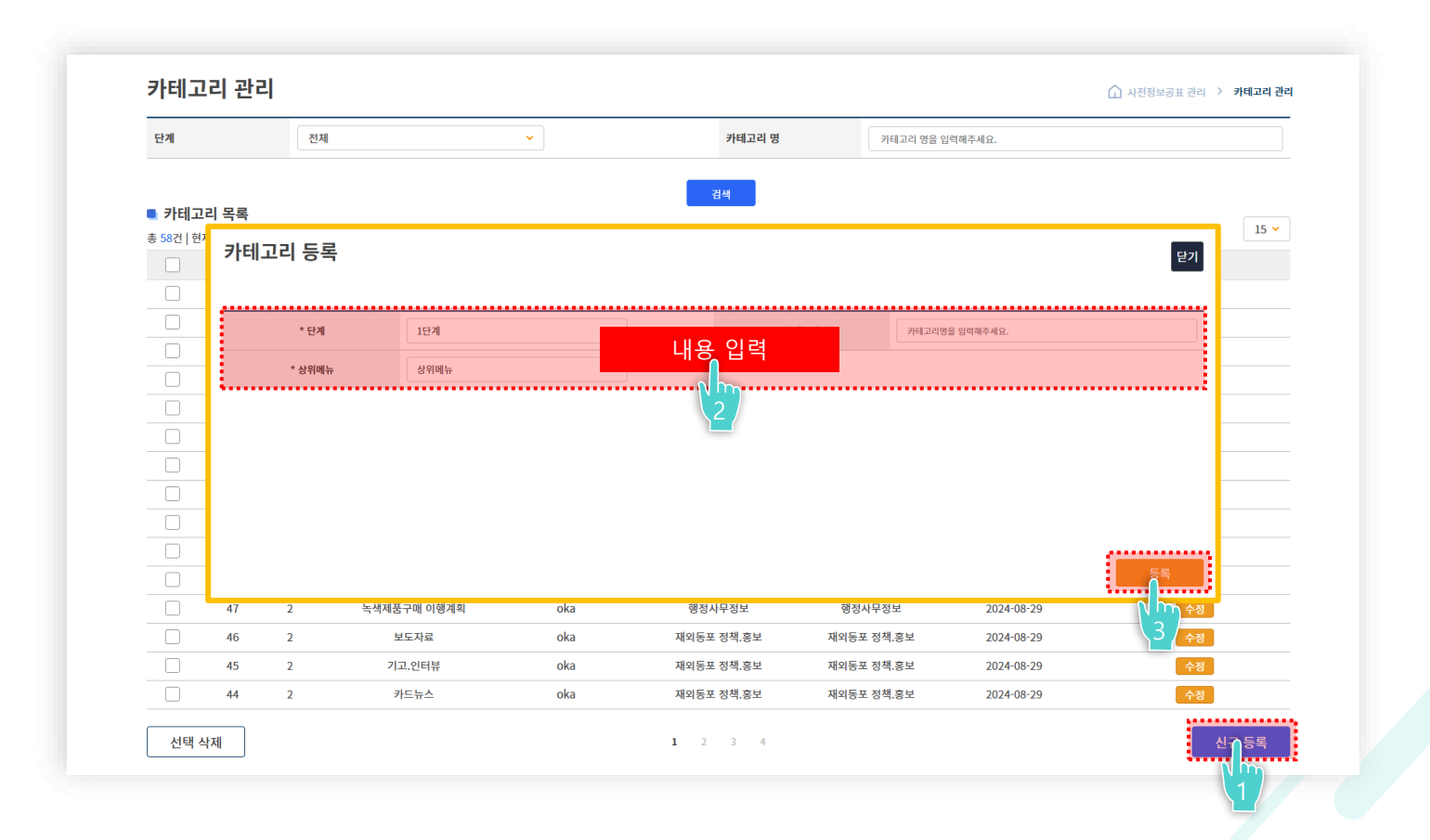

#### 🗈 1-1. 사전정보공표 관리 – 카테고리 관리 – 카테고리 수정

[수정 클릭 > 내용 수정 > 수정 클릭] 하시면 카테고리가 수정됩니다.

| <br>l 등록                         |                                      |                                                                |                                 |                                                                     |                                                       | 닫기                                                                                             |                                                                                                    |
|----------------------------------|--------------------------------------|----------------------------------------------------------------|---------------------------------|---------------------------------------------------------------------|-------------------------------------------------------|------------------------------------------------------------------------------------------------|----------------------------------------------------------------------------------------------------|
| <br>                             |                                      |                                                                |                                 |                                                                     |                                                       |                                                                                                |                                                                                                    |
| * 단계                             |                                      | 단계                                                             | 내용                              | 수정                                                                  | 카테고리명을 임력해주세요.                                        |                                                                                                | 15 🗸                                                                                                    |
| * 상위메뉴                           |                                      | 상위메뉴                                                           |                                 |                                                                     |                                                       |                                                                                                | 관리                                                                                                    |
| <br>                             |                                      |                                                                |                                 | <u>)</u>                                                            | •••••                                                 |                                                                                                | 수정                                                                                                    |
|                                  |                                      |                                                                |                                 |                                                                     |                                                       |                                                                                                | 수정                                                                                                    |
|                                  |                                      |                                                                |                                 |                                                                     |                                                       |                                                                                                | 수정                                                                                                    |
|                                  |                                      |                                                                |                                 |                                                                     |                                                       |                                                                                                |                                                                                                    |
|                                  |                                      |                                                                |                                 |                                                                     |                                                       |                                                                                                | 수정                                                                                                    |
|                                  |                                      |                                                                |                                 |                                                                     |                                                       |                                                                                                | 수정<br>수정                                                                                                    |
|                                  |                                      |                                                                |                                 |                                                                     |                                                       |                                                                                                | 수정<br>수정<br>수정                                                                                                    |
|                                  |                                      |                                                                |                                 |                                                                     |                                                       | 72                                                                                             | 수정<br>수정<br>수정<br>수정                                                                                                    |
|                                  |                                      |                                                                |                                 |                                                                     |                                                       | 수정                                                                                             | 수정<br>수정<br>수정<br>수정<br>수정                                                                                                    |
| <br>50                           | 2                                    | 입찰 및 계약 현황                                                     | oka                             | 공동 주요업무                                                             | 공통 주요업무                                               | 2024-08-29                                                                                     | 수정           수정           수정           수정           수정           수정                                                                                                    |
| 50<br>49                         | 2                                    | 입찰 및 계약 현황<br>수의계약 현황                                          | oka<br>oka                      | 공동 주요업무<br>공동 주요업무                                                  | 공통 주요업무<br>공통 주요업무                                    | 2024-08-29<br>2024-08-29<br>2024-08-29                                                         | 수정           수정           수정           수정           수정           수정           수정           수정                                                                                                    |
| 50<br>49<br>48                   | 2<br>2<br>2                          | 입찰 및 계약 현황<br>수의계약 현황<br>발주계획                                  | oka<br>oka<br>oka               | 공동 주요업무<br>공동 주요업무<br>공동 주요업무                                       | 공동 주요업무<br>공동 주요업무<br>공동 주요업무                         | 2024-08-29<br>2024-08-29                                                                       | •२३           •२३           •२३           •२३           •२३           •२३           •२३           •२३           •२३           •२३           •२३           •२३           •२३           •२३           •२३           •२३           •२३           •२३                                                                                                              |
| 50<br>49<br>48<br>47             | 2<br>2<br>2<br>2                     | 입찰 및 계약 현황<br>수의계약 현황<br>발주계획<br>녹색제품구매 이행계획                   | oka<br>oka<br>oka               | 공동 주요업무<br>공동 주요업무<br>공동 주요업무<br>행정사무정보                             | 공통 주요업무<br>공동 주요업무<br>공통 주요업무<br>행장사무정보               | 2024-08-29<br>2024-08-29<br>2024-08-29<br>2024-08-29<br>2024-08-29                             | • २३           • २३           • २३           • २३           • २३           • २३           • २३           • २३           • २३           • २३           • २३           • २३           • २३           • २३           • २३           • २३           • २३           • २३           • २३           • २३           • २३           • २३           • २३           • २३           • २३                                                                                                              |
| 50<br>49<br>48<br>47<br>46       | 2<br>2<br>2<br>2<br>2<br>2           | 입찰 및 계약 현황<br>수의계약 현황<br>발주계획<br>녹색제품구매 이행계획<br>보도자료           | oka<br>oka<br>oka<br>oka        | 공동 주요업무<br>공동 주요업무<br>공동 주요업무<br>행정사무정보<br>제외동포 정책,홍보               | 공통 주요업무<br>공통 주요업무<br>공통 주요업무<br>행정사무정보<br>재외동포 정책,홍보 | 2024-08-29<br>2024-08-29<br>2024-08-29<br>2024-08-29<br>2024-08-29<br>2024-08-29               | • २२३           • २२३           • २२३           • २३३           • २३३           • २३३           • २३३           • २३३           • २३३           • २३३           • २३३           • २३३           • २३३           • २३३           • २३३           • २३३                                                                                                    |
| 50<br>49<br>48<br>47<br>46<br>45 | 2<br>2<br>2<br>2<br>2<br>2<br>2<br>2 | 입찰 및 계약 현황<br>수의계약 현황<br>발주계획<br>녹색제풍구매 이행계획<br>보도자료<br>기고.인터뷰 | oka<br>oka<br>oka<br>oka<br>oka | 공통 주요업무<br>공통 주요업무<br>공통 주요업무<br>행정사무정보<br>재의등포 정책,홍보<br>재의등포 정책,홍보 | 공통 주요업무<br>공통 주요업무<br>공통 주요업무<br>행정사무정보<br>제외동포 정책,홍보 | 2024-08-29<br>2024-08-29<br>2024-08-29<br>2024-08-29<br>2024-08-29<br>2024-08-29<br>2024-08-29 | • २३           • २३           • २३           • २३           • २३           • २३           • २३           • २३           • २३           • २३           • २३           • २३           • २३           • २३           • २३           • २३           • २३           • २३           • २३           • २३           • २३           • २३           • २३           • २३           • २३           • २३           • २३           • २३           • २३           • २३           • २३           • २३           • २३           • २३           • २३           • २३           • २३           • २३           • २३           • २३           • २३           • २३           • २३           • २३           • २३           • २३           • २३           • २३           • २३           • २३ |

#### 🖹 1-1. 사전정보공표 관리 – 카테고리 관리 – 카테고리 삭제

[삭제할 카테고리 체크 > 선택 삭제 클릭] 하시면 카테고리가 삭제됩니다.

| 단계                  |                  | 전체 |             | ~    | 카테고리 명     | 카테고리 명을 입  | ]력해주세요.    |      |
|---------------------|------------------|----|-------------|------|------------|------------|------------|------|
|                     |                  |    |             |      | 검색         |            |            |      |
| 🛯 카테고               | 리 목록             |    |             |      |            |            |            | 15 - |
| 총 58건   현지          | 배 <u>1</u> /4페이지 | l  |             |      |            |            |            | 15 • |
|                     | 번호               | 단계 | 카테고리 명      | 사이트명 | 상위메뉴       | 최상위메뉴      | 등록일        | 관리   |
|                     | 58               | 1  | 공통 주요업무     | oka  |            |            | 2024-08-29 | 수정   |
|                     | 57               | 1  | 행정사무정보      | oka  |            |            | 2024-08-29 | 수정   |
|                     | 56               | 1  | 재외동포 정책.홍보  | oka  |            |            | 2024-08-29 | 수정   |
|                     | 55               | 1  | 재외동포 교류 사업  | oka  |            |            | 2024-08-29 | 수정   |
|                     | 54               | 2  | 청장일정        | oka  | 공통 주요업무    | 공통 주요업무    | 2024-08-29 | 수정   |
|                     | 53               | 2  | 업무추진비 현황    | oka  | 공통 주요업무    | 공통 주요업무    | 2024-08-29 | 수정   |
| Nh                  | 52               | 2  | 기관관할 세입세출현황 | oka  | 공통 주요업무    | 공통 주요업무    | 2024-08-29 | 수정   |
| $\langle 1 \rangle$ | 51               | 2  | 국고보조사업 현황   | oka  | 공통 주요업무    | 공통 주요업무    | 2024-08-29 | 수정   |
|                     | 50               | 2  | 입찰 및 계약 현황  | oka  | 공통 주요업무    | 공통 주요업무    | 2024-08-29 | 수정   |
|                     | 49               | 2  | 수의계약 현황     | oka  | 공통 주요업무    | 공통 주요업무    | 2024-08-29 | 수정   |
|                     | 48               | 2  | 발주계획        | oka  | 공통 주요업무    | 공통 주요업무    | 2024-08-29 | 수정   |
|                     | 47               | 2  | 녹색제품구매 이행계획 | oka  | 행정사무정보     | 행정사무정보     | 2024-08-29 | 수정   |
|                     | 46               | 2  | 보도자료        | oka  | 재외동포 정책.홍보 | 재외동포 정책.홍보 | 2024-08-29 | 수정   |
|                     | 45               | 2  | 기고.인터뷰      | oka  | 재외동포 정책.홍보 | 재외동포 정책.홍보 | 2024-08-29 | 수정   |
|                     | 44               | 2  | 카드뉴스        | oka  | 재외동포 정책.홍보 | 재외동포 정책.홍보 | 2024-08-29 | 수정   |

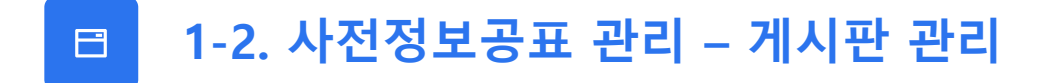

사전정보공표의 게시판 검색 및 목록을 한 눈에 보실 수 있는 페이지입니다.

| 표목록    |                | 전체                    | ¥                                    |     | 공표내용을 입력해주세요. |         |           |
|--------|----------------|-----------------------|--------------------------------------|-----|---------------|---------|-----------|
| 기      |                | 전체                    | ▲ 검색 부분                              |     |               |         |           |
| 게시판    | 는 목록           |                       | 김색                                   |     |               |         | 15        |
| 2건   현 | 새 1/4페이시<br>번호 | 공표목록                  | 공표내용                                 | 주기  | 공표시기          | 담당부서    | 관리        |
|        | 49             | 기고.인터뷰                | 기고.인터뷰                               | 수시  | 발생 후 10일 이내   | 대변인실    | 수정 게시글 관리 |
|        | 48             | 기관 국외출장 내역            | 기관 국외출장비 현황(금액, 내용)                  | 연간  | 1월            | 운영지원과   | 수정 게시글 관리 |
|        | 47             | 기관 주요 업무계획            | 연간 업무계획                              | 연도별 | 발생 후 10일 이내   | 기획재정담당관 | 수정 게시글 관리 |
|        | 46             | 기관관할 세입세출현황           | 기관 세입징수 현황, 세출예산운용 현황                | 월별  | 익월 10일 이내     | 기획재정담당관 | 수정 게시글 관리 |
|        | 45             | 기관국정감사결과 (계획 및 결과 포함) | 국회어무보고 구제간사처리경과보고서                   | 바새지 | 발생후 10일 이내    | 기획재정담당관 | 수정 게시글 관리 |
|        | 44             | 기관장 표창 현황             | 게시판 목록                               |     | 1월, 7월        | 운영지원과   | 수정 게시글 관리 |
|        | 43             | 기록물 생산현황              | 전년도 기록물 생산현황 등                       | 연간  | 9월            | 운영지원과   | 수정 게시글 관리 |
|        | 42             | 기록물 폐기현황              | 기록물 폐기 수량, 일정 등                      | 발생시 | 발생 후 10일 이내   | 운영지원과   | 수정 게시글 관리 |
|        | 41             | 녹색제품구매 이행계획           | 당해연도 녹색제품구매 이행계획                     | 연도별 | 2월 이내         | 운영지원과   | 수정 게시글 관리 |
|        | 40             | 물품관리 현황               | 물품 품종, 수량, 금액 등                      | 연간  | 1월            | 운영지원과   | 수정 게시글 관리 |
|        | 39             | 민원처리현황                | 국민신문고 민원 처리 현황                       | 연도별 | 12월           | 혁신행정담당관 | 수정 게시글 관리 |
|        | 38             | 발주계획                  | 구분(공사, 용역, 물품), 명칭, 시기, 물량 및 규모, 도급… | 연간  | 1월            | 운영지원과   | 수정 게시글 관리 |
## 😑 1-2. 사전정보공표 관리 – 게시판 관리 – 게시판 신규 등록

[신규 등록 클릭 > 내용 입력 > 등록 클릭] 하시면 게시판이 신규등록됩니다.

| 전체      |                                                                                                    |                                                                                                    |                                                                                            |                                                                                                    |                                                                   |
|---------|----------------------------------------------------------------------------------------------------|----------------------------------------------------------------------------------------------------|--------------------------------------------------------------------------------------------|----------------------------------------------------------------------------------------------------|-------------------------------------------------------------------|
|         | ~                                                                                                    |                                                                                                    |                                                                                            |                                                                                                    |                                                                   |
| 게시판 등록  |                                                                                                    |                                                                                                    |                                                                                            | 닫기                                                                                                    | P]                                                                |
| * 카테고리  | 선택                                                                                                    |                                                                                                    |                                                                                            |                                                                                                    | 관리                                                                |
| * 공표내용  | 공표내용을 입역해주세요. 내용                                                                                         | 입력                                                                                                    |                                                                                            |                                                                                                    | · 게시글 관리                                                          |
| * 주기    | 주기 선택 🗸                                                                                                  | * 공표시기                                                                                                    | 공표시기를 입력해주세요.                                                                              |                                                                                                    | 회 게시글 관리                                                          |
| * 담당부서  | 당당부서를 입력해주세요.                                                                                            | 2<br>* 게시판 유형                                                                                                    | ⊙ 자료형 ○ 링크형                                                                                |                                                                                                    | 5 게시글 관리                                                          |
| i       |                                                                                                    |                                                                                                    | URL을 입력해주세요.                                                                               |                                                                                                    | 기시글 관리                                                            |
| _       |                                                                                                    |                                                                                                    |                                                                                            |                                                                                                    | 회 게시글 관리                                                          |
| _       |                                                                                                    |                                                                                                    |                                                                                            |                                                                                                    | 5 게시글 관리                                                          |
| _       |                                                                                                    |                                                                                                    |                                                                                            |                                                                                                    | · 게시글 관리                                                          |
| _       |                                                                                                    |                                                                                                    |                                                                                            | 5 <sup>4</sup>                                                                                                    | 3 게시글 관리                                                          |
| 물풋과리 혀황 | 물풀 풍종, 수량, 금액 등                                                                                          | 여간                                                                                                    | 1월                                                                                         | 운영지원과                                                                                                    | 수정 게시글 관리                                                         |
| 민원처리현황  | 국민신문고 민원 처리 현황                                                                                           | 연도별                                                                                                    | 12월                                                                                        | 혁신행정담당관                                                                                                    | 수정 게시글 관리                                                         |
| 발주계획    | 구분(공사, 용역, 물품), 명칭, 시기, 물량 및 구                                                                           | <br>구모, 도급… 연간                                                                                                    | 1월                                                                                         | 운영지원과                                                                                                    | 수정 게시글 관리                                                         |
|         | 기시판 등록       *카테고리       *공프내용       *공프내용       *주기       *답당부시         물풍관리 현황       민원처리현황       방조계회 | 기시판 등록         · 카테고리       선역         · 카테고리       선역         · 카테고리       선역         · · 카테고리       선역         · · · · · · · · · · · · · · · · · · · | 제       *개력교리       선택         * *개력교리       선택       ···································· | · 가려교리       선택         · 가려교리       선택         · 가려교리       선택         · 경료대용       금프라운동 입억력주세요.         · 가려고리       · · · · · · · · · · · · · · · · · · · | 제       *카테교리       선택       ···································· |

## 🗈 1-2. 사전정보공표 관리 – 게시판 관리 – 게시판 수정

[수정 클릭 > 내용 수정 > 수정 클릭] 하시면 게시판이 수정됩니다.

|           |         | 닫기          |                           |                                    |                       |      | 위한 7 |
|-----------|---------|-------------|---------------------------|------------------------------------|-----------------------|------|------|
|           |         |             |                           |                                    | 선택 ~                  | 카테고리 |      |
|           |         |             |                           | 내용,수정                              | 공표내용을 입력해주세요.         | 공표내용 |      |
|           |         |             | 공표시기를 입력해주세요.             | N * 8#47                           | 주기 선택 🗸               | * 주기 |      |
| 15        |         |             | 자료형 이 링크형<br>URL을 입력해주세요. | 2 * 게시판 유형                         | 담당부서를 입력해주세요.         | 담당부서 |      |
| 관리        | 담당부서    |             | •••••                     |                                    |                       |      |      |
| 수정 게시글 관리 | 대변인실    |             |                           |                                    |                       |      |      |
| 수정 게시글 관리 | 운영지원과   |             |                           |                                    |                       |      |      |
| 수정 게시글 관리 | 획재정담당관  | <u>لمح</u>  |                           |                                    |                       |      |      |
| 수정 게시글 관리 | 획재정담당관  |             |                           |                                    |                       |      |      |
| 수정 게시글 관리 | 기획재정담당관 | 발생후 1 2     | 발생시                       | 국회업무보고, 국정감사처리결과보고서                | 기관국정감사결과 (계획 및 결과 포함) | 45   |      |
| 수정 게시글 관리 | 운영지원과   | 1월, 71      | 반기별                       | 표창일자, 공적, 표창인원 등                   | 기관장 표창 현황             | 44   |      |
| 수정 게시글 관리 | 운영지원과   | 9월          | 연간                        | 전년도 기록물 생산현황 등                     | 기록물 생산현황              | 43   |      |
| 수정 기시글 관리 | 운영지원과   | 발생 후 10일 이내 | 발생시                       | 기록물 폐기 수량, 일정 등                    | 기록물 폐기현황              | 42   |      |
| 수정 게시글 관리 | 운영지원과   | 2월 이내       | 연도별                       | 당해연도 녹색제품구매 이행계획                   | 녹색제품구매 이행계획           | 41   |      |
| 수정 게시글 관리 | 운영지원과   | 1월          | 연간                        | 물품 품종, 수량, 금액 등                    | 물품관리 현황               | 40   |      |
| 수정 게시글 관리 | 혁신행정담당관 | 12월         | 연도별                       | 국민신문고 민원 처리 현황                     | 민원처리현황                | 39   |      |
| 전 게시글 관리  | 운영지원과   | 1월          | 급… 연간                     | 구분(공사, 용역, 물품), 명칭, 시기, 물량 및 규모, 도 | 발주계획                  | 38   |      |
|           |         |             |                           |                                    |                       |      |      |

74

## 🖹 1-2. 사전정보공표 관리 – 게시판 관리 – 게시판 삭제

[<mark>삭제할 게시판 선택 > 선택 삭제 클릭]</mark> 하시면 게시판이 삭제됩니다.

| 공표목록     |          | 전체                    | ✓ ਤੁਸ਼                           | 내용     | 공표내용을 입력해주세요. |         |           |
|----------|----------|-----------------------|----------------------------------|--------|---------------|---------|-----------|
| 주기       |          | 전체                    | ~                                |        |               |         |           |
| 게시판      | 목록       |                       | 검색                               |        |               |         |           |
| 52건   현지 | H 1/4페이지 |                       |                                  |        |               |         | 15        |
|          | 번호       | 공표목록                  | 공표내용                             | 주기     | 공표시기          | 담당부서    | 관리        |
|          | 49       | 기고.인터뷰                | 기고.인터뷰                           | 수시     | 발생 후 10일 이내   | 대변인실    | 수정 게시글 관리 |
|          | 48       | 기관 국외출장 내역            | 기관 국외출장비 현황(금액, 내용)              | 연간     | 1월            | 운영지원과   | 수정 게시글 관리 |
|          | 47       | 기관 주요 업무계획            | 연간 업무계획                          | 연도별    | 발생 후 10일 이내   | 기획재정담당관 | 수정 게시글 관리 |
|          | 46       | 기관관할 세입세출현황           | 기관 세입징수 현황, 세출예산운용 현황            | 월별     | 익월 10일 이내     | 기획재정담당관 | 수정 게시글 관리 |
|          | 45       | 기관국정감사결과 (계획 및 결과 포함) | 국회업무보고, 국정감사처리결과보고서              | 발생시    | 발생후 10일 이내    | 기획재정담당관 | 수정 게시글 관리 |
|          | 44       | 기관장 표창 현황             | 표창일자, 공적, 표창인원 등                 | 반기별    | 1월, 7월        | 운영지원과   | 수정 게시글 관리 |
|          | 43       | 기록물 생산현황              | 전년도 기록물 생산현황 등                   | 연간     | 9월            | 운영지원과   | 수정 게시글 관리 |
|          | 42       | 기록물 폐기현황              | 기록물 폐기 수량, 일정 등                  | 발생시    | 발생 후 10일 이내   | 운영지원과   | 수정 게시글 관리 |
|          | 41       | 녹색제품구매 이행계획           | 당해연도 녹색제품구매 이행계획                 | 연도벌    | 2월 이내         | 운영지원과   | 수정 게시글 관리 |
|          | 40       | 물품관리 현황               | 물품 품종, 수량, 금액 등                  | 연간     | 1월            | 운영지원과   | 수정 게시글 관리 |
|          | 39       | 민원처리현황                | 국민신문고 민원 처리 현황                   | 연도별    | 12월           | 혁신행정담당관 | 수정 게시글 관리 |
|          | 38       | 발주계획                  | 구분(공사, 용역, 물품), 명칭, 시기, 물량 및 규모, | 도급… 연간 | 1월            | 운영지원과   | 수정 게시글 관리 |

75

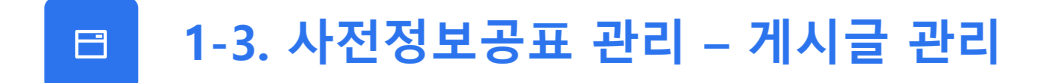

사전정보공표의 게시글 검색 및 목록을 한 눈에 보실 수 있는 페이지입니다.

| 게시판               | 전체 🗸           |                              | 목을 입력해주세요. |          |     |      |
|-------------------|----------------|------------------------------|------------|----------|-----|------|
| 작성자               | 작성자를 입력해주세요.   | 검색 부분                        |            |          |     |      |
|                   |                | 700                          |            |          |     |      |
| ■ 게시글 목록          |                | 2 M                          |            |          |     |      |
| 총 74건   현재 1/5페이지 |                |                              |            |          |     | 15 🗸 |
| 번호                | 카테고리           | 제목                           | 등록일        | 작성자      | 조회수 | 관리   |
| 74                | 국회업무보고         | 2023년 국회업무보고                 | 2024-12-10 | 기획재정담당관실 | 0   | 수정   |
| 73                | 공공데이터 제공 책임자   | 공공데이터 제공 책임관, 실무담당자 현황       | 2024-12-10 | 운영지원과    | 0   | 수정   |
| 72                | 정보공개 처리현황      | 2024년 2분기 정보공개 청구 및 처리현황     | 2024-12-10 | 운영지원과    | 0   | 수정   |
| 71                | 정보공개 처리현황      | 2024년 1분기 정보공개 청구 및 처리현황     | 2024-12-10 | 운영지원과    | 0   | 수정   |
| 70                | 정보공개 처리현황      | 2023년 하반기 정보공개 청구 및 처리현황     | 2024-12-10 | 운영지원과    | 0   | 수정   |
| 69                | 정보공개 심의회 운영    | 정보공개심의회 개최 현황                | 2024-12-10 | 운영지원과    | 0   | 수정   |
| 68                | 정보공개 심의회 운영    |                              | 2024-12-10 | 운영지원과    | 0   | 수정   |
| 67                | 점자 문서 제공 현황    | 게시글 녹록                       | 2024-12-10 | 운영지원과    | 0   | 수정   |
| 66                | 역사적 특수동포 관련 법령 | 고려인동포 지원 관련 법령               | 2024-12-10 | 아주러시아동포과 | 0   | 수정   |
| 65                | 역사적 특수동포 관련 법령 | 사할린동포 지원 관련 법령               | 2024-12-10 | 아주러시아동포과 | 0   | 수정   |
| 64                | 역사적 특수동포 지원 사업 | 고려인동포 권익신장 지원사업              | 2024-12-10 | 아주러시아동포과 | 0   | 수정   |
| 63                | 역사적 특수동포 지원 사업 | 2024년도 사할린동포 영주귀국 및 정착 지원 사업 | 2024-12-10 | 아주러시아동포과 | 0   | 수정   |
| 62                | 민원처리현황         | 2023년 국민신문고 처리 현황            | 2024-12-10 | 헉신행정담당관  | 1   | 수정   |
| 61                | 물품관리 현황        | 물품관리 현황(2024.1.1.기준)         | 2024-12-10 | 운영지원과    | 1   | 수정   |
| 60                | 기록물 생산현황       | 2023년 기록물 생산현황               | 2024-12-10 | 운영지원과    | 1   | 수정   |

## 🗈 1-3. 사전정보공표 관리 – 게시글 관리 – 게시글 신규 등록

[신규 등록 클릭 > 내용 입력 > 저장 클릭] 하시면 게시글이 신규등록됩니다.

| 게시글 작성]      |                    |               |        |                  | ☆ 프로 | 그램 관리 ゝ 사정정보공표 관 | ·리 > 게시글 관리 | 정보공표 관리 🔉 | 게시글 관리  |
|--------------|--------------------|---------------|--------|------------------|------|------------------|-------------|-----------|---------|
| * 제목         |                    |               |        |                  |      |                  |             |           |         |
| 등록자          | gioinfra           | 담당부선          | 지오인프라  | 등록일              |      |                  |             |           |         |
| 게시판          | 선택                 |               |        | 조회수              | 0    |                  |             |           |         |
|              | 서택되 파악이 없습니다.      | 차아보           | 71 + - |                  |      |                  |             |           |         |
| 첨부파일         | ※ 첨부파일 최대 용량(50MB) | 까지 업로드 가능합니다. |        |                  |      |                  |             |           | 15 🛩    |
| 파일 편집 보기 삽입  | 서식 단락 표 도          | 구도움말          |        |                  |      |                  |             | 조회수       | 관리      |
| 제목 • 글꼴 • 크기 |                    |               | 내용 ?   | [려               |      |                  |             | 0         | 수정      |
|              |                    |               |        |                  |      |                  |             | 0         | 수정      |
|              |                    |               | 2      |                  |      |                  |             | 0         | 수정      |
|              |                    |               |        |                  |      |                  |             | 0         | 수정      |
|              |                    |               |        |                  |      |                  |             | 0         | 수정      |
|              |                    |               |        |                  |      |                  |             | 0         | 수정      |
|              |                    |               |        |                  |      |                  |             | 0         | 수정      |
|              |                    |               |        |                  |      |                  |             |           | 수정      |
|              |                    |               |        |                  |      |                  |             | 0         | 수정      |
|              |                    | •••••         |        |                  |      |                  |             | 0         | 수정      |
| - 목록         |                    |               |        |                  |      |                  | 저장          | 1         | 수정      |
|              |                    |               |        |                  |      | 1.               |             | 1         | 수정      |
|              | 00                 | 기록줄 영안변형      |        | 2023년 기록물 영안변황   |      | 2024-12-10       | 3/24        | 1         | 수정      |
| 선택           | 삭제                 |               |        | <b>1</b> 2 3 4 5 |      |                  | -           | 신<br>()   | 등록<br>M |

## 🗈 1-3. 사전정보공표 관리 – 게시글 관리 – 게시글 수정

[수정 클릭 > 내용 수정 > 저장 클릭] 하시면 게시글이 수정됩니다.

| [게시글 작성]                             |                                   |                         |       |                  | 🕜 프로그램 관리 👌 사정정보공표 관리 👌 계시클 | : 관리<br>정보공표 관리 > <b>게시글 관리</b>       |
|--------------------------------------|-----------------------------------|-------------------------|-------|------------------|-----------------------------|---------------------------------------|
| * 제목                                 |                                   |                         |       |                  |                             |                                       |
| 등록자                                  | gioinfra                          | 담당부선                    | 지오인프라 | 등록일              |                             |                                       |
| 게시판                                  | 선택                                | ~                       |       | 조회수              | 0                           |                                       |
| 첨부파일                                 | 선택된 파일이 없습니다.<br>※ 첨부파일 최대 용량(50M | 찾아보<br>IB)까지 업로드 가능합니다. | 키 + _ |                  |                             | 15 🗸                                  |
| 파일 편집 보기 삽입                          | 서식 단락 표                           | 도구 도움말                  |       |                  |                             | 조회수 관리                                |
| □ □ ▣ □□ □ □ ○ ○<br>제목 ▼   글꼴 ▼   크기 |                                   |                         | 내용 수  | 정                |                             | - 0 수정                                |
|                                      |                                   |                         |       |                  |                             |                                       |
|                                      |                                   |                         | 2     |                  |                             | 0 <del>수정</del>                       |
|                                      |                                   |                         |       |                  |                             | 0 수정                                  |
|                                      |                                   |                         |       |                  |                             | 0 수정                                  |
|                                      |                                   |                         |       |                  |                             | 0 수정                                  |
|                                      |                                   |                         |       |                  |                             | 0 수정                                  |
|                                      |                                   |                         |       |                  |                             |                                       |
|                                      |                                   |                         |       |                  |                             |                                       |
|                                      |                                   |                         |       |                  |                             | ····································· |
|                                      |                                   |                         |       |                  |                             | 1 수정                                  |
| <u> </u>                             |                                   |                         |       |                  | <u>지</u> 적제                 | 1 수정                                  |
|                                      | ου                                | 기록물 영산원황                |       | 2023년 기록물 영산원황   |                             | 시권과 1 수정                              |
| 선택                                   | 삭제                                |                         |       | <b>1</b> 2 3 4 5 |                             | 신규 등록                                 |

## 🗈 1-3. 사전정보공표 관리 – 게시글 관리 – 게시글 삭제

[<mark>삭제할 게시글 선택 > 선택 삭제 클릭]</mark> 하시면 게시글이 삭제됩니다.

| 게시판                     | 전체 🗸           |               | 제목                | 제목을 입력해주세요. |          |     |      |
|-------------------------|----------------|---------------|-------------------|-------------|----------|-----|------|
| 작성자                     | 작성자를 입력해주세요.   |               |                   |             |          |     |      |
|                         |                |               | 검색                |             |          |     |      |
| 🛯 게시글 목록                |                | _             |                   |             |          |     | 15 🗸 |
| 총 74건   현재 1/5페이지<br>번호 | 카테고리           |               | 제목                | 등록잌         | 작성자      | 조회수 | 관리   |
| 74                      | 국회억무보고         | 2023          | 1 굿회업무보고          | 2024-12-10  | 기획재정담당관식 | 0   | 수정   |
| 73                      | 공공데이터 제공 책임자   | 공공데이터 제공      | 책임관, 실무담당자 현황     | 2024-12-10  | 운영지원과    | 0   | 수정   |
| 72                      | 정보공개 처리현황      | 2024년 2분기 정   | 보공개 청구 및 처리현황     | 2024-12-10  | 운영지원과    | 0   | 수정   |
| 71                      | 정보공개 처리현황      | 2024년 1분기 정   | 보공개 청구 및 처리현황     | 2024-12-10  | 운영지원과    | 0   | 수정   |
| 70                      | 정보공개 처리현황      | 2023년 하반기 정   | 영보공개 청구 및 처리현황    | 2024-12-10  | 운영지원과    | 0   | 수정   |
| 69                      | 정보공개 심의회 운영    | 정보공개          | 심의회 개최 현황         | 2024-12-10  | 운영지원과    | 0   | 수정   |
| 68                      | 정보공개 심의회 운영    | 재외동포청         | 정보공개심의회 현황        | 2024-12-10  | 운영지원과    | 0   | 수정   |
| 67                      | 점자 문서 제공 현황    | 2023년도 정보공개 점 | 자문서 요구 현황 및 제공 실적 | 2024-12-10  | 운영지원과    | 0   | 수정   |
| 66                      | 역사적 특수동포 관련 법령 | 고려인동          | 포 지원 관련 법령        | 2024-12-10  | 아주러시아동포과 | 0   | 수정   |
| 65                      | 역사적 특수동포 관련 법령 | 사할린동          | 포 지원 관련 법령        | 2024-12-10  | 아주러시아동포과 | 0   | 수정   |
| 64                      | 역사적 특수동포 지원 사업 | 고려인동포         | 권익신장 지원사업         | 2024-12-10  | 아주러시아동포과 | 0   | 수정   |
| 63                      | 역사적 특수동포 지원 사업 | 2024년도 사할린동3  | 또 영주귀국 및 정착 지원 사업 | 2024-12-10  | 아주러시아동포과 | 0   | 수정   |
| 62                      | 민원처리현황         | 2023년 국       | 민신문고 처리 현황        | 2024-12-10  | 혁신행정담당관  | 1   | 수정   |
| 61                      | 물품관리 현황        | 물품관리 현        | 년황(2024.1.1.기준)   | 2024-12-10  | 운영지원과    | 1   | 수정   |
| 60                      | 기록물 생산현황       | 2023년         | 기록물 생산현황          | 2024-12-10  | 운영지원과    | 1   | 수정   |

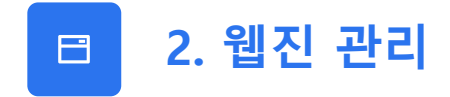

사전정보공표의 카테고리 검색 및 목록을 한 눈에 보실 수 있는 페이지입니다.

| 웹진 관       | 반리                    |            |                  |      |     | 콘텐츠 관리 > 웹진 관리 |
|------------|-----------------------|------------|------------------|------|-----|----------------|
| ■ 웹진 독     | 랶록                    |            |                  |      |     |                |
| 총 143건   현 | <sup>년재 1/10페이지</sup> |            |                  |      |     | 15 ~           |
|            | 번호                    | 년도         | 호                | 등록상태 | 조회수 | 관리             |
|            | 143                   | 2024       | 11월              | 등록완료 | 163 | 수정 웹진 관리       |
|            | 142                   | 2024       | 10월              | 등록완료 | 40  | 수정 웹진 관리       |
|            | 141                   | 2024       | 9월               | 등록완료 | 98  | 수정 웹진 관리       |
|            | 140                   | 2024       | 8월               | 등록완료 | 26  | 수정 웹진 관리       |
|            | 139                   | 2024       | 7월               | 등록완료 | 10  | 수정 웹진 관리       |
|            | 138                   | 2024       | 6월               | 등록완료 | 3   | 수정 웹진 관리       |
|            | 137                   | 2024       | 웹진 목록            | 등록완료 | 4   | 수정 웹진 관리       |
|            | 136                   | 2024       | 4 <u>2</u>       | 등록완료 | 2   | 수정 웹진 관리       |
|            | 135                   | 2024       | 3월               | 등록완료 | 0   | 수정 웹진 관리       |
|            | 134                   | 2024       | 2월               | 등록완료 | 0   | 수정 웹진 관리       |
|            | 133                   | 2024       | 1월               | 등록완료 | 1   | 수정 웹진 관리       |
|            | 132                   | 2023       | 12월              | 등록완료 | 0   | 수정 웹진 관리       |
|            | 131                   | 2023       | 11월              | 등록완료 | 0   | 수정 웹진 관리       |
|            | 130                   | 2023       | 10월              | 등록완료 | 0   | 수정 웹진 관리       |
|            | 129                   | 2023       | 9월               | 등록완료 | 0   | 수정 웹진 관리       |
| 선택 4       | 낙제                    | <b>1</b> 2 | 3 4 5 6 7 8 9 10 |      |     | 신규 등록          |

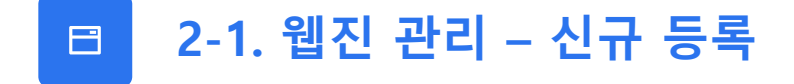

웹진 관리 페이지입니다. **신규 등록 및 관리, 수정** 가능합니다. [신규 등록] 버튼 클릭 시 웹진 호를 신규 등록할 수 있습니다.

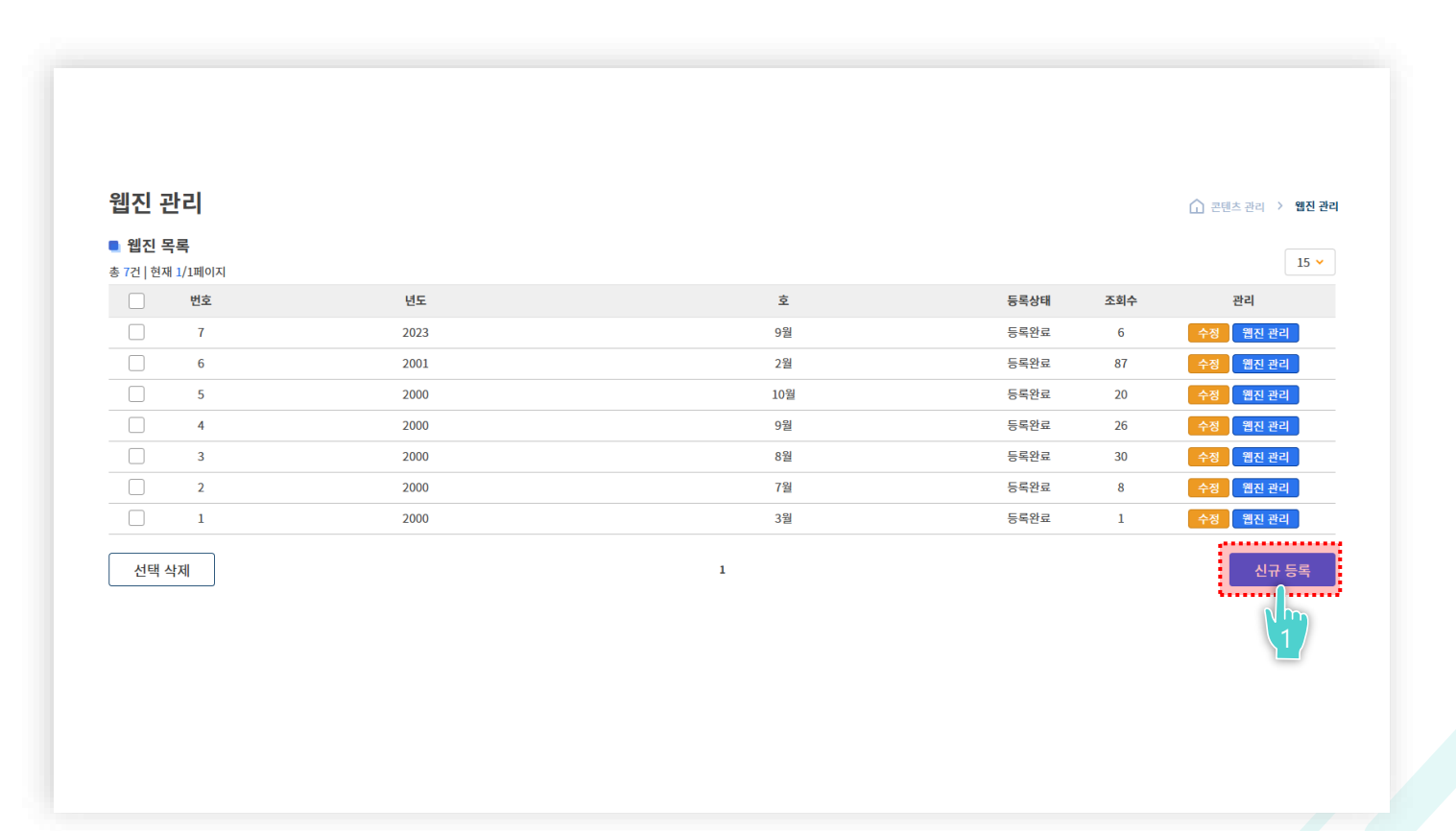

2-1. 웹진 관리 – 신규 등록 B

등록할 웹진 호의 <mark>정보 입력 후 임시저장 또는 저장</mark>을 클릭하시면 신규 등록이 완료됩니다. \* (임시 저장 시 [웹진관리 메뉴 > 웹진목록] 등록상태에 "임시 저장"으로 표시되며 수정 가능합니다.)

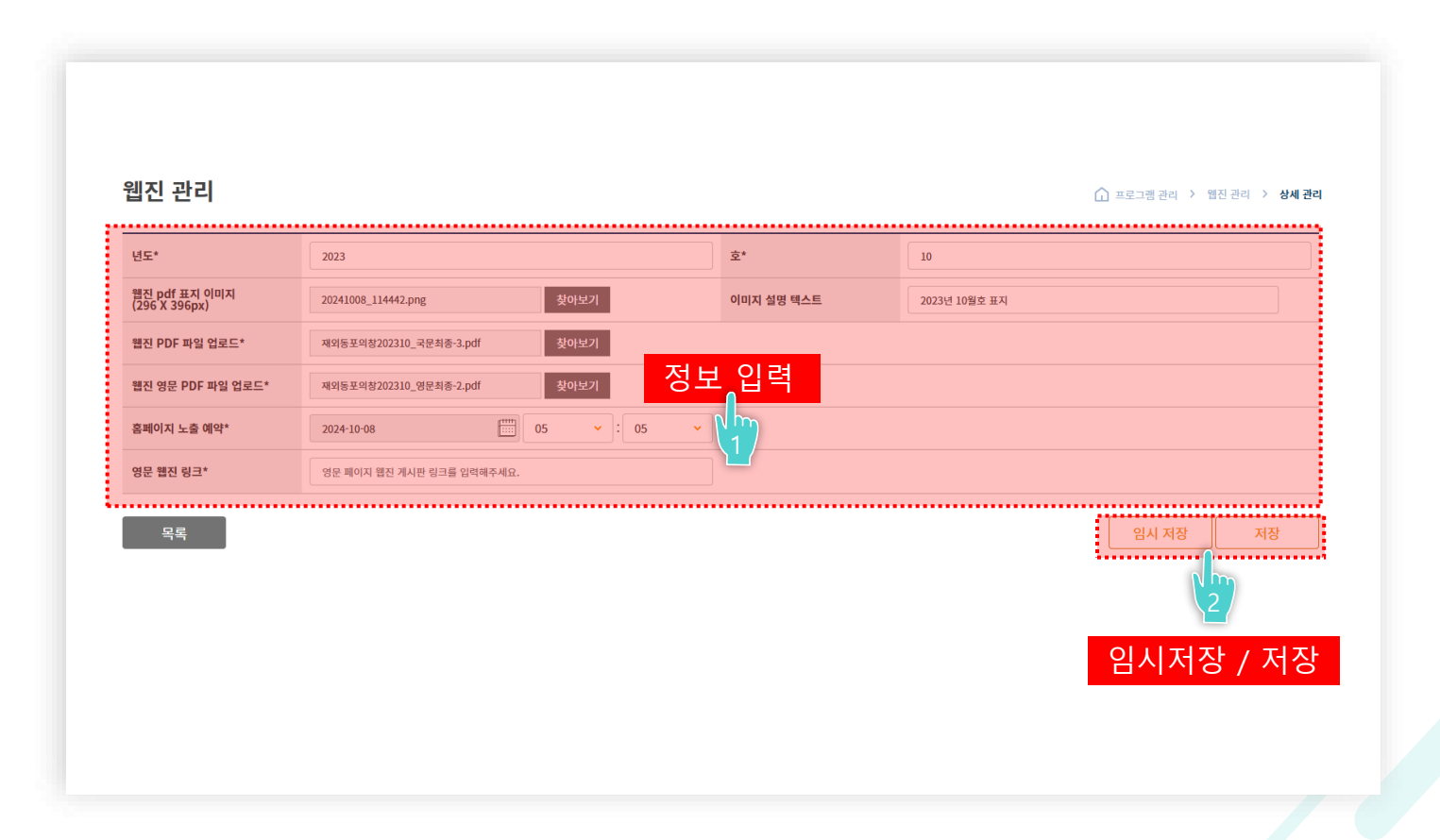

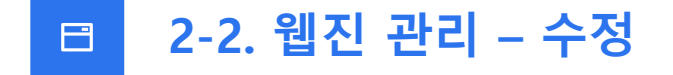

웹진 관리 목록에서 <mark>수정 버튼을 클릭</mark>하시면 등록한 웹진 정보를 수정할 수 있습니다.

| 웹진 관리                     |      |           |      |     | 고텐츠 관리 > 웹진 관 |
|---------------------------|------|-----------|------|-----|---------------|
| 웹진 목록<br>총 7건   현재 1/1페이지 |      |           |      |     | 15 🗸          |
| 번호                        | 년도   | <u>\$</u> | 등록상태 | 조회수 | 관리            |
| 7                         | 2023 | 9월        | 등록완료 | 6   | 수정 웹진 관리      |
| 6                         | 2001 | 2월        | 등록완료 | 87  | 수정 웹진 관리      |
| 5                         | 2000 | 10월       | 등록완료 | 20  | 수정 웹진 관리      |
| 4                         | 2000 | 9월        | 등록완료 | 26  | 수정 웹진 관리      |
| 3                         | 2000 | 8월        | 등록완료 | 30  | 수정 웹진 관리      |
| 2                         | 2000 | 7월        | 등록완료 | 8   | 수정 웹진 관리      |
| 1                         | 2000 | 3월        | 등록완료 | 1   | 수정 웹진 관리      |
|                           |      |           |      |     | Nm            |

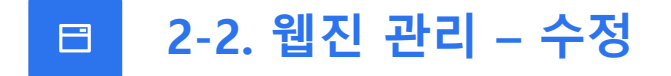

등록한 웹진 <mark>정보를 수정한 후 임시저장 / 저장 / 삭제 클릭</mark> 시 웹진 정보를 수정할 수 있습니다.

| 년도*                            | 2023                                                                           | 호*         | 9                  |
|--------------------------------|--------------------------------------------------------------------------------|------------|--------------------|
| 웹진 pdf 표지 이미지<br>(296 X 396px) |                                                                                | 이미지 설명 텍스트 | 예시) 2024 웹진 4월호 표지 |
|                                | 선택된 파일이 없습니다. 찾아보기 이 그                                                         |            |                    |
| 웹진 PDF 파일 업로드*                 | 2023년9월호.pdf ≥ Download : 0<br>선택된 파일이 없습니다. <b>찾아보기</b>                       | 1/         |                    |
| 웹진 영문 PDF 파일 업로드*              | Webzine 2023.9 Issue.pdf (조) Download : 0           선택된 파일이 없습니다.         찾아보기 |            |                    |
| 홈페이지 노출 예약*                    | 2024-10-08 (IIII) 00 · · : 00 · ·                                              |            |                    |
| 영문 웹진 링크*                      | https://www.imagetoday.co.kr/xsearch/index/?mode=search&search=%ED%98          |            |                    |

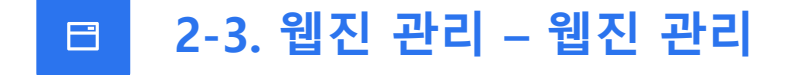

<mark>웹진 관리 버튼 클릭</mark> 시 웹진 호 내의 웹진 글을 관리할 수 있습니다.

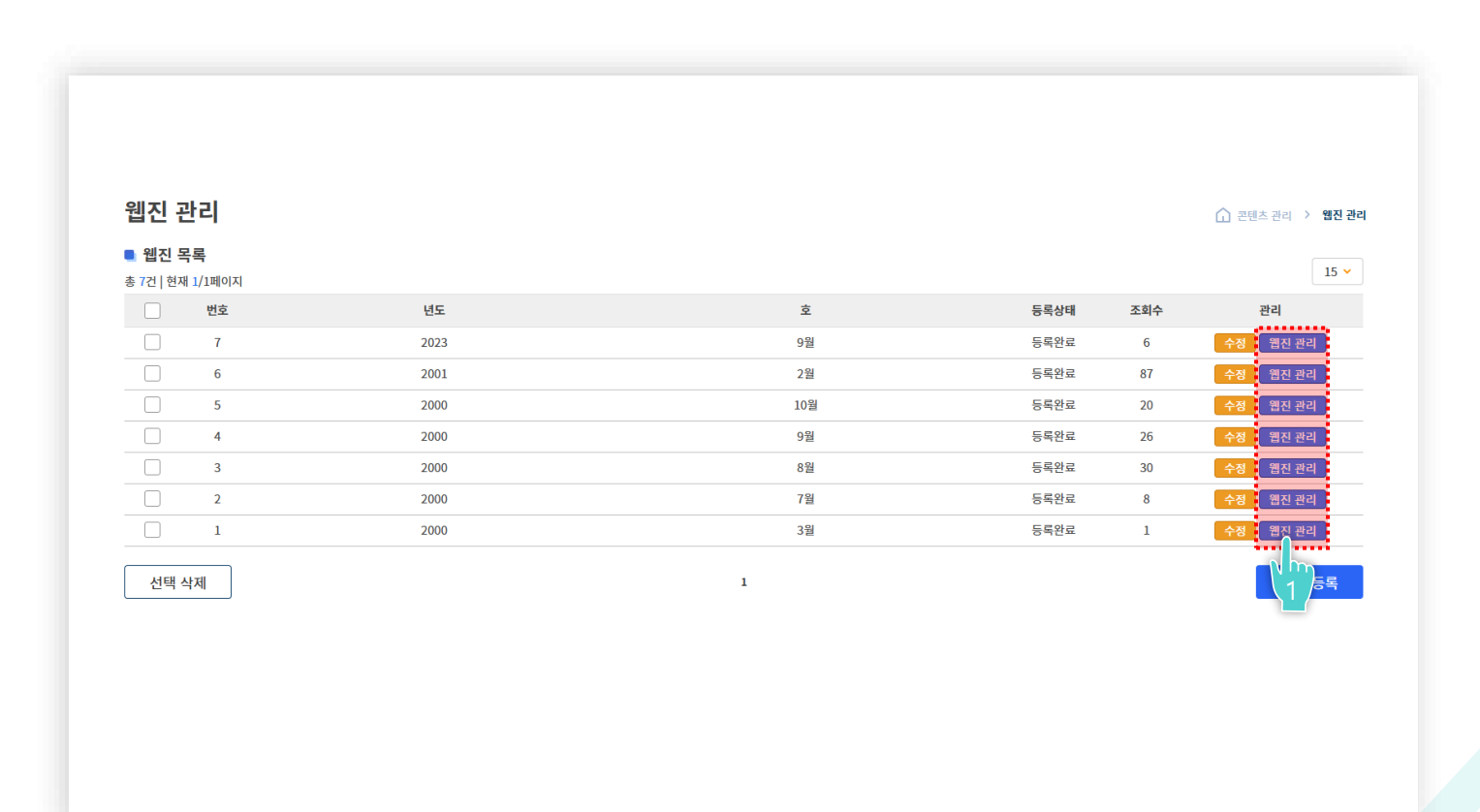

85

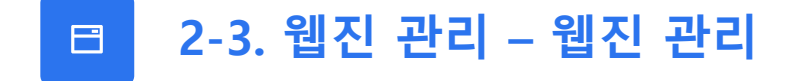

웜진호내에등록된<mark>웹진글목록확인및관리</mark>가능합니다.

1)웹진글 검색 / 2)웹진글 선택삭제 / 3)웹진글 관리 / 4웹진신규등록

| 비목                  |          | 제목을 입력해주세요. |          |               |            |
|---------------------|----------|-------------|----------|---------------|------------|
|                     |          |             | 검색       |               |            |
| [2001년<br>4건 ) 혀면 1 | 년 2월호] 웹 | 진 목록        |          |               | 1          |
| ~긴[언제]              | 번호       | 분야          | 제목       | 메인 이미지형 노출 여부 | 관          |
|                     | 4        | 템플릿 3       | 테스트 게시물  | num_5         | 3          |
|                     | 3        | 템플릿 1       | 테스트      | num_4         | 2          |
|                     | 2        | 테스트E        | 테스트입니다.  | num_2         | 관          |
|                     | 1        | 웹진테스트       | 테스트용 게시글 | num_1         | 2          |
| 선택 삭;               | 제        |             | 1        | 목록            | 4<br>신규 등록 |
| <br>선택 삭;           | 1<br>제   | 웹진테스트       | 테스트용 게시글 | num_1<br>목록   | 4<br>신규 동  |

# 🗈 2-4. 웹진 글 관리 – 신규 등록

웹진 호 내 웹진 글 목록 페이지에서 <mark>신규 등록 버튼 클릭</mark> 시 웹진 신규 등록 페이지로 이동합니다.

| 제목                        |                            | 제목을 입력해주세요. |          |               |       |
|---------------------------|----------------------------|-------------|----------|---------------|-------|
| <b>[2001</b><br>동 4건   현지 | <b>1년 2월호]</b><br>재 1/1페이지 | 웹진 목록       | 검색       |               | 15 \  |
|                           | 번호                         | 분야          | 제목       | 메인 이미지형 노출 여부 | 관리    |
|                           | 4                          | 템플릿 3       | 테스트 게시물  | num_5         | 관리    |
|                           | 3                          | 템플릿 1       | 테스트      | num_4         | 관리    |
|                           | 2                          | 테스트E        | 테스트입니다.  | num_2         | 관리    |
|                           | 1                          | 웹진테스트       | 테스트용 게시글 | num_1         | 관리    |
| 선택                        | 삭제                         |             | 1        | 목록            | 신규 등록 |

## 🗈 2-5. 웹진 글 관리 – 웹진 글 작성 방법

웹진 <mark>정보 입력</mark> 후 <mark>메인 이미지형 노출 여부</mark>를 선택합니다. ("예" 선택 시 노출 위치 선택 - 노출 위치 아래 이미지 참고)

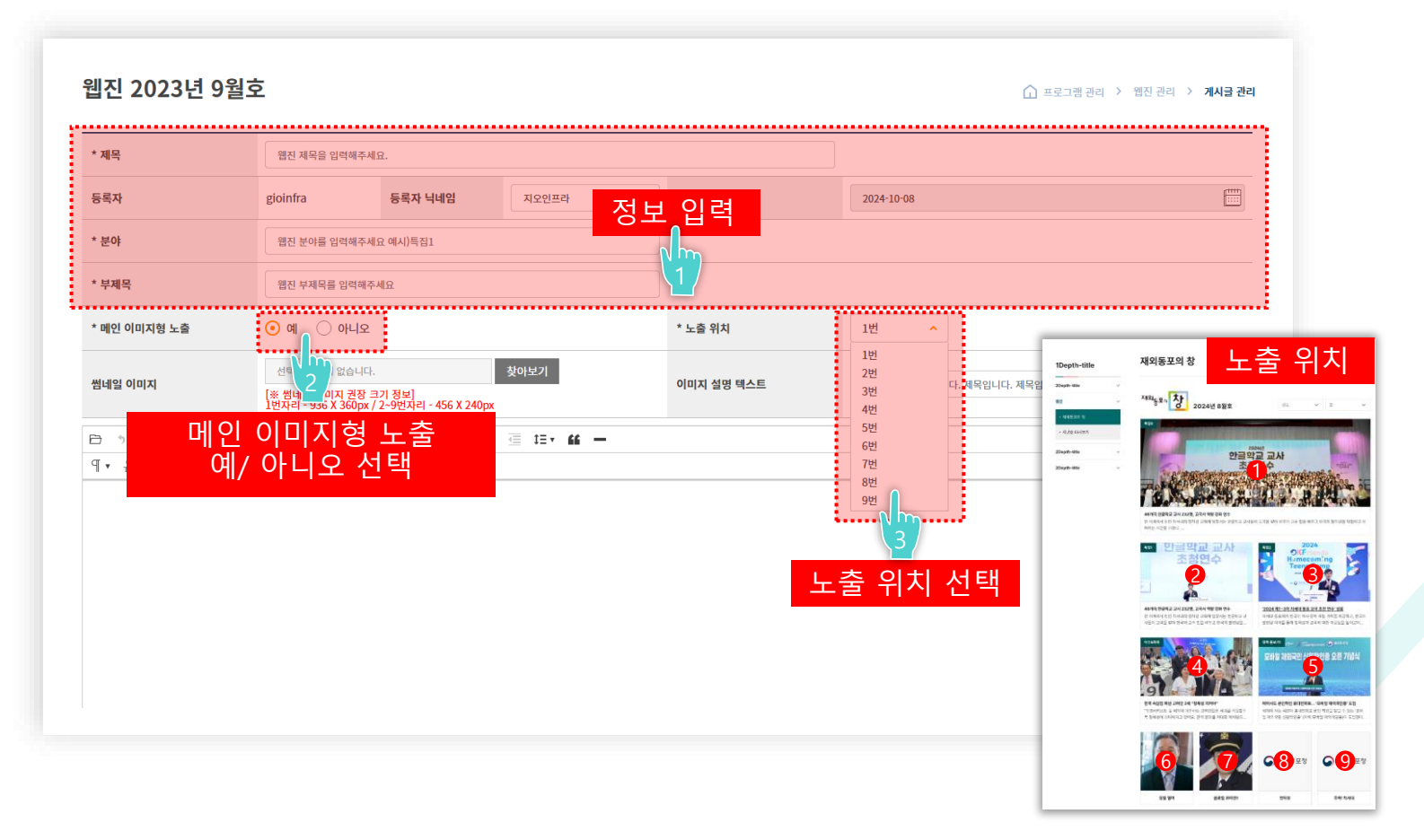

### 🗈 2-5. 웹진 글 관리 – 웹진 글 작성 방법

메인 이미지형 노출 여부 "예" 선택 시 <mark>썸네일 이미지 등록</mark> 후 <mark>이미지 설명 텍스트를 작성</mark>합니다. (썸네일 이미지 크기 이미지 등록 란 설명 글 참고)

| * 제목          | 웹진 제목을 입력해                                        | 주세요.                                        |                    |            |                               |    |
|---------------|---------------------------------------------------|---------------------------------------------|--------------------|------------|-------------------------------|----|
| 등록자           | gioinfra                                          | 등록자 닉네임                                     | 지오인프라              | 등록일        | 2024-10-08                    |    |
| * 분야          | 웹진 분야를 입력해                                        | 주세요 예시)특집1                                  |                    |            |                               |    |
| * 부제목         | 웹진 부제목를 입력(                                       | 해주세요                                        |                    |            |                               |    |
| * 메인 이미지형 노출  | <u>୍</u> ଜା 🔿 ଜମ୍ମ                                | <u> </u>                                    |                    | * 노출 위치    | 1번 🗸                          |    |
| 썸네일 이미지       | 선택된 파일이 없습니<br>[※ 썸네일 이미지 권?<br>1번자리 - 936 X 360p | I다.<br>당 크기 정보]<br>px / 2~9번자리 - 45 X 240px | 찾아보기               | 이미지 설명 텍스트 | 에시) 앱진 '제목입니다. 제목입니다. 제목입니다.' |    |
| 3 * * 🗐 🖻 🛛 [ | ⊞ & ≈ 23 ⊞<br>. T ©                               | • = • = • 1 =                               | ≣ t≣ <b>r 66 —</b> |            | 2                             |    |
|               | 메인 0<br>썸I                                        | 미지형 "여<br>네일 이미지                            | ″ 선택 시<br>  등록     |            | 썸네일 이미지<br>이미지 설명 텍스트         | 등록 |
|               |                                                   |                                             |                    |            |                               |    |

## □ 2-5. 웹진 글 관리 – 웹진 글 작성 방법(템플릿 3종)

어디터 내 <del>덤플릿 아이콘 클릭</del> 후 웜진 덤플릿을 선택합니다.

※템플릿편집은불기하며 템플릿선택 없이 글작성 시 일반계시판 글 형태로 등록됩니다(자유품)

※템플릿을선택해 글 작성 중 다른 템플릿 선택시 작성중인 내용이 사라지니 유의바랍니다.

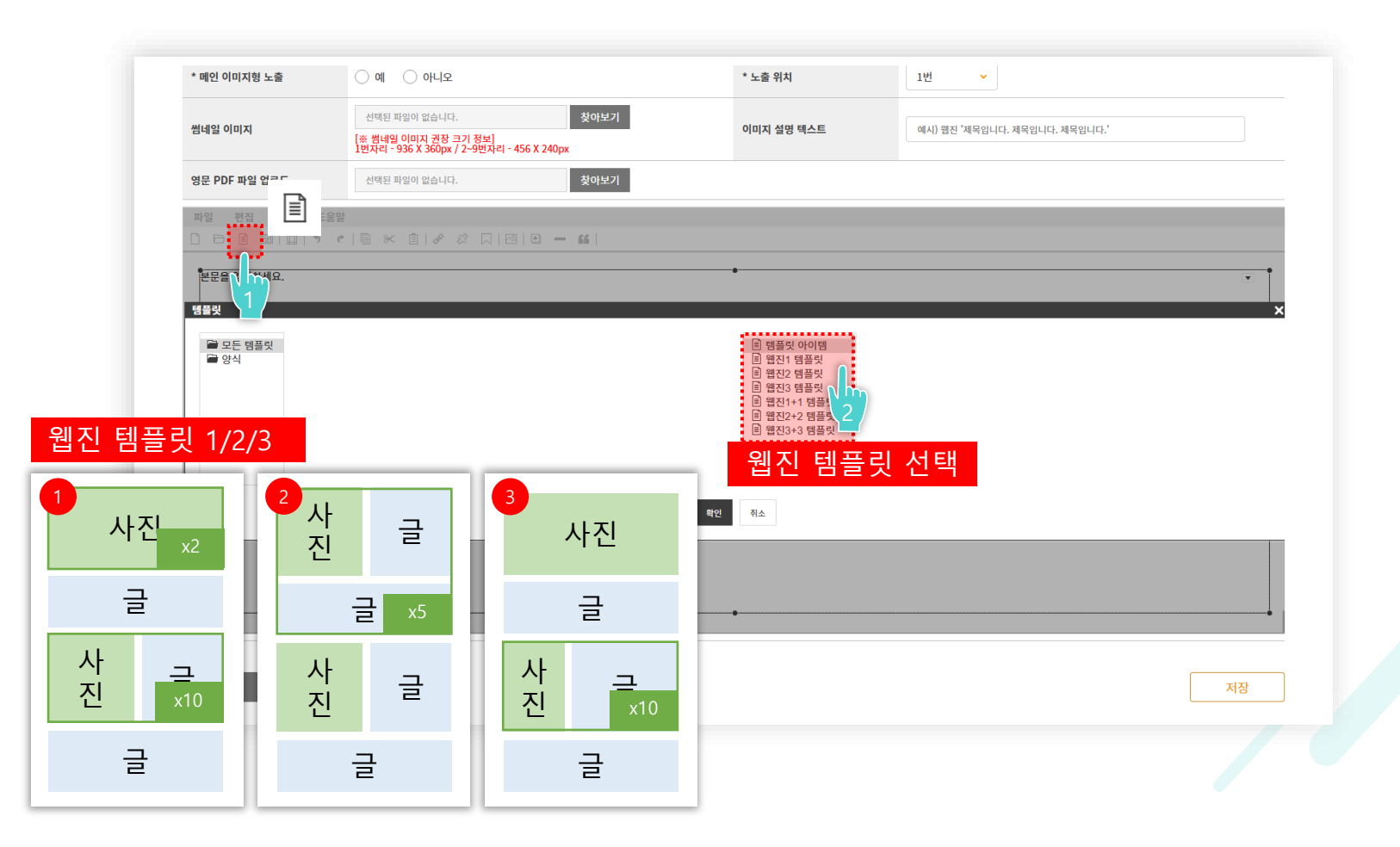

## □ 2-5. 웹진 글 관리 – 웹진 글 작성 방법(템플릿 3종)

#### 필요 없는 단락은 클릭 후 Delete키로 삭제합니다.

| * 메인 이미지형 노출     | ି ଜା 🔷 ୧୯-୮ହ                                                                            | * 노출 위치                    | 1번 🗸                          |    |
|------------------|-----------------------------------------------------------------------------------------|----------------------------|-------------------------------|----|
| 썸네일 이미지          | 선택된 파일이 없습니다. 찾아보기<br>[※ 밴네일 이미지 권장 크기 정보]<br>1번자리 - 936 X 360px / 2-9번자리 - 456 X 240px | 이미지 설명 텍스트                 | 예시) 웹진 '제목입니다. 제목입니다. 제목입니다.' |    |
| 파일 편집 보기 삽입<br>  | 』 서식 단락 표 도구 도움말<br>《   圓 ※ 自   ♂ ② □   ⊡ 卷 篇 0)   田 色 — 4/                             | 6                          |                               |    |
| 단락 v Noto… v 11. | 3pt v B I U S T, Tv II II II ∓ ≣ v ≣v I≣v                                               | #≣ <b>v</b>   @ 2 <u>8</u> |                               |    |
| B I U            |                                                                                         | 필요없는 단락 삭저<br>Delete키로 삭제  |                               |    |
| 목록               |                                                                                         |                            |                               | 저장 |
|                  | ※ 템플릿 외곽선                                                                               | 박스 핸들(크기조                  | 정) 조작 금지 ※                    |    |
|                  |                                                                                         |                            |                               |    |

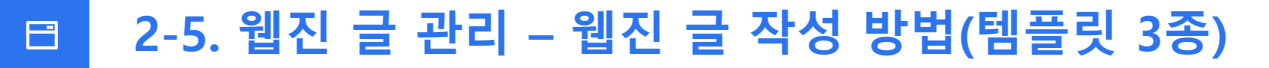

생성된 템플릿의칸 클릭 후 좌측 상단(+)아이콘을 클릭합니다.

열린[+]아이콘내의<mark>사진아이콘을 클릭</mark>해 <mark>사진을 선택</mark>합니다.

※이미지 권장 사이즈는 템플릿생성 시 이미지 칸상단에 기업 되어있습니다.

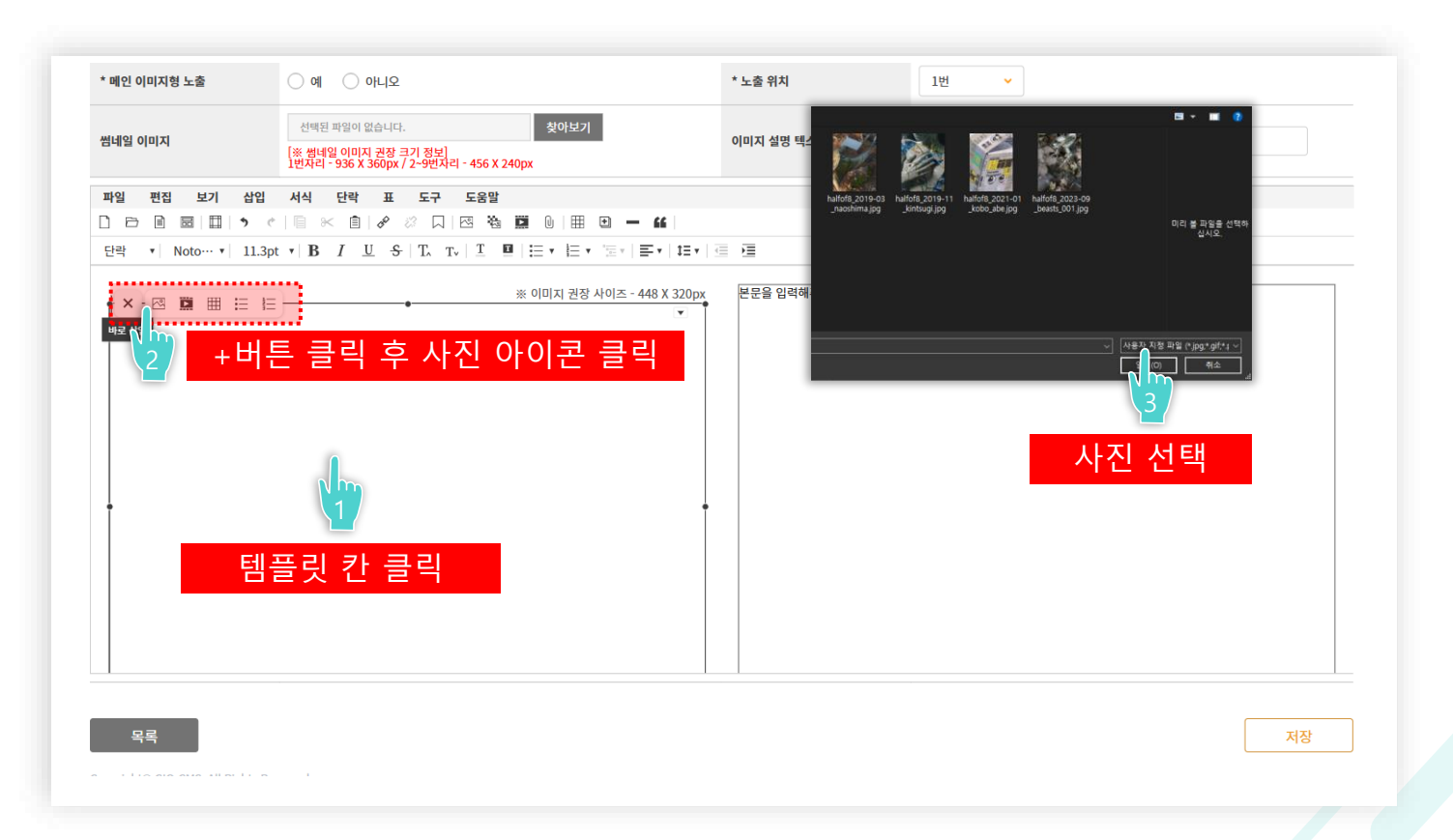

## □ 2-5. 웹진 글 관리 – 웹진 글 작성 방법(템플릿 3종)

이미지 첨부 시 화면 상단 부분에 생성된 <mark>이미지 설명글 입력란에 내용을 입력</mark>합니다. ※ 이미지 설명 글 입력은 필수 사항이며 미 입력 시 이미지 첨부가 불가합니다.

| ' 메인 이미지형 노출    | 이 예 이 아니오                                                                               | * 노출 위치                          | 1번 👻                                  |
|-----------------|-----------------------------------------------------------------------------------------|----------------------------------|---------------------------------------|
| 네네일 이미지         | 선택된 파일이 없습니다. 첫아보기<br>[※ 방내일 이미지 권장 크기 장보]<br>1번자리 - 936 X 360px / 2-9번자리 - 456 X 240px | ojajz <mark>i</mark><br>218.158. | 8.115.12:8080 내용:                     |
| 1일 편집 보기 삽<br>▷ | 입 서식 단락 표 도구 도움알<br>《 팀 ※ @   & ∅ 디 ⊡ 웝 ඕ 0   ⊞<br>.3ot • B / U S To To I ™ I 트 • E •   |                                  | 대한 설명(altText)을 입력해주세요:<br>대한 설명글입니다. |
| +               | 1 st s                                                                                  |                                  | 확인 취소                                 |
|                 | ALL ALL                                                                                 | 파악 언론드 주                         | 1.22 9                                |
|                 | 1 day stan                                                                              | 0                                | 이미지 설명글 입력                            |
| 24              | and they are                                                                            | A.C                              | AGAI-SIG AL                           |
|                 | A A A A A A A A A A A A A A A A A A A                                                   |                                  | E B                                   |
|                 |                                                                                         |                                  | -464/1-52 13cm                        |

저장

93

## □ 2-5. 웹진 글 관리 – 웹진 글 작성 방법(템플릿 3종)

<mark>사진 캡션, 본문 입력</mark> 후 <mark>저장 버튼 클릭</mark> 시 웹진 글이 등록됩니다.

| * 메인 이미지형 노출    | ି ଖ ି ଜଧ୍ୟହ                                                                             | * 노출 위치    | 1번 🗸                          |    |
|-----------------|-----------------------------------------------------------------------------------------|------------|-------------------------------|----|
| 썸네일 이미지         | 선택된 파일이 없습니다. 찾아보기<br>[※ 범석일 이미지 권장 크기 정보]<br>1번자리 - 936 X 360px / 2-9번자리 - 456 X 240px | 이미지 설명 텍스트 | 예시) 웹진 '제목입니다. 제목입니다. 제목입니다.' |    |
| 파일 편집 보기 삽      | 입 서식 단락 표 도구 도움말                                                                        |            |                               |    |
|                 |                                                                                         |            |                               |    |
| 단락 ▼ Noto… ▼ 11 | .3pt ▼   B / U S   T, T,   T U   E ▼   E ▼ E ▼                                          | ≣▼ ₩▼ ₫ ₪  |                               |    |
| 지연 법연을 합격에구세요.  |                                                                                         |            |                               |    |
| 본문을 입력하세요.      |                                                                                         |            |                               |    |
|                 | 사진                                                                                      | 캡션 및 본문 입력 |                               |    |
|                 |                                                                                         |            |                               |    |
|                 |                                                                                         |            |                               |    |
| 목록              |                                                                                         |            |                               | 저장 |
|                 |                                                                                         |            |                               |    |

저상 클릭

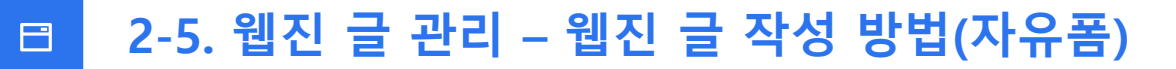

자유폼웹진등록은웹진<mark>템플릿선택없이글작성</mark>시자유폼으로등록됩니다.

사진청부사진캡션입력본문입력후저장버튼클릭시쉠진글이등록됩니다.

※사진 첨부사진 캡션 입력 본문 입력 방법은 템플릿 방식과 동일합니다.

| * 메인 이미지형 노출                     | 이 예 이 아니오                                                                               | * 노출 위치                       | 1번 🗸                                  |
|----------------------------------|-----------------------------------------------------------------------------------------|-------------------------------|---------------------------------------|
| 섬네일 이미지                          | 선택된 파일이 없습니다. 찾아보기<br>[※ 범념일 이미지 권장 크기 정보]<br>[번처리 - 936 X 360px 7 2-9번처리 - 456 X 240px | 이미지 설명 텍스트                    | 예시) 명친 '제탁입니다. 제탁입니다. 제탁입니다.'         |
| 파일 편집 보기 십                       | 입 서식 단락 표 도구 도움말                                                                        |                               |                                       |
| ] [그 프 프 프 프 카<br>단락 ▼ Noto… ▼ 1 | C      K                                                                                | = 66  <br>  ≣ v   t∃ v   ∉ 7≣ |                                       |
|                                  |                                                                                         |                               |                                       |
| 자유폼 웹진 등록은 웹진 템플                 | 플릿 선택 없이 글 작성 후 등록하시면 됩니다.                                                              |                               |                                       |
|                                  |                                                                                         |                               |                                       |
|                                  |                                                                                         |                               |                                       |
|                                  |                                                                                         |                               |                                       |
|                                  |                                                                                         |                               |                                       |
|                                  |                                                                                         |                               |                                       |
|                                  | 시 사신 전                                                                                  | 험부 및 캡션 입력 / 본 <sub>1</sub>   | 문 입력 🔤                                |
|                                  |                                                                                         |                               |                                       |
|                                  |                                                                                         |                               |                                       |
|                                  |                                                                                         |                               |                                       |
|                                  |                                                                                         |                               |                                       |
|                                  |                                                                                         |                               |                                       |
|                                  |                                                                                         |                               |                                       |
| 목록                               | - R                                                                                     |                               | · · · · · · · · · · · · · · · · · · · |
|                                  |                                                                                         |                               |                                       |
|                                  |                                                                                         |                               | 전장 클.                                 |

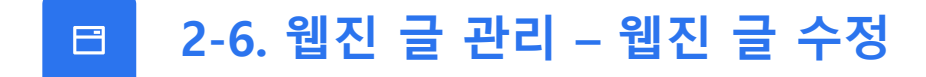

웹진 글 목록에서 <mark>관리 버튼 클릭</mark> 시 등록 방법과 동일한 방법으로 글 수정이 가능합니다.

|    |               |          | 제목을 입력해주세요. |                                         | 제목                        |
|----|---------------|----------|-------------|-----------------------------------------|---------------------------|
| 15 |               | 검색       | 웹진 목록       | <b>)1년 2월호]</b><br><sup>현재 1/1페이지</sup> | [ <b>200</b> ]<br>4건   현기 |
| 관리 | 메인 이미지형 노출 여부 | 제목       | 분야          | 번호                                      |                           |
| 관리 | num_5         | 테스트 게시물  | 템플릿 3       | 4                                       |                           |
| 관리 | num_4         | 테스트      | 템플릿 1       | 3                                       |                           |
| 관리 | num_2         | 테스트입니다.  | 테스트E        | 2                                       |                           |
| 관리 | num_1         | 테스트용 게시글 | 웹진테스트       | 1                                       |                           |
|    | 목록            | 1        |             | 역 삭제                                    | 선택                        |

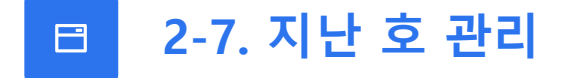

웹진 관리 메뉴에서 <mark>가장 최신호를 제외한 모든 웹진은 자동으로 지난 호로 등록</mark>되며 관리 방법은 <mark>[가이드 2장 – 웹진 관리] 내용과 동일</mark>합니다.

| 뷐진 괸                    | 반리                    |      |          |      |     | 🕜 콘텐츠 관리 🖒 웹진 |
|-------------------------|-----------------------|------|----------|------|-----|---------------|
| <b>웹진 목</b><br>75건   현지 | <b>¦록</b><br>대 1/5페이지 |      |          |      |     | 15            |
|                         | 번호                    | 년도   | <u>غ</u> | 등록상태 | 조회수 | 관리            |
|                         | 75                    | 2023 | 9월       | 등록완료 | 10  | 수정 웹진 관리      |
|                         | 74                    | 2023 | 8월       | 등록완료 | 0   | 수정 웹진 관리      |
|                         | 73                    | 2017 | 12월      | 등록완료 | 0   | 수정 웹진 관리      |
|                         | 72                    | 2017 | 11월      | 등록완료 | 0   | 수정 웹진 관리      |
|                         | 71                    | 2017 | 10월      | 등록완료 | 0   | 수정 웹진 관리      |
|                         | 70                    | 2017 | 9월       | 등록완료 | 0   | 수정 웹진 관리      |
|                         | 69                    | 2017 | 8월       | 등록완료 | 0   | 수정 웹진 관리      |
|                         | 68                    | 2017 | 지난 호     | 등록완료 | 0   | 수정 웹진 관리      |
|                         | 67                    | 2017 | 6월       | 등록완료 | 0   | 수정 웹진 관리      |
|                         | 66                    | 2017 | 5월       | 등록완료 | 0   | 수정 웹진 관리      |
|                         | 65                    | 2017 | 4월       | 등록완료 | 0   | 수정 웹진 관리      |
|                         | 64                    | 2017 | 3월       | 등록완료 | 0   | 수정 웹진 관리      |
|                         | 63                    | 2017 | 2월       | 등록완료 | 0   | 수정 웹진 관리      |
|                         | 62                    | 2017 | 1월       | 등록완료 | 0   | 수정 웹진 관리      |
|                         | 61                    | 2016 | 12월      | 등록완료 | 0   | 수정 웹진 관리      |

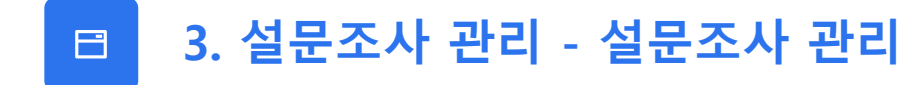

사전정보공표의 카테고리 검색 및 목록을 한 눈에 보실 수 있는 페이지입니다.

| 주제     |              | 설문 주제를 입력해주세요.                | 검색 부       | 분          |     |     |          |
|--------|--------------|-------------------------------|------------|------------|-----|-----|----------|
|        |              |                               | 김색         |            |     |     |          |
| 비시판    | 목록           |                               |            | -          |     |     | 15       |
| 선   현재 | 1/1페이지<br>번호 | 실문주제                          | 시작임        | 종료일        | 상태  | 응답수 | 관리       |
|        | 6            | 테스트 설문조사입니다. 테스트 설문조사입니다. 테스… | 2024-11-29 | 2024-11-30 | 종료  | 2   | 수정 응답 관리 |
|        | 5            | 테스트 설문                        | 2024-11-21 | 2024-11-30 | 종료  | 0   | 수정 용답 관리 |
|        | 4            | test                          | 설문조사       | 목록         | 종료  | 2   | 수정 응답 관리 |
|        | 3            | 호이호이                          | 2024-12-03 | 2024-12-31 | 진행중 | 4   | 수정 응답 관리 |
|        | 2            | 호이호이                          | 2024-12-03 | 2024-12-31 | 진행중 | 1   | 수정 응답 관리 |
|        | 1            | 호이호이                          | 2024-12-03 | 2024-12-31 | 진행중 | 0   | 수정 응답 관리 |

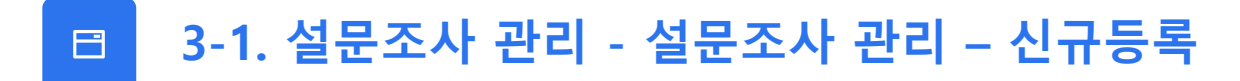

#### 설문조사 관리에서 <mark>[신규 등록]</mark> 버튼을 클릭합니다.

| 문 주제                     |                    | 설문 주제를 입력해주세요.                |            |            |     |     |          |
|--------------------------|--------------------|-------------------------------|------------|------------|-----|-----|----------|
| <b>게시판 5</b><br>건   현재 1 | <b>목록</b><br>/1페이지 | I                             | 검색         |            |     |     | 15       |
|                          | 번호                 | 설문주제                          | 시작일        | 종료일        | 상태  | 응답수 | 관리       |
|                          | 6                  | 테스트 설문조사입니다. 테스트 설문조사입니다. 테스… | 2024-11-29 | 2024-11-30 | 종료  | 2   | 수정 용답 관리 |
|                          | 5                  | 테스트 설문                        | 2024-11-21 | 2024-11-30 | 종료  | 0   | 수정 용답 관리 |
|                          | 4                  | test                          | 2024-11-20 | 2024-11-30 | 종료  | 2   | 수정 응답 관리 |
|                          | 3                  | 호이호이                          | 2024-12-03 | 2024-12-31 | 진행중 | 4   | 수정 응답 관리 |
|                          | 2                  | 호이호이                          | 2024-12-03 | 2024-12-31 | 진행중 | 1   | 수정 용답 관리 |
|                          | 1                  | 호이호이                          | 2024-12-03 | 2024-12-31 | 진행중 | 0   | 수정 용답 관리 |
| 선택 삭자                    | ष                  |                               | 1          |            |     |     | 신기등록     |

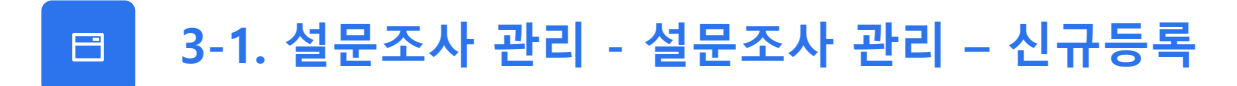

설문조사 관리에서 <mark>[설문 정보 입력 > 설문 설명 입력]</mark> 합니다.

| 설문조사 관리      | ⚠ 프로그램 관리 > 설문조사 관리                                                 | 〉 상세 관리 |
|--------------|---------------------------------------------------------------------|---------|
| * 설문주제       |                                                                     |         |
| * 설문 시작일     | 설문 정보 입력 📖                                                          |         |
| * 상태 변경      | ି ଅଷିङି ି ଜାଅ<br>2                                                  |         |
| 파일 편집 보기 삽입  | 서식 단락 표 도구 도움말                                                      |         |
| D 🖻 🖬 🗐 🕇 🖿  |                                                                     |         |
| 제목 ▼ 글꼴 ▼ 크기 | → B I U S T T T I I I I I F H T T I I I I I I I I I I I I I I I I I |         |
|              | 설문 설명 입력                                                            |         |
|              |                                                                     |         |
|              |                                                                     |         |
|              |                                                                     |         |

100

## □ 3-1. 설문조사 관리 - 설문조사 관리 – 신규등록

설문조사 관리에서 <mark>[설문 질문 추가 버튼 클릭 > 질문 입력/ 필수 여부 선택 / 질문 여행 선택</mark> <mark>> 저장 버튼 클릭]</mark> 하시면 설문이 등록됩니다.

| 설원 | 문질문 유형                                                               |
|----|----------------------------------------------------------------------|
| 1. | 단답형                                                                  |
| 2. | 장문형                                                                  |
| 3. | 라디오 버튼형 : <b>단일 선택</b><br>예시) ㅇ 예 ㅇ아니오                               |
| 4. | 체크박스형 : <b>다중 선택</b><br>예시) ~를 모두 고르시오<br>ㅁ 개 ㅁ 오리 ㅁ 토끼<br>ㅁ 고양이 ㅁ 말 |

|    | * 질문       |                                               |     |
|----|------------|-----------------------------------------------|-----|
|    | * 필수 문답 여부 | <ul> <li>필수 〇 선택</li> </ul>                   |     |
| 양복 | * 질문 유형    | 단답형 ^                                         |     |
|    | * 문항       | - 단답형<br>장문형<br>                              |     |
|    | * 질문       | 제공 제공 제공 제공 제공 제공 제공 제공 제공 제공 제공 제공 제공 제      | 삭제  |
|    | * 필수 문답 여부 | ○ 필수 ⊙ 선택 이 이 이 이 이 이 이 이 이 이 이 이 이 이 이 이 이 이 |     |
| 항목 | * 질문 유형    | 라디오 버튼형 >                                     |     |
|    |            | 1.                                            |     |
|    | * 문항       | 2.                                            | +   |
|    |            | 3.                                            | + - |

### 🗈 3-2. 설문조사 관리 - 설문조사 관리 – 설문 수정

설문 목록에서 <mark>[수정] 버튼 클릭</mark> 시 수정 가능합니다. (수정 방법은 설문 신규 등록 방법과 동일합니다.)

| 문 주제                 |                         | 설문 주제를 입력해주세요.                |            |            |     |     |          |
|----------------------|-------------------------|-------------------------------|------------|------------|-----|-----|----------|
| <b>게시판</b><br>건   현자 | <b>: 목록</b><br>배 1/1페이기 | 5                             | 검색         |            |     |     | 15       |
|                      | 번호                      | 설문주제                          | 시작일        | 종료일        | 상태  | 응답수 | 관리       |
|                      | 6                       | 테스트 설문조사입니다. 테스트 설문조사입니다. 테스… | 2024-11-29 | 2024-11-30 | 종료  | 2   | 수정 용답 관리 |
|                      | 5                       | 테스트 설문                        | 2024-11-21 | 2024-11-30 | 종료  | 0   | 수정 용답 관리 |
|                      | 4                       | test                          | 2024-11-20 | 2024-11-30 | 종료  | 2   | 수정 응답 관리 |
|                      | 3                       | 호이호이                          | 2024-12-03 | 2024-12-31 | 진행중 | 4   | 수정 응답 관리 |
|                      | 2                       | 호이호이                          | 2024-12-03 | 2024-12-31 | 진행중 | 1   | 수정 용답 관리 |
|                      | 1                       | 호이호이                          | 2024-12-03 | 2024-12-31 | 진행중 | 0   | 수정 응답 관리 |
| 선택 4                 | 삭제                      |                               | 1          |            |     |     | 신규 등록    |
|                      |                         |                               |            |            |     |     |          |
|                      |                         |                               |            |            |     |     |          |
|                      |                         |                               |            |            |     |     |          |

## 🗈 3-2. 설문조사 관리 - 설문조사 관리 – 응답 관리

설문 목록에서 <mark>[응답 관리] 버튼 클릭</mark> 시 설문 답변을 볼 수 있습니다.

|             |        |                               |            | 설문조사 관리                                                                                                    |                                                                                                    | C. 2017/10/1011 11:000000000                                                                                                    |                    |
|-------------|--------|-------------------------------|------------|----------------------------------------------------------------------------------------------------|----------------------------------------------------------------------------------------------------|----------------------------------------------------------------------------------------------------|--------------------|
|             |        |                               |            | ••• •••• •••••••••••••••••••••••••••••                                                                                                    | 用人长 建草苏叶酸以花 地人长 建草茶中酸以花 地人长 建草茶中酸以花                                                                                                    |                                                                                                    |                    |
|             |        |                               |            | 812 758 2024 11-29 - 2024 11-30                                                                                                    |                                                                                                    |                                                                                                    |                    |
|             |        |                               |            | 8 8W 2                                                                                                    |                                                                                                    |                                                                                                    |                    |
| 설문조/        | 사 관    | ·리<br>설문 주제를 입력해주세요.          |            | Exp 0 spin spin spin spin spin spin spin spin                                                                                                    |                                                                                                    | 는 하지 않아 있다. 한 가지 않아 있다. 이 가지 않아 있다. 이 가지 않아 있는 이 가지 않아 있다. 이 가지 않아 있다. 이 가지 않아 있는 이 가지 않아 있는 이 가지 않아 있다. 이 가지 않아 있는 이 가지 않아 있다. 이 가지 않아 있는 이 가지 않아 있다. 이 가지 않아 있는 이 가지 않아 있다. 이 가지 않아 있는 이 가지 않아 있는 | û 설문조사 관리 > 설문조사 관 |
|             |        |                               |            | \$1.111-000 AN\$160 AN\$160 ALAX 800                                                                                                    | 나 홍영철왕은 지구에서 해외 소리적이 있는 것 않으니 정하는 가에 지하며 드릴까지.                                                                                                    |                                                                                                    |                    |
|             |        |                               |            | 월문2, 또한 4명은 박합선에서 부용을 가진다. 남백소수석 바람을 받은 위                                                                                                    | 5 1961년에 128 488의 그 방문병사가 있지만다.                                                                                                    | 8259 6 #5622                                                                                                    |                    |
| 게시파 의       | 모로     |                               |            | elevents<br>Biologica de Relation                                                                                                    |                                                                                                    |                                                                                                    |                    |
|             |        |                               |            | BO) ORMAI DES MILL ORD CARLS LONGAL MY HERE                                                                                                    | THE COMPANY OF MILLION AND ADDRESS AND A DREAM AND A DREAM AND AND A DREAM AND A DREAM AND A DREAM AND A DREAM AND A DREAM AND A DREAM AND A DREAM AND A DREAM AND A DREAM AND A DREAM AND A DREAM AND AND AND AND A DREAM AND AND AND AND AND AND AND AND AND AND                                                                                                    | COLO & MOTO                                                                                                    | 15 🗸               |
| § 6건   현재 1 | 1/1페이지 |                               |            | 법원에 수전다. 가운지 조지과 인신은 법률에 전전다. 제1명의 안약<br>편성이 있어져 있다. 17만, 대통합에 대한 안에 소주는 구취에서 비행                                                                                                    | 6년는 국립에서 1월 2월 11 1 18년의 발전가 있어야 하며, 그 의원은 국립에서인한 유민수의<br>유민수의 말에서 국립에서인 3분의 2 이상이 반응이 있어야 한다. 국가는 관람있는                                                                                                    | teres - restor                                                                                                    |                    |
|             | 번호     | 설문주제                          | 시작일        | 지간(이제의 등장 및 전망의 가정된 프레프 문제를 두시에고, 시장의<br>관련 규제에 존점을 할 수 있다.                                                                                                    | and only first and save on the system of the sea one                                                                                                    |                                                                                                    | 관리                 |
|             |        |                               |            | 같은 해수요 약수 양력 마수프할은 해수도 약수 일약 대수도했은 해수도 약수 일<br>대수도표(1일)222                                                                                                    | 에 해수도했는 역스와 적수 전력 데스트했은 역스와 역수 전력 데스트했는 영수의 역수 전쟁 데스트                                                                                                    | 10 10 10 10 10 10 10 10 10 10 10 10 10 1                                                                                                    |                    |
|             | 6      | 테스트 설문조사입니다. 테스트 설문조사입니다. 테스… | 2024-11-29 |                                                                                                    |                                                                                                    |                                                                                                    | 수정 응답 관리           |
|             | F      | 데스트 서무                        | 2024 11 21 | 물건3. 등은 국민은 적합선해외 작용을 가진다. 안해소수의 여름을 받은 저                                                                                                    | 는 단역실원의 있을 때마지 그 관람했지만 없지만다.                                                                                                    | 600 # #S(C)                                                                                                    |                    |
|             | 5      | 네그드 결군                        | 2024-11-21 | 간 에스트 에스 방법 테스트 간 테스트 레스 방법 테스트 간 테스트 에스 방법 테<br>테스트<br>2019년 19년                                                                                                    | THE DAYS AVENUE DAYS DAYS AVENUES AVENUES AVENUES DAYS                                                                                                    | 1 10 2 11 16 5 1 C 16 5 10 21                                                                                                    | T8 58 24           |
|             | 4      | test                          | 2024-11-20 |                                                                                                    |                                                                                                    |                                                                                                    | 수정 응답 관리           |
|             | 3      | 호이호이                          | 2024-12-03 | 응었4, 대통령의 월방만 북군는 대통령 날전까지 사업하거나 환경 가다니,<br>법원해 수전다, 국강의 프리지 원신은 법률의 정전다, 제3월의 전자<br>원신의 일처럼 문자, 다양, 대통령에 대한 일에 소스는 극취에서 대통<br>것인경제의 전쟁 및 맛있는 지원한 프트웨트 문제를 문자하고, 사진의<br>관련 구매는 유명을 할 수 있다.                                                                                                    | 46일 그 가지될 상실한 해외한 60일 이전에 주말하면 상가였다. 사진은 영관으로 구성한<br>6.8는 국제에서 1월 2년대 1 6년의 영지가 있어져 위해, 그 비용한 지원에지도를 관한수대<br>4년산에 영제에 지원에지 실제한 2 이신의 전도에 있어져 만지, 작가는 강정있는<br>지역한 공계인의 상용을 당기자에, 공계주택(건의 프로운 물란 공계과 인수리를 위하지 공계해                                                                                                    | 1 HUI2                                                                                                    | 수정 응답 관리           |
|             | 2      | 호이호이                          | 2024-12-03 | 기 텍스트 같은 것이 많은 것 텍스트 가 텍스트 같은 것 텍스트 것 텍스트 것 텍스트 것 텍스트 것 텍스트 것 텍스트 것 텍스트 것 텍스트 것 텍스트 것 텍스트 것 텍스트 것 텍스트 것 텍스트 것 텍스트 것 텍스트 것 텍스트 것 텍스트 것 텍스트 것 텍스트 것 텍스트 것 텍스트 것 텍스트 것 같은 것 같 같 같 같 같 같 같 같 같 같 같 같 같 같 같 같                                                                                                    |                                                                                                    |                                                                                                    | 수정 용답 관리           |
|             | 1      | 호이호이                          | 2024-12-03 | 824 942)                                                                                                    |                                                                                                    |                                                                                                    | 수정 용단 관리           |
|             |        |                               |            | 응용도, 또한 사항은 적용인적의 적용을 가진다. 단적소수적 적용을 받은 저<br>응 · · · · · · · · · · · · · · · · · · ·                                                                                                    | 1 19 SED0 %                                                                                                    | Line a world                                                                                                    |                    |
| 서택 산)       | ম      |                               |            | 응 선생은 현재용 영향 주기 아니션 영어지원으로 전쟁될 수 있다.<br>응 전쟁이 전체와 주요성의산전체에 휴사하는 전로가의 단체적용권과 전쟁이<br>수 있다.                                                                                                    | Rinth well which the Web et al. 2010 년 1년 10년 11년 11년 11년 11년 11년 11년 11년                                                                                                    |                                                                                                    |                    |
|             | ~1     |                               |            | 0 0410<br>0 08                                                                                                    | 8.00 8.00<br>8.00 8.00                                                                                                    |                                                                                                    | P¬                 |
|             |        |                               |            | 불군6. 대통령이 절취된 해보는 대통령 당신지도 사업이가스 분설 가진지.<br>원위해 수진지. 것같은 조지의 현신은 절류의 환전스, 제32년 일취,<br>만성서 SHR 원스, 다만, 대통원에 대한 만해소우는 국위재대지도<br>것인경제도 정당 및 인정소 가정한 소치의 관련을 두지하고, 사용적<br>관련 나밖에 트립트릴 후 5%.                                                                                                    | 위해 그 개의해 사실과 해외는 60일 위화에 유명하는 선거인다. 사업성인 원운드로 구성된<br>유수는 인권에서 문 2011 - 1400 명도와 500여 위치, 그 비원은 인리뷰에서 공사하<br>유수수에 명치하 국내가에서 관계 사업에 변하는 500 명도가 구하는 2012<br>지역한 전력에도 분성을 받기지다. 관리수 제소의 도와도 원인 관계에 선수를 위해서 관계해                                                                                                    | <b>650</b> 6 HUD                                                                                                    |                    |
|             |        |                               |            | 1 M<br>1 M/R                                                                                                    | 13 1%<br>19 5%                                                                                                    |                                                                                                    |                    |
|             |        |                               |            | Industry case note assess converse tags and one of the over-<br>time of the advance of the second second second second second<br>formation and constrained second second second second second<br>second second second second second second second second<br>second second second second second second second second second<br>second second second second second second second second second<br>second second second second second second second second second<br>second second second second second second second second second second second second second second second second<br>second second seco | 전, NGH 1927년 1월28 영상도, 1927 영향의<br>1 2년48월 2월 1921년 1월28 영상도, 1927 1월28 1월<br>1927년 3월 1924년 1월26 1월 1927 1월28 1월28 1월<br>1월2 1월21년 4월21 일월21<br>1월 1월2 1월21년 4월21 일월21<br>1월 1월2 1월21년 4월21 일월21                                                                                                    |                                                                                                    |                    |
|             |        |                               |            | \$27. 27b 5-954 84704 845148 94994 49, 2 18                                                                                                    | 이 당신수 방법을 사용했다.                                                                                                    | 100 + #110                                                                                                    |                    |
|             |        |                               |            | <ul> <li>이용원은 나전 두는 미원의 지금 열한 친구를 제하려고는 취직을 받시었다.</li> <li>것과 연한과 고장을 받지 하나까지, 행사와 제가에서 원처럼 한술을 친구한<br/>여시면은, 법권은 방법 문화, 그는 가까지 방법 것 같이 있는 것이 하는 것이 하는 것이 않는 것이 않는 것이 않는 것이 않는 것이 않는 것이 않는 것이 있는 것이 않는 것이 있는 것이 않는 것이 있는 것이 않는 것이 있는 것이 않는 것이 있는 것이 않는 것이 있는 것이 않는 것이 있는 것이 있다.</li> </ul>                                                                                                    | > 4년 월 전 1911년 다. 1 명 18:00 %<br>8년 4년 1년 22 년 18:00 월 18:00 월 18:00 년<br>1911년 1911년 8월 18:00 월 18:00 년 18:00 년<br>1911년 1911년 8월 18:00 월 18:00 년 18:00 년<br>1911년 1911년 19111 1911년 191111 1911년 1911년 1911년 1911년 19111 1911년 1911 |                                                                                                    |                    |
|             |        |                               |            | 김영 가진 동지한 지난을 완지 아니깐다.<br>을 여<br>는 아니고                                                                                                    | 2 19 52.00 %<br>0 10 5%                                                                                                    |                                                                                                    |                    |
|             |        |                               |            | 11년4. 왕고는 전쟁되다 여니셔야, 동고의 장지는 문지된다. 대물관은 대물<br>교육을 맞을 관리할 거래도, 이 당동시험 문서북 이 방법에 위하여 이<br>방지북 해외의 유수에서 그 자수를 받다.                                                                                                    | 2253 체험으로 우리의 동의를 안이 대한같이 있었던다. 그는 민준은 노력에 따라 관등하게<br>같은 모바일 기관과 관련에 속하는 지수를 했어요. 또는 기관은 이 방법에 이하여 세요군 기관이                                                                                                    | <b>610</b> 6 8010                                                                                                    |                    |
|             |        |                               |            |                                                                                                    | 한 사업은 방의 아니었다. 내용에야 전철이 전철이<br>12. 에서는 내용에 사용하는 사용이 있는 것이 있는 것이 있다.                                                                                                    |                                                                                                    |                    |
|             |        |                               |            | 응 에트디에서 LI수 등록 인간 사용 당신지는 편다. 중앙인지트라이트에는 데<br>대응응답이 지원하는 것도록 이용하며 구성한다. 우리장은 무응동물에서 옷인<br>응 대한민준지 격전이 다는 유선은 범동은 정한다. 여유는 방당에 가장하지?                                                                                                    | 방지에 전망하는 3년, 4년에서 전문하는 7년 3 · · · · · · · · · · · · · · · · · ·                                                                                                    |                                                                                                    |                    |
|             |        |                               |            | <ul> <li>가 가 나는 것 같은 것 같은 것 같은 것 같은 것 같은 것 같은 것 같은 것 같</li></ul>                                                                                                    | 2 Vol 204850 Byrroke Ed. 2.4 2.4 2.4 2.4 2.4 2.4 2.4 2.4 2.4 2.                                                                                                    |                                                                                                    |                    |
|             |        |                               |            | 0 0412<br>0 001                                                                                                    | 0.16 0.16<br>0.16 0.16                                                                                                    |                                                                                                    |                    |
|             |        |                               |            |                                                                                                    |                                                                                                    |                                                                                                    |                    |

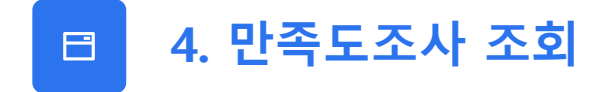

만족도조사 조회 페이지에서 각 페이지별 만족도 점수 평균값을 조회할 수 있습니다.

| 만족도 통       | 계                                        |       | 🎧 통계 관리 👌 <b>만족도 통계</b> |
|-------------|------------------------------------------|-------|-------------------------|
| 🛢 만족도 통계    |                                          |       |                         |
| - 매우 만족 :   | 5점 / 만족 : 4점 / 보통 : 3점 / 불만족 : 2점 / 매우 불 | 민족:1점 |                         |
| 총 만족도 통계 6건 | 현재 1/1페이지                                |       |                         |
| 번호          |                                          | 페이지   | 만족도 점수                  |
| 6           | 대통령 활동                                   |       | 5                       |
| 5           | 카드뉴스                                     |       | 4                       |
| 4           | 행정서비스 헌장                                 |       | 2.5                     |
| 3           | 재외동포의창                                   |       | 3                       |
| 2           | 법령자료실                                    |       | 1                       |
| 1           | 행사일정                                     |       | 0                       |
|             |                                          | 1     |                         |
|             |                                          | *     |                         |
|             |                                          |       |                         |
|             |                                          |       |                         |
|             |                                          |       |                         |
|             |                                          |       |                         |
|             |                                          |       |                         |
|             |                                          |       |                         |
|             |                                          |       |                         |

🗈 5. 조직도 업무 관리

조직도 업무 관리를 할 수 있는 페이지입니다.

|        | 부서 명           |                  |     | 검색 부분                                                       |                 |      |
|--------|----------------|------------------|-----|-------------------------------------------------------------|-----------------|------|
| 무 목록   |                |                  |     | 초기화 검색                                                      |                 |      |
| 무 수 13 | 30건   현지<br>번호 | 배 1/13페이지<br>부서명 | 담당자 | 업무내용                                                        | 연락처             | 상세보기 |
|        | 130            | 재외동포협력총괄과        | -   | 동포단체 지원 및 현황 파악·동포 간담회(북미/ 캐나다, 미국_미국(대), 시애틀, 보스턴, 휴스턴, 호… | +82-32-585-3197 | 상세보기 |
|        | 129            | 기획재정담당관실         | 홍명화 | 기획재정담당관실 업무총괄                                               | +82-32-585-3128 | 상세보기 |
|        | 128            | 차세대동포인권과         | 김채영 | 업무총괄                                                        | +82-32-585-3213 | 상세보기 |
|        | 127            | 차세대동포인권과         | -   | 차세대동포 모국 초 어 ㅁ 모 로 원회 구성 및 관…                               | +82-32-585-3217 | 상세보기 |
|        | 126            | 차세대동포인권과         | -   | 세계한인차세대대회 리카 이 이 이 이 이 이 이 이 이 이 이 이 이 이 이 이 이 이            | +82-32-585-3214 | 상세보기 |
|        | 125            | 차세대동포인권과         | -   | 입양동포 단체 지원 입양동포 실태조사 (연구용역) 세계한인입양동포대회 (부) 평가, 국회 업무        | +82-32-585-3216 | 상세보기 |
|        | 124            | 차세대동포인권과         | -   | 재외동포 청년인턴 사업 차세대동포 모국 초청연수 (부) 예산                           | +82-32-585-3219 | 상세보기 |
|        | 123            | 차세대동포인권과         | -   | 장학사업 (총괄) 차세대동포 단체 지원 세계한인차세대대회 (부) 차세대동포 위원회 (장학생 동문회…     | +82-32-585-3218 | 상세보기 |
|        | 122            | 차세대동포인권과         | 오현영 | 업무 총괄                                                       | +82-32-585-3195 | 상세보기 |
|        | 101            | 차세대도프이귀과         | -   | 동포단체 지원 및 혀확 파악·동포 간단히(분미/ 미국 TA 새프란시스코 뉴욕 시카고 애틀래타) 사···   | +82-32-585-3197 | 상세보기 |

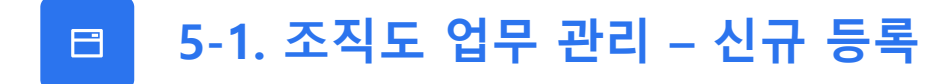

조직도 업무 관리에서 [신규 등록 클릭 > 내용 입력 > 저장 클릭] 시 신규 등록됩니다.

|              | 무서 명        |           |       |                |     | 업무 내용    |     |      |        |
|--------------|-------------|-----------|-------|----------------|-----|----------|-----|------|--------|
|              | 고로          |           |       |                | 초기화 | 검색       |     |      |        |
| ■┳╴=<br>업무 수 | · 130건   현지 | 채 1/13페이지 | 업무 등록 |                |     |          |     | 닫기   |        |
|              | 번호          | 부서        |       |                |     |          |     |      | 상세보기   |
|              | 130         | 재외동포협     | * 부서명 | 제외등포협력총관과 🗸    |     | 담당자      |     |      | 상세보기   |
|              | 129         | 기획재정딛     | 연락처   |                |     | 정렬순서     | 131 |      | 상세보기   |
|              | 128         | 차세대동포     |       |                |     |          |     |      | 상세보기   |
|              | 127         | 차세대동포     |       |                | 내용  | 입력       |     |      | 상세보기   |
|              | 126         | 차세대동포     | 업무내용  |                |     |          |     |      | 상세보기   |
|              | 125         | 차세대동포     |       |                | 2   |          |     | 상세보기 |        |
|              | 124         | 차세대동포     |       |                |     |          |     |      | 상세보기   |
|              | 123         | 사제내동국     |       |                |     |          |     |      | ~ 상세보기 |
| ך<br>ר       | 122         | 차세대동포     |       |                |     |          |     |      | ~ 경제모기 |
| 선택 4         | 삭제          | 신구등록      |       | <b>1</b> 2 3 4 | 5 6 | 7 8 9 10 | > » | 3    |        |

106

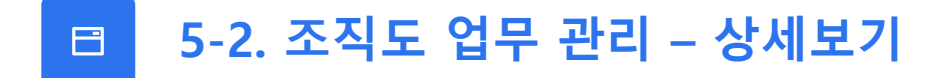

조직도 업무 관리에서 [상세보기 클릭 > 내용 수정 > 수정 클릭] 시 내용이 수정됩니다.

|               | 부서 명                   |           |       |                                       |                 | 업무 내용 |   |      |      |
|---------------|------------------------|-----------|-------|---------------------------------------|-----------------|-------|---|------|------|
|               |                        |           |       | Г                                     | 초기화             | 검색    |   |      |      |
| <b>업무 목</b> - | · <b>록</b><br>130건   현 | 재 1/13페이지 | 업무 변경 |                                       |                 |       |   | 닫기   |      |
|               | 번호                     | 부서        |       |                                       |                 |       |   | -    | 상세보기 |
|               | 130                    | 재외동포협     | * 부서명 | 재외동포협력총괄과 🗸                           |                 | 담당자   |   |      | 상세보기 |
|               | 129                    | 기획재정담     | 연락처   | +82-32-585-3197                       |                 | 정렬순서  | 1 |      | 상세보기 |
|               | 128                    | 차세대동포     |       | 동포단체 지원 및 현황 파악·동포 간당희(벽미/ 캐나다, 미국_미국 | 스턴, 호놀룰루, 출장소4) |       |   | 상세보기 |      |
|               | 127                    | 차세대동포     |       | 재의동포 정재성 혐양 사업<br>산하기관 경영평가           | 내용              | 수정    |   |      | 상세보기 |
|               | 126                    | 차세대동포     | 업무내용  | _                                     |                 |       |   |      | 상세보기 |
|               | 125                    | 차세대동포     |       |                                       |                 |       |   |      | 상세보기 |
|               | 124                    | 차세대동포     |       |                                       |                 | _     |   |      | 상세보기 |
|               | 123                    | 차세대동포     | ····· |                                       |                 |       |   | <br> | 상세보기 |
|               | 122                    | 차세대동포     |       |                                       |                 |       |   | 1    | 상세보기 |
|               | 121                    | 차세대동포     |       |                                       |                 |       |   | Nm   | 상생보기 |

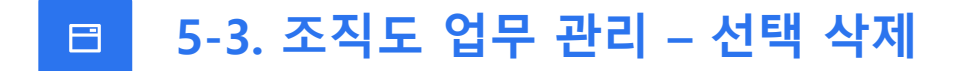

조직도 업무 관리에서 <mark>[삭제할 항목 체크박스 선택> 선택 삭제 클릭]</mark> 시 항목이 삭제됩니다.

|    | 부서 명    |           |     | 업무내용                                                        |                 |      |
|----|---------|-----------|-----|-------------------------------------------------------------|-----------------|------|
| 닉목 | ج       |           |     | 초기화 김색                                                      |                 |      |
| 나수 | 130건 현기 | 대 1/13페이지 |     |                                                             |                 |      |
| E  | 번호      | 부서명       | 담당자 | 업무내용                                                        | 연락처             | 상세보기 |
| E  | 130     | 재외동포협력총괄과 | -   | 동포단체 지원 및 현황 파악·동포 간담회(북미/ 캐나다, 미국_미국(대), 시애틀, 보스턴, 휴스턴, 호… | +82-32-585-3197 | 상세보기 |
|    | 129     | 기획재정담당관실  | 홍명화 | 기획재정담당관실 업무총괄                                               | +82-32-585-3128 | 상세보: |
| ł. | 128     | 차세대동포인권과  | 김채영 | 업무총괄                                                        | +82-32-585-3213 | 상세보: |
| 5  | 127     | 차세대동포인권과  | -   | 차세대동포 모국 초청연수 (총괄) 세계한인입양동포대회 (정) 글로벌 차세대동포 위원회 구성 및 관…     | +82-32-585-3217 | 상세보: |
| 4  | 126     | 차세대동포인권과  | -   | 세계한인차세대대회 (정) 차세대동포 위원회(차세대 대회참가자) 상시 네트워크 관리 차세대동포 …       | +82-32-585-3214 | 상세보  |
| E  | 125     | 차세대동포인권과  | -   | 입양동포 단체 지원 입양동포 실태조사 (연구용역) 세계한인입양동포대회 (부) 평가, 국회 업무        | +82-32-585-3216 | 상세보: |
| E  | 124     | 차세대동포인권과  | -   | 재외동포 청년인턴 사업 차세대동포 모국 초청연수 (부) 예산                           | +82-32-585-3219 | 상세보기 |
| E  | 123     | 차세대동포인권과  | -   | 장학사업 (총괄) 차세대동포 단체 지원 세계한인차세대대회 (부) 차세대동포 위원회 (장학생 동문회…     | +82-32-585-3218 | 상세보기 |
|    | 122     | 차세대동포인권과  | 오현영 | 업무 총괄                                                       | +82-32-585-3195 | 상세보: |
| E  | 121     | 차세대동포인권과  | -   | 동포단체 지원 및 현황 파악·동포 간담회(북미/ 미국_LA, 샌프란시스코, 뉴욕, 시카고, 애틀랜타) 산… | +82-32-585-3197 | 상세보  |
## 08 사이트 관리

#### 영문 홈페이지를 관리할 수 있는 페이지입니다.

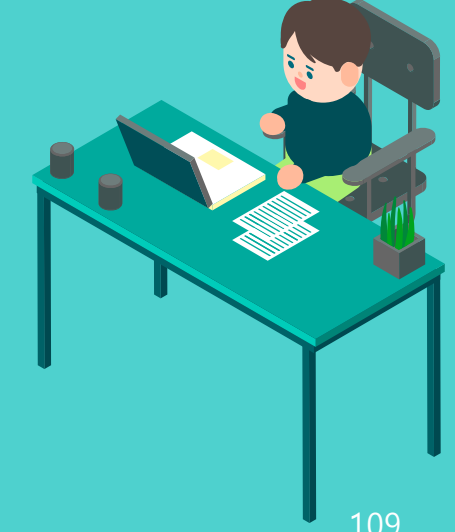

하위기관 홈페이지 관리 🏠 설정 관리 🚿 하위기관 홈페이지 관리 - 하위기관 홈페이지를 관리 할 수 있는 페이지 입니다. - 사이트의 상세 설정을 변경 할 경우 '관리' 버튼을 클릭합니다. 해당 사이트의 관리자 페이지로 이동합니다. ■ 검색조건 검색 부분 E ID 하위기관명 초기화 🛢 하위기관 홈페이지 목록 전체 게시물 수 1건 | 현재 1/1페이지 번호 사이트 ID 담당자 연락처 관리 하위기관 홈페이지 목록 2 eng 개발사업부 ..... 1

영문 홈페이지 검색 및 목록을 한 눈에 보실 수 있는 페이지입니다.

### 🗈 1. 영문 홈페이지 관리

|                                     |                                                          |                            |             |       | * 하위기     | 관 가이드        |
|-------------------------------------|----------------------------------------------------------|----------------------------|-------------|-------|-----------|--------------|
| 하위기관 즭                              | 홈페이지 관리                                                  |                            |             |       | 🗋 설정 관리 🔸 | 하위기관 홈페이지 관례 |
| - 하위기관 홈페<br>- 사이트의 상세              | 에이지를 관리 할 수 있는 페이지 입니다.<br>II 설정을 변경 할 경우 '관리' 버튼을 클릭합니! | 다. 해당 사이트의 관리자 페이지로 이동합니다. |             |       |           |              |
| 검색조건                                |                                                          |                            |             |       |           |              |
| 하위기관                                | 관명                                                       |                            | 하위기관 사이트 ID |       |           |              |
| <b>하위기관 홈피</b><br>헤게시물 수 1건  <br>번호 | <b>베이지 목록</b><br>현재 1/1페이지<br>사이트 ID                     | 초기화                        | 검색          | 담당자   | 연락처       | 관리           |
| 2                                   | eng                                                      | oka                        | 스킨관리형       | 개발사업부 | 2.371     | 관리           |
|                                     |                                                          |                            | 1           |       |           |              |
|                                     |                                                          |                            |             |       |           |              |

영문 홈페이지 관리 시 '관리 버튼'을 클릭하시면 영문 홈페이지 관리가 가능합니다.

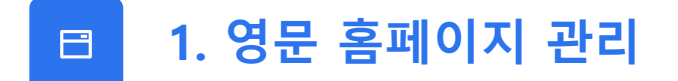

😥 설정 관리 • 기본 정보 설정 + • 관리자 접속IP 관리

## 09 설정 관리

설정 관리에서는 사이트의 기본 정보 설정 및 메뉴 관리 하실 수 있습니다.

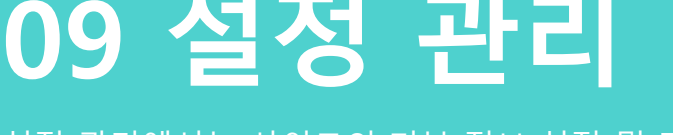

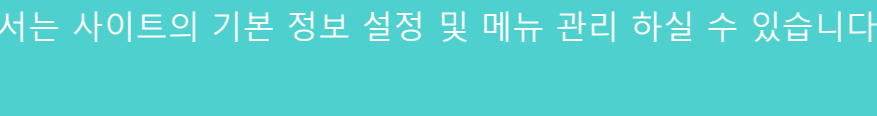

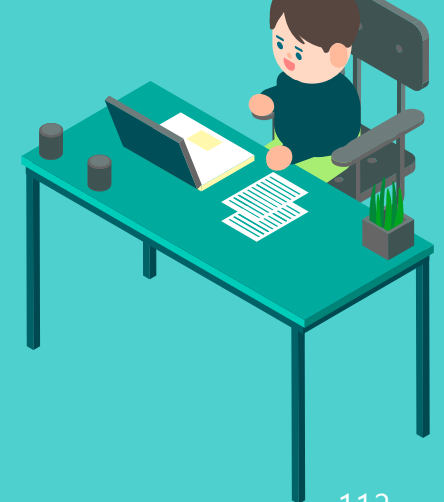

#### 

사이트 정보 페이지에서는 일반정보(로고 이미지, 주소, 사이트명, 사이트 정보 등) 및 홈페이지 제작 정보를 입력, 등록이 가능합니다.

| 본 정보 설경       | 정                                           |                                 | 🗋 설정 관리 🚿 기본 정보 설정 |
|---------------|---------------------------------------------|---------------------------------|--------------------|
| 일반정보 등록       |                                             |                                 |                    |
| * 사이트명        | 재의동포청                                       | 사업자<br>등록번호                     |                    |
| 주소            |                                             |                                 |                    |
| 대표번호          |                                             | 팩스번호                            |                    |
| 관리자 로그인 페이지 ? | 정보⑦                                         |                                 |                    |
| 홈페이지<br>담당자   | 정보화관리팀                                      | 담당자<br>전화번호                     |                    |
| ' 메인 페이지 정보 ⑦ |                                             |                                 |                    |
| 사이트<br>케인로고   | ▶ <b>개의동포청</b><br>선택된 파일이 없습니다. <b>찾아보기</b> | 사이트<br>하단로고                     | 개약동포청 찾아보기         |
|               | 파일 편집 보기 삽입 서식 단락 표 도구 도움말<br>              |                                 |                    |
|               | 제목 • 말을 * 크기 * B / 또 중 또 다니크 별 들 *          | · ⊟ • '≊•   ≕ •   II •   ≝ · II |                    |
|               |                                             |                                 |                    |
| 사이트<br>하단 정보  |                                             |                                 |                    |
|               |                                             |                                 | 저장                 |

2. 타이틀바/키워드 ঠ

사이트 정보 페이지에서는 홈페이지의 각종 태그와 검색어 등록, 메신저 및 SNS에 자동 출력되는 이미지와 내용을 관리할 수 있습니다.

| 1이크미/기궈二                                                                               |                                                           | [] 열정 한다 / 가운 영도            |
|----------------------------------------------------------------------------------------|-----------------------------------------------------------|-----------------------------|
| 웹페이지 기본 정보 설정                                                                          | 9<br>5                                                    |                             |
| - 홈페이지의 <head> ~ </head><br>- 검색어 등록, 메신저 및 SNS에 져                                     | 영역에 들어가는 각종 태그를 관리합니다.<br>사동으로 출력되는 이미지와 내용을 관리 할 수 있습니다. |                             |
|                                                                                        | 국가인공자능위원회                                                 |                             |
|                                                                                        | - 웹브라우저 상단 및 즐겨찾기 등록, SNS 공유 시 노출되는 타이틀입니                 | ۱c۲,                        |
| 페이지 타이들                                                                                | [에시화면]                                                    |                             |
|                                                                                        | 🕑 지오인프라 🗙                                                 |                             |
| 거새에지 거새도로                                                                              |                                                           |                             |
| 입격전전 입격등속                                                                              | - 네이버 검색에 홈페이지 등록을 위해 네이버 웹마스터 도구에서 받은                    | 값을 content="이기에" 입력해주세요.    |
| 페이지 설명                                                                                 |                                                           |                             |
|                                                                                        | - 각종 검색엔진(네이버, 다음, 구글) 사이트 및 SNS 공유 시 노출될 홈               | 페이지에 대한 설명을 45자 이내로 입력해주세요. |
| 페이지 키워드                                                                                |                                                           |                             |
| 페이지 카워드 - 각종 검색엔진 사이트에서 참조할 검색어를 입력합니다.   · 사이트를 가장 잘 표현하는 단어들을 콩마(,) 단위로 구분하여 입력해주세요. |                                                           | 주세요.                        |
|                                                                                        | 카카오톡, 페이스북 메신저                                            | 텔레그램, Line, etc. SNS        |
|                                                                                        |                                                           |                             |
|                                                                                        |                                                           |                             |
|                                                                                        |                                                           | 저자                          |

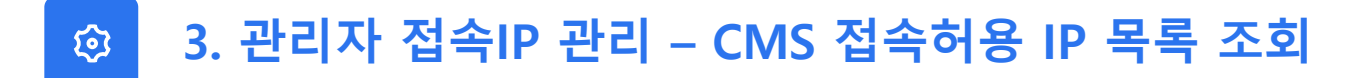

관리자 접속IP 관리 페이지의 CMS 접속허용 IP리스트 입니다.

| 리사                                    | 접속 IP 관리                                                                               |                                                 | 🏠 주요업무                                                  | 관리 ゝ 관리자 접속 🛙                                                      |
|---------------------------------------|----------------------------------------------------------------------------------------|-------------------------------------------------|---------------------------------------------------------|--------------------------------------------------------------------|
| 관리자 접                                 | 섭속 IP 검색조건                                                                             |                                                 |                                                         |                                                                    |
| P                                     | ~                                                                                      |                                                 |                                                         |                                                                    |
|                                       |                                                                                        | 2148                                            |                                                         |                                                                    |
|                                       |                                                                                        |                                                 |                                                         |                                                                    |
| 관리자 접                                 | 접속 IP 목록                                                                               |                                                 |                                                         |                                                                    |
| 12 7 52                               | · 1 연재 1/1페이지                                                                          | 설명                                              | 등록자                                                     | 등록일시                                                               |
| 순번                                    | 이중 IP                                                                                  |                                                 |                                                         |                                                                    |
| 순번<br>NaN                             | 61.40.248.19                                                                           | 웹진                                              | gioinfra                                                | 2024-10-21                                                         |
| 순번<br>NaN<br>NaN                      | 여용 IP<br>61.40.248.19<br>121.173.255.180                                               | 웹진<br>CMC 저소히요 ID                               | gioinfra<br>oka2024                                     | 2024-10-21<br>2024-10-16                                           |
| 순번<br>NaN<br>NaN<br>NaN               | 61.40.248.19<br>121.173.255.180<br>218.158.115.11                                      | <sup>웹전</sup><br>CMS 접속허용 IP                    | gioinfra<br>oka2024<br>gioinfra                         | 2024-10-21<br>2024-10-16<br>2024-07-17                             |
| 순번<br>NaN<br>NaN<br>NaN<br>NaN        | 61.40.248.19<br>121.173.255.180<br>218.158.115.11<br>218.158.115.10                    | <sup>앱전</sup><br>CMS 접속허용 IP                    | gioinfra<br>oka2024<br>gioinfra<br>gioinfra             | 2024-10-21<br>2024-10-16<br>2024-07-17<br>2024-07-17               |
| 순번<br>NaN<br>NaN<br>NaN<br>NaN<br>NaN | 61.40.248.19<br>121.173.255.180<br>218.158.115.11<br>218.158.115.10<br>0:0:0:0:0:0:0:1 | <sup>앱진</sup><br>CMS 접속허용 IP<br><sub>로컬서버</sub> | gioinfra<br>oka2024<br>gioinfra<br>gioinfra<br>gioinfra | 2024-10-21<br>2024-10-16<br>2024-07-17<br>2024-07-17<br>2023-01-12 |
| 순번<br>NaN<br>NaN<br>NaN<br>NaN        | 61.40.248.19<br>121.173.255.180<br>218.158.115.11<br>218.158.115.10                    | <sup>앱전</sup><br>CMS 접속허용 IP                    | gioinfra<br>oka2024<br>gioinfra<br>gioinfra             | 2024-10-2<br>2024-10-1<br>2024-07-1<br>2024-07-1                   |

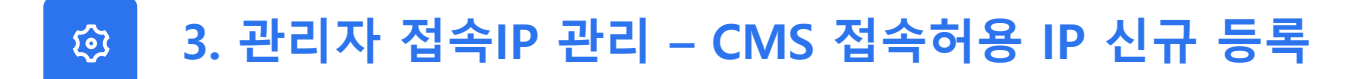

신규등록 클릭 시 등록버튼 을 누르면 IP가 신규 등록됩니다.

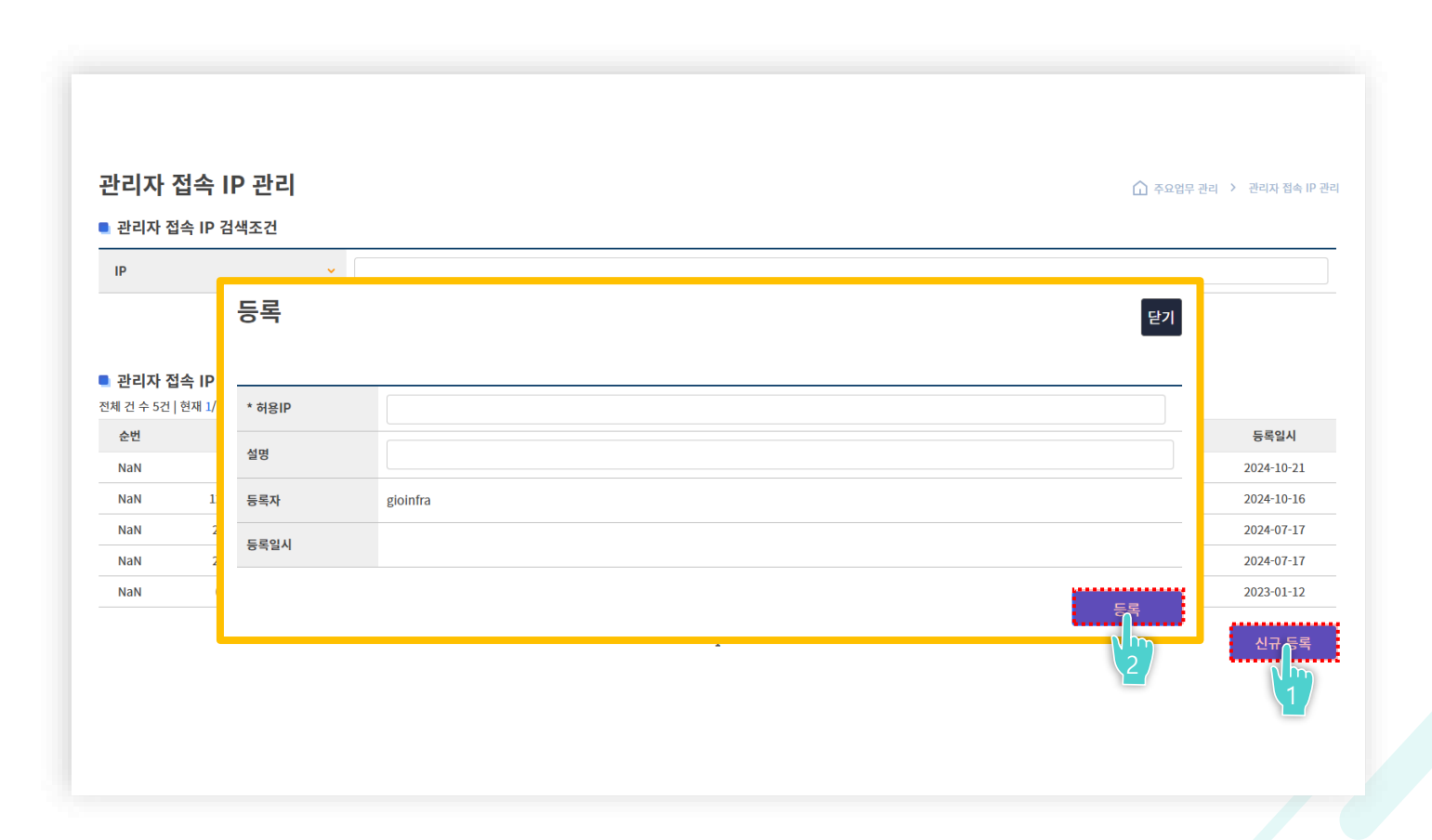

#### 

IP의 상세정보 조회를 원할 시 해당되는 IP 번호를 클릭하시면 됩니다.

| 리자 접속 IP 관리        |       | 🗋 주요업무   | 관리 > 관리자 접속 IP - |
|--------------------|-------|----------|------------------|
| 관리자 접속 IP 검색조건     |       |          |                  |
| IP •               |       |          |                  |
|                    | 검색    |          |                  |
| 관리자 접속 IP 목록       |       |          |                  |
| 순번 허용 IP           | 설명    | 등록자      | 등록일시             |
| NaN 61.40.248.19   | 웹진    | gioinfra | 2024-10-21       |
| NaN 121.17 255.180 | 재외동포청 | oka2024  | 2024-10-16       |
| NaN 218. 1.11      |       | gioinfra | 2024-07-17       |
| NaN 218.11-015.10  |       | gioinfra | 2024-07-17       |
| NaN 0:0:0:0:0:0:1  | 로컬서버  | gioinfra | 2023-01-12       |
|                    | 1     |          | 시구 드로 1          |
|                    | •     |          |                  |
|                    |       |          |                  |

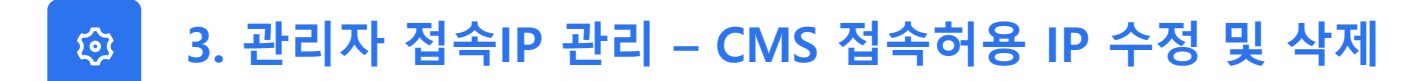

수정·삭제를 원하는 IP를 클릭합니다.

| 리자                     | 저소 ID 과기                       |       |            | 고고 \ 고고고 저스 D     |
|------------------------|--------------------------------|-------|------------|-------------------|
|                        | 입국 IF 컨넥                       |       | [1] 주요입무 전 | 한다. 기 관리자 접쪽 IP ( |
| 관리자 집                  | 업속 IP 검색조건                     |       |            |                   |
| IP                     | ▼                              |       |            |                   |
|                        |                                | 검색    |            |                   |
| <b>관리자 집</b><br>비건수 5건 | <b>업속 IP 목록</b><br>  현재 1/1페이지 |       |            |                   |
| 순번                     | 허용 IP                          | 설명    | 등록자        | 등록일시              |
| NaN                    | 61.40.248.19                   | 웹진    | gioinfra   | 2024-10-21        |
| NaN                    | 121.173.255.180                | 재외동포청 | oka2024    | 2024-10-16        |
| NaN                    | 218.158.115.11                 |       | gioinfra   | 2024-07-17        |
| NaN                    | 218. 7 15.10                   |       | gioinfra   | 2024-07-17        |
| NaN                    | 0:0:0 1 .0:1                   | 로컬서버  | gioinfra   | 2023-01-12        |
|                        |                                | 1     |            | 신규 등록             |
|                        |                                |       |            |                   |

### ② 3. 관리자 접속IP 관리 – CMS 접속허용 IP 수정 및 삭제

상세 조회 창에서 원하는 항목을 수정 후 수정버튼을 클릭 합니다. 혹은 삭제 버튼을 클릭하시면 해당 IP가 삭제됩니다.

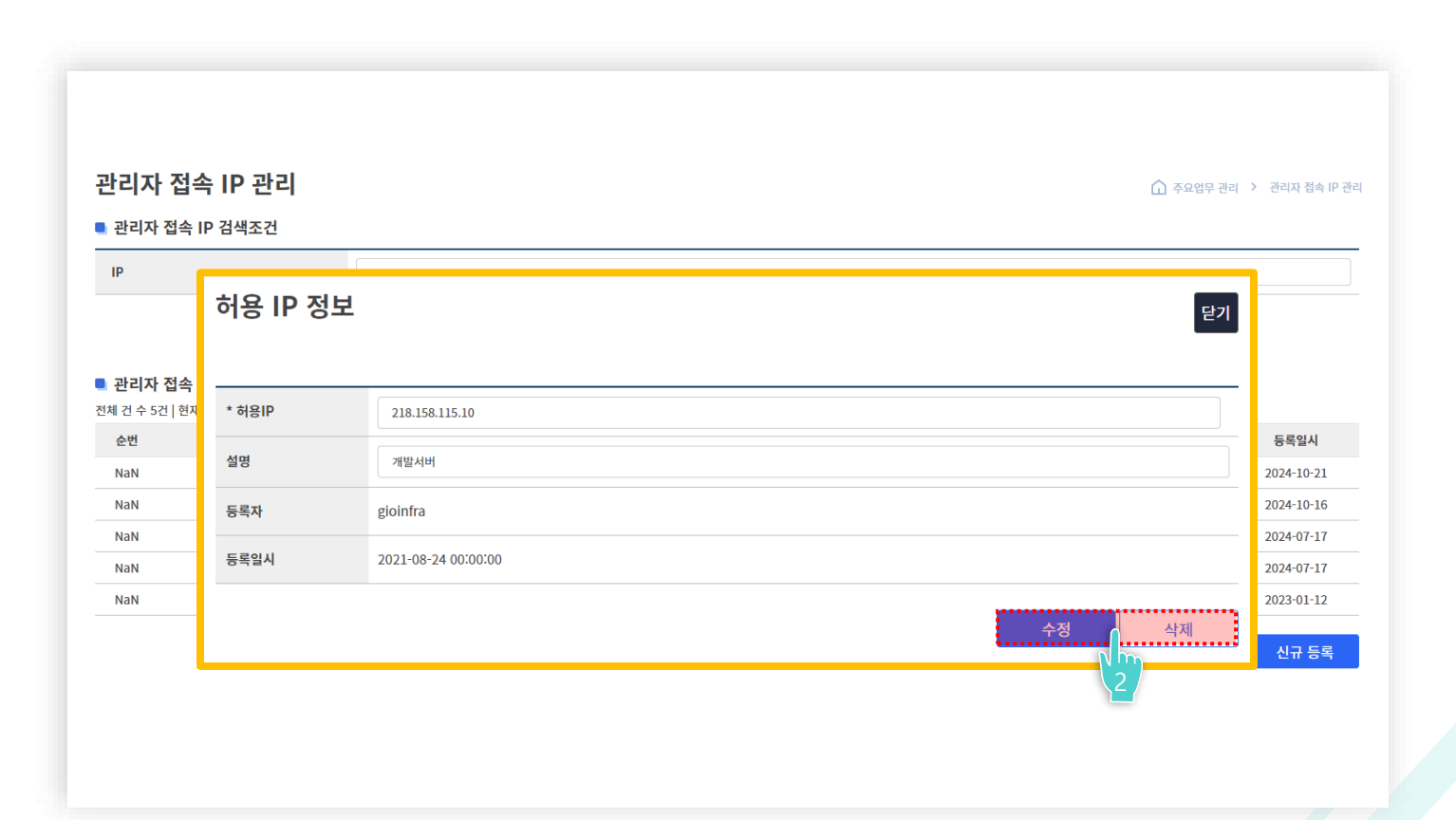

# Thank you!

이제 재외동포청의 홈페이지 관리자 시스템을 마음껏 이용해보세요

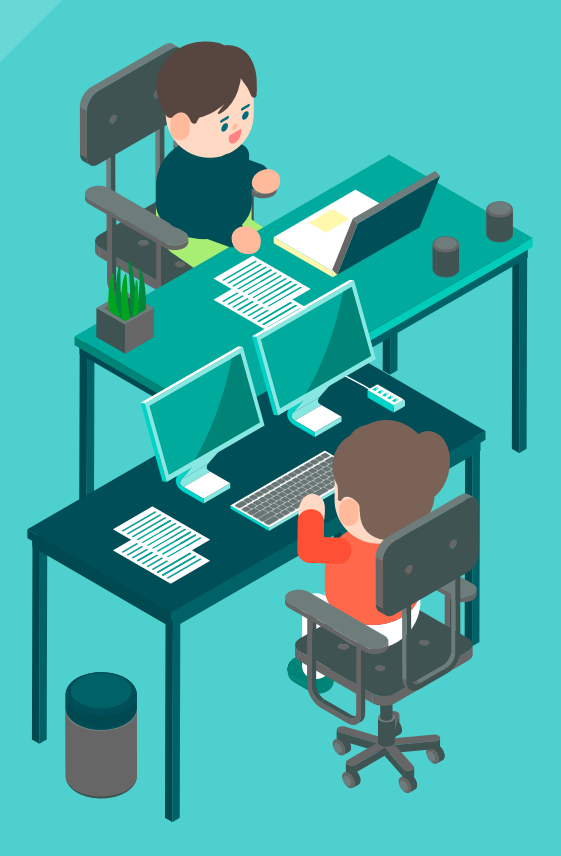

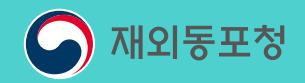